# 無停電電源装置(UPS) 取扱説明書

| 標準モデル:         | BURA5000HNN | / | BURA5000HNA |
|----------------|-------------|---|-------------|
| おまかせ安心モデル:     | BURA5000HN3 | / | BURA5000HN4 |
|                | BURA5000HN5 |   |             |
| おまかせ安心:        | BURA5000HN6 | / | BURA5000HN7 |
| ロングライフモデル      |             |   |             |
| ロングライフモデル :    | BURA5000HNL |   |             |
| おまかせ安心モデルⅡ:    | BURA5000HNC | / | BURA5000HND |
| ロングライフモデル II : | BURA5000HNV |   |             |

# HITACHI

マニュアルはよく読み、保管してください。 操作を行う前に、安全上の指示をよく読み、十分理解してください。 このマニュアルは、いつでも参照できるよう、手近な場所に保管してください。

# 重要なお知らせ

本書の内容の一部、または全部を無断で転載したり、複写することは固くお断わりします。 本書の内容について、改良のため予告なしに変更することがあります。

本書の内容については万全を期しておりますが、万一ご不審な点や誤りなど、お気付きのことが ありましたら、お買い求め先へご一報くださいますようお願いいたします。

本書に準じないで本製品を運用した結果については責任を負いかねますので、あらかじめご了承 ください。

# 装置の信頼性について

ご購入いただきました装置は、一般事務を意図として設計・製作されています。生命、財産に著し く影響のある高信頼性を要求される用途への使用は避けてください。このような使用に対する万一 の事故に対し、弊社は一切責任を負いません。

高信頼性を必要とする場合には別システムが必要です。弊社営業部門にご相談ください。

一般事務用システム装置が不適当な、高信頼性を必要とする用途例
 ・化学プラント制御 ・医療機器制御 ・緊急連絡制御等

# 規制・対策などについて

本装置は、クラス A 情報技術装置です。本装置を家庭環境で使用すると電波妨害を引き起こすことがあります。この場合には使用者が適切な対策を講ずるよう要求されることがあります。

VCCI-A

### □ 輸出規制について

本製品を輸出される場合には、外国為替及び外国貿易法並びに米国の輸出管理関連法規などの規制 をご確認の上、必要な手続きをお取りください。なお、ご不明の場合は弊社担当営業にお問い合わ せください。

なお、この装置に付属する周辺機器やプレインストールされているソフトウェアも同じ扱いになり ます。

# □ 消防法について

本装置は、消防法上での蓄電池設備です。定格以上の容量(4800Ah・セル)を同一建家内に設置 すると消防法の適用を受け、管轄消防署への届出および設備基準が適用となります。本 UPS は、 480Ah・セル/ユニットです。

# □ 海外での使用について

本装置は日本国内専用です。国外では使用しないでください。なお、他国には各々の国で必要となる法律、規格などが定められており、本装置は適合していません。

### □ 装置の廃棄について

事業者が廃棄する場合、廃棄物管理表(マニフェスト)の発行が義務づけられています。詳しくは、 各都道府県産業廃棄物協会にお問い合わせください。廃棄物管理表は(社)全国産業廃棄物連合会 に用意されています。 個人が廃棄する場合、お買い求め先にご相談いただくか、地方自治体の条例または規則にしたがっ

また、装置内のバッテリを廃棄する場合もお買い求め先にご相談いただくか、地方自治体の条例ま たは規則にしたがってください。

# 本書について

てください。

取り扱いについては、本取り扱い説明書の他に、UPS 管理ソフトの補足説明書に従ってご使用下さい。日立形名は Schneider Electric 社の以下の型式に対応しています。(2016 年 8 月現在)

日立形名 : Schneider Electric 社 型式(商品名)

BURA5000HNx : HTRT5000RMXLJ (SURT5000RMXLJ 相当品)

- VSU7BLS301 : SSPCNSS301J(PowerChute Network Shutdown Standard v3.0.1)
- VSU7BLE301 : SSPCNSE301J(PowerChute Network Shutdown Enterprise v3.0.1)
- VSU7BLS320 : SSPCNSWL32J (PowerChute Network Shutdown Windows and Linux v3.2)
- VSU7BLE320 : SSPCNSV32J (PowerChute Network Shutdown Virtualization v3.2)
- VSU7BLS400 : SSPCNSWL40J (PowerChute Network Shutdown Windows and Linux v4.0)
- VSU7BLE400 : SSPCNSV40J (PowerChute Network Shutdown Virtualization v4.0)

# 登録商標・商標について

本マニュアル中の製品名および会社名は、各社の商標または登録商標です。

# 版権について

このマニュアルの内容はすべて著作権によって保護されています。このマニュアルの内容の一部ま たは全部を、無断で転載することは禁じられています。

Copyright© Hitachi, Ltd. 2016. All rights reserved.

# はじめに

このたびは日立の無停電電源装置をお買い上げいただき、誠にありが とうございます。このマニュアルは、設置方法や取り扱いの注意など、 使用するために必要な事柄について記載しています。

# マニュアルの表記

□ マークについて

マニュアル内で使用しているマークの意味は次のとおりです。

| ⚠警告        | これは、死亡または重大な傷害を引き起こすおそれのある潜在的な危険の<br>存在を示すのに用います。       |
|------------|---------------------------------------------------------|
| ⚠注意        | これは、軽度の傷害、あるいは中程度の傷害を引き起こすおそれのある潜<br>在的な危険の存在を示すのに用います。 |
| 通知         | これは、人身傷害とは関係のない損害を引き起こすおそれのある場合に用<br>います。               |
| 制限         | 人身の安全や装置の重大な損害と直接関係しない注意書きを示します。                        |
| •••<br>補 足 | 装置を活用するためのアドバイスを示します。                                   |

# □ オペレーティングシステム (OS) の略称に ついて

本マニュアルでは、次の OS 名称を省略して表記します。

- Microsoft® Windows Server® 2012 R2 Standard (以下 Windows Server 2012 R2、Windows)
- Microsoft® Windows Server® 2012 R2 Datacenter (以下 Windows Server 2012 R2、Windows)
- Microsoft® Windows Server® 2012 Standard (以下 Windows Server 2012、Windows)
- Microsoft® Windows Server® 2012 Datacenter (以下 Windows Server 2012、Windows)
- ■Microsoft® Windows Server® 2008 R2 Standard (以下 Windows 2008 R2 または Windows)
- ■Microsoft® Windows Server® 2008 R2 Enterprise (以下 Windows 2008 R2 または Windows)
- Microsoft® Windows Server® 2008 R2 Datacenter (以下 Windows 2008 R2 または Windows)
- ■Microsoft® Windows Server® 2008 Standard (以下 Windows 2008 または Windows)
- ■Microsoft® Windows Server® 2008 Enterprise (以下 Windows 2008 または Windows)
- Microsoft® Windows Server® 2008 Datacenter (以下 Windows 2008 または Windows)

# お問い合わせ先

ここでは、ご質問や不具合の内容に応じたお問い合わせ先をご案内しています。

# □ 最新情報・Q&A・ダウンロードは

「HA8000/BladeSymphony/HA8500 ホームページ」で、Q&A や、技術情報、ダウンロードなどの最新情報を提供しております。各ホームページの「サポート」「ダウンロード」をクリックして ください。

■日立アドバンスサーバ HA8000 シリーズホームページアドレス http://www.hitachi.co.jp/ha8000/

#### Q&A(よくある質問と回答)

電話で寄せられるお問い合わせの中から、よくあるご質問とその回答を掲載しています。随時最 新の情報を追加・更新しておりますので、電話でお問い合わせいただく前に一度ご確認ください。

- ■統合サービスプラットフォーム BladeSymphony ホームページアドレス http://www.hitachi.co.jp/bladesymphony/
- ■日立アドバンストサーバ HA8500/9000V シリーズホームページアドレス http://www.hitachi.co.jp/ha8500/

# □ 操作や使いこなしについて

本製品のハードウェアの機能や操作方法に関するお問い合わせは、HCA センタ(HITAC カスタ マ・アンサ・センタ)でご回答いたしますので、次のフリーダイヤルにおかけください。受付担当 がお問い合わせ内容を承り、専門エンジニアが折り返し電話でお答えするコールバック方式をとら せていただきます。

HCA センタ(HITAC カスタマ・アンサ・センタ)

# 0120-2580-91

受付時間

9:00 ~ 12:00 / 13:00 ~ 17:00 (土・日・祝日、年末年始を除く)

#### お願い

お問い合わせになる際に次の内容をメモし、お伝えください。お問い合わせ内容の確認をスム
 ーズに行うため、ご協力をお願いいたします。

形名(TYPE)/製造番号(S/N)/インストール OS

「形名」および「製造番号」は、装置背面に貼り付けられている機器ラベルにてご確認ください。

- 質問内容を FAX でお送りいただくこともありますので、ご協力をお願いいたします。
- HITAC カスタマ・アンサ・センタでお答えできるのは、製品のハードウェアの機能や操作方法 などです。ハードウェアに関する技術支援や、OS や各言語によるユーザープログラムの技術 支援は除きます。ハードウェアや OS の技術的なお問い合わせについては有償サポートサー ビスにて承ります。→「技術支援サービスについて」P.7
- 明らかにハードウェア障害と思われる場合は、販売会社または保守会社にご連絡ください。

## □ ハードウェア障害について

本装置に深刻なエラーが発生したときは、お買い求め先の販売会社または、ご契約の保守会社にご 連絡ください。ご連絡先はご購入時にお控えになった連絡先をご参照ください。なお、日立コール センタでもハードウェア障害に関するお問い合わせを承っております。

また、ご連絡いただくときは「6 困ったときには」 をご参照ください。トラブルの早期解決に役 立ちます。

# □ 欠品・初期不良・故障について

本製品の納入時の欠品や初期不良および修理に関するお問い合わせは日立コールセンタにご連絡 ください。

日立コールセンタ

# 0120-921-789

受付時間

9:00 ~ 18:00 (土・日・祝日、年末年始を除く)

#### お願い

■お電話の際には、製品同梱の保証書をご用意ください。

■HA8000 では Web による問い合わせができます。お問い合わせは次へお願いします。

https://e-biz.hitachi.co.jp/cgi-shell/ga/rep\_form.pl?TXT\_MACTYPE=1

### □ 技術支援サービスについて

ハードウェアやソフトウェアの技術的なお問い合わせについては、「技術支援サービス」による有 償サポートとなります。

#### 総合サポートサービス「日立サポート 360」

ハードウェアと Windows や Linux など OS を一体化したサポートサービスをご提供いたします。 詳細は次の URL で紹介しています。

■ホームページアドレス http://www.hitachi.co.jp/soft/support360/

インストールや運用時のお問い合わせや問題解決など、システムの円滑な運用のためにサービスの ご契約をお勧めします。

#### HA8000 問題切分支援・情報提供サービス

HA8000 サーバではハードウェアとソフトウェアの問題切り分け支援により、システム管理者の負担を軽減するサービスを提供しています。詳細は次の URL で紹介しています。

■ホームページアドレス

http://www.hitachi.co.jp/soft/HA8000/

運用時の問題解決をスムーズに行うためにサービスのご契約をお勧めします。なお、本サービスに は OS の技術支援サービスは含まれません。OS の技術支援サービスを必要とされる場合は「日立 サポート 360」のご契約をお勧めします。

安全に関する注意事項は、下に示す見出しによって表示されます。これは安全警告記号と「警告」、「注意」 および「通知」という見出し語を組み合わせたものです。

人への危害を引き起こす潜在的な危険に注意を喚起するために用います。

通知

⚠警告

∕≜注意

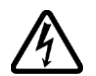

#### 【表記例1】感電注意

を示すのに用います。

これは、安全警告記号です。

ージにしたがってください。

います。

△の図記号は注意していただきたいことを示し、△の中に「感電注意」などの注意事項の絵 が描かれています。

起こりうる傷害または死を回避するために、このシンボルのあとに続く安全に関するメッセ

これは、死亡または重大な傷害を引き起こすおそれのある潜在的な危険の存在を示すのに用

これは、軽度の傷害、あるいは中程度の傷害を引き起こすおそれのある潜在的な危険の存在

これは、人身傷害とは関係のない損害を引き起こすおそれのある場合に用います。

#### 【表記例2】分解禁止

○の図記号は行ってはいけないことを示し、○の中に「分解禁止」などの禁止事項の絵が描 かれています。なお、〇の中に絵がないものは一般的な禁止事項を示します。

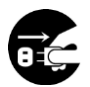

【表記例3】電源プラグをコンセントから抜け

●の図記号は行っていただきたいことを示し、●の中に「電源プラグをコンセントから抜け」 などの強制事項の絵が描かれています。なお、●は一般的に行っていただきたい事項を示し ます。

#### 安全に関する共通的な注意について

次に述べられている安全上の説明をよく読み、十分理解してください。

- ■操作は、このマニュアル内の指示、手順に従って行ってください。
- ■装置やマニュアルに表示されている注意事項は必ず守ってください。
- ■本装置に搭載または接続するオプションなど、ほかの製品に添付されているマニュアルも参照し、 記載されている注意事項を必ず守ってください。

これを怠ると、人身上の傷害やシステムを含む財産の損害を引き起こすおそれがあります。

#### 操作や動作は

マニュアルに記載されている以外の操作や動作は行わないでください。 装置について何か問題がある場合は、電源を切り、電源プラグをコンセントから抜いたあと、お買い求め先に ご連絡いただくか保守員をお呼びください。

自分自身でもご注意を

装置やマニュアルに表示されている注意事項は、十分検討されたものです。それでも、予測を超えた事態が起 こることが考えられます。操作に当たっては、指示に従うだけでなく、常に自分自身でも注意するようにして ください。

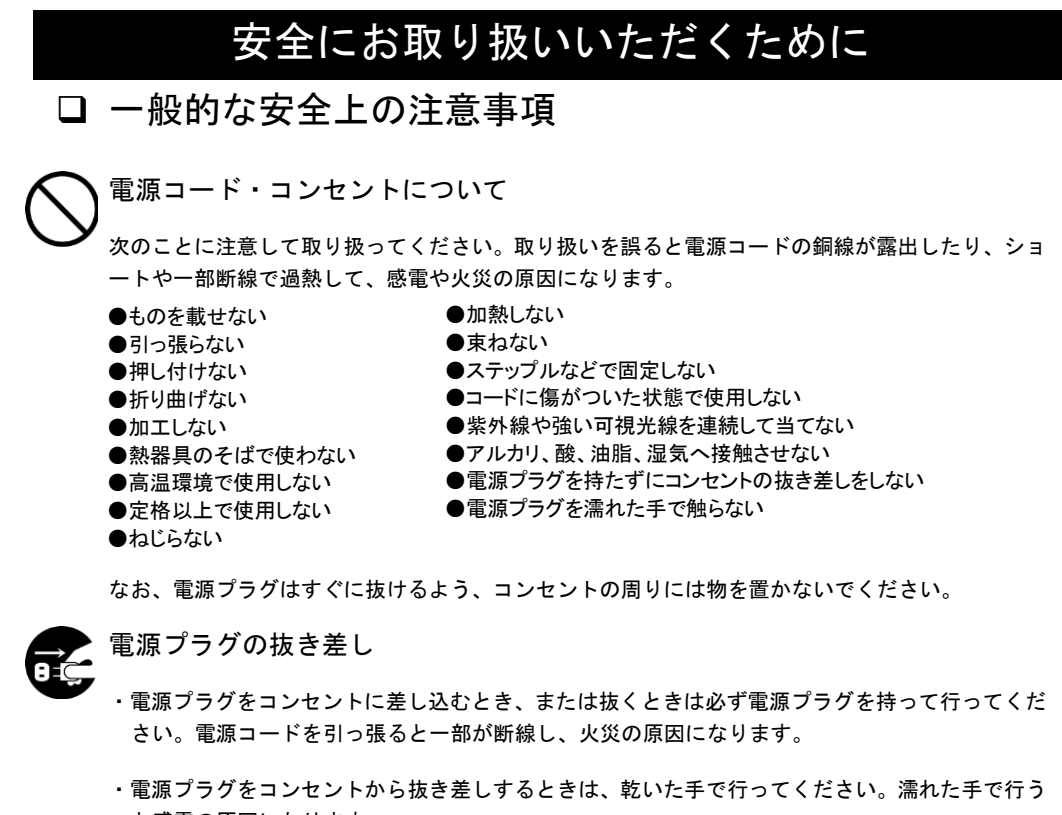

と感電の原因になります。

電源プラグは次のようにしないと、トラッキングの発生や接触不良で過熱し、火災の原因となりま す。

- ●電源プラグは根元までしっかり差し込んでください。
- ●電源プラグはほこりや水滴が付着していないことを確認し、差し込んでください。付着している場合は 乾いた布などで拭き取ってから差し込んでください。
- ●グラグラしないコンセントをご使用ください。

電源プラグの接触不良やトラッキング

●コンセントの工事は、専門知識を持った技術者が行ってください。

#### タコ足配線

同じコンセントに多数の電源プラグを接続するタコ足配線はしないでください。コードやコンセン トが過熱し、火災の原因となるとともに、電力使用量オーバーでブレーカが落ち、ほかの機器にも 影響を及ぼします。

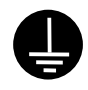

#### 電源コンセントの扱い

■ 電源コンセントは接地形 2 極差込コンセントをご使用ください。その他のコンセントを使用す ると感電や火災の原因となります。

■ コンセントの接地極は、感電防止のために、アース線を専門の電気技術者が施工したアース線 に接続してください。接続しないと万一漏電時感電するおそれがあります。

10

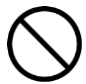

保護回路による自動停止後の電源再投入

保護回路による自動停止後や装置の異常発生時には、電源の再投入操作を実施しないでください。 搭載部品の破裂による異常音、異臭や煙が発生する恐れがあります。

本機器は、使用部品の偶発不良や異常入出力環境等により故障した場合、保護回路により安全に動 作を停止するように設計していますが、内部に高電圧/電流の回路を有しているため、故障モードに よっては素子破損時に異常音/異臭がすることがあります(部品が熱膨張で破裂し(異常音)、微量 の揮発性ガスが発生(異臭、煙)するものです)。

ただし、安全規格(UL)の認証試験にて、部品異常発生時においても、外部への延焼、継続的な 発煙はないことを確認しています。

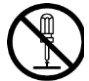

修理・改造・分解

自分で修理や改造・分解をしないでください。感電ややけどの原因になります。

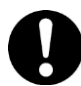

漏洩遮断器付電源設備への接続

UPS を接続する分電盤の入力電源側には必ず漏電しゃ断器を入れて保護してください。漏電しゃ断器が入ってないと、万一漏電時感電するおそれがあります。

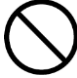

#### 火中への投下

UPS または UPS 内のバッテリを火中に投下しないでください。爆発の危険があります。

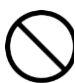

#### 梱包用ポリ袋について

装置の梱包用エアキャップなどのポリ袋は、小さなお子さまの手の届くところに置かないでくださ い。かぶったりすると窒息するおそれがあります。

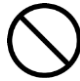

#### 不安定な場所での使用

傾いたところや狭い場所など不安定な場所には置かないでください。落ちたり倒れたりして、けがをす るおそれがあります。

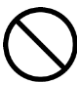

#### 目的以外の使用

踏み台などの目的用途以外の使用はしないでください。壊れたり倒れたりし、けがや故障の原因になります。

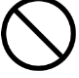

#### 医療機器への使用

医療機器など人命に関わる用途に使用しないで下さい。

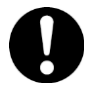

#### 重量物の扱いについて

UPS を移動したり持ち上げたりする場合は、むりをせず3人以上で扱ってください。けがや故障の 原因になります。

移動時はフロントパネルを外してください。フロントパネルに手をかけると移動中に外れて、けが や故障の原因となります。

装置をラックから取り出す際は装置の底面をしっかり持ってください。けがや故障の原因となります。

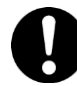

#### 信号ケーブルについて

・ケーブルは足などをひっかけないように配線してください。足をひっかけるとけがや接続機器の故障の原因になります。また、大切なデータが失われるおそれがあります。

・ケーブルの上に重量物を載せないでください。また、熱器具のそばに配線しないでください。ケ ーブル被覆が破れ、接続機器などの故障の原因になります。

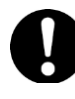

#### 金属など端面の接触

装置の移動、部品の追加などで金属やプラスチックなどの端面に触れる場合は、注意して触れてく ださい。または、綿手袋を着用してください。けがをするおそれがあります。

□ 製品の損害を防ぐための注意

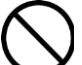

装置内部への異物の混入

装置内部への異物の混入を防ぐため、次のことに注意してください。異物によるショートや異物の たい積による内部温度上昇が生じ、装置の発煙や故障の原因となります。

●通気孔などから異物を中に入れない

●花ビン、植木鉢などの水の入った容器や虫ピン、クリップなどの小さな金属類を装置の上や周辺に置かない

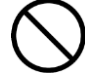

#### 使用する電源

使用できる電源は交流 200V です。それ以外では使用しないでください。発煙や故障の原因になり ます。

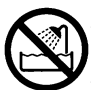

#### 湿気やほこりの多い場所での使用

浴槽、洗面台、台所の流し台、洗濯機など、水を使用する場所の近傍、湿気の多い地下室、水泳プ ールの近傍やほこりの多い場所では使用しないでください。電気絶縁の低下によって発煙や故障の 原因になります。

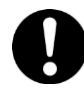

#### 温度差のある場所への移動

移動する場所間で温度差が大きい場所は、表面や内部に結露することがあります。結露した状態で 使用すると発煙や故障の原因になります。すぐに電源を入れたりせず、使用する場所で数時間その まま放置し、室温と装置内温度がほぼ同じに安定してからご使用ください。たとえば 5℃の環境か ら 25℃の環境に持ち込む場合、2 時間ほど放置してください。

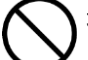

### 通気口

通気口は内部の温度上昇を防ぐものです。物を置いたり立てかけたりして通気をふさがないでくだ さい。内部の温度が上昇し、発煙や故障の原因になります。また、通気孔は常にほこりが付着しな いよう、定期的に点検し、清掃してください。

 $\bigcirc$ 

#### 絶縁耐圧試験および絶縁抵抗測定

絶縁耐圧試験および絶縁抵抗試験を行わないでください。発煙や故障の原因となります。

# □ 本マニュアル内の警告表示

#### ⚠警告

拡張バッテリコネクタの端子部には危険電圧(192VDC)が加わっています。絶対に触れないで下さい。また、内 部に異物を入れないで下さい。触れたり、異物を入れると感電の原因になります。

→「2.2 リアパネル各部の名称・機能および操作」

バッテリ交換 LED 点灯およびビープ音警報鳴動、もしくは2年以上経過したバッテリは、交換が必要です。そのまま使 用し続けると、バッテリの液もれ、および発熱により、火災や装置の故障の原因になります。バッテリ交換は保守 員が行いますので保守会社にご連絡ください。指定外のバッテリは使用しないでください。指定外のバッテリを使 用すると、感電や火災の原因になります。万一バッテリの液漏れが発生しバッテリ液がヒフや衣服に付着した場合 は、清水で15分以上洗い流してください。

→「7.1 有償部品」

∕∕∖注意

装置に使用しているアルミ電解コンデンサは、有寿命部品です。設計寿命は1日24時間使用で約5年です。

ロングライフモデルは約7年です。

寿命になると電解液の枯渇や漏れが生じます。特に、電源ユニットでの電解液の漏れは、発煙、感電の原因になる ことがあります。これらの危険を避けるために、設計寿命を超えて使用する場合は有償部品単位で交換してください。

→「7.1 有償部品」

# □ 警告ラベルについて

警告ラベルは装置の以下に示す箇所に貼り付けられています。

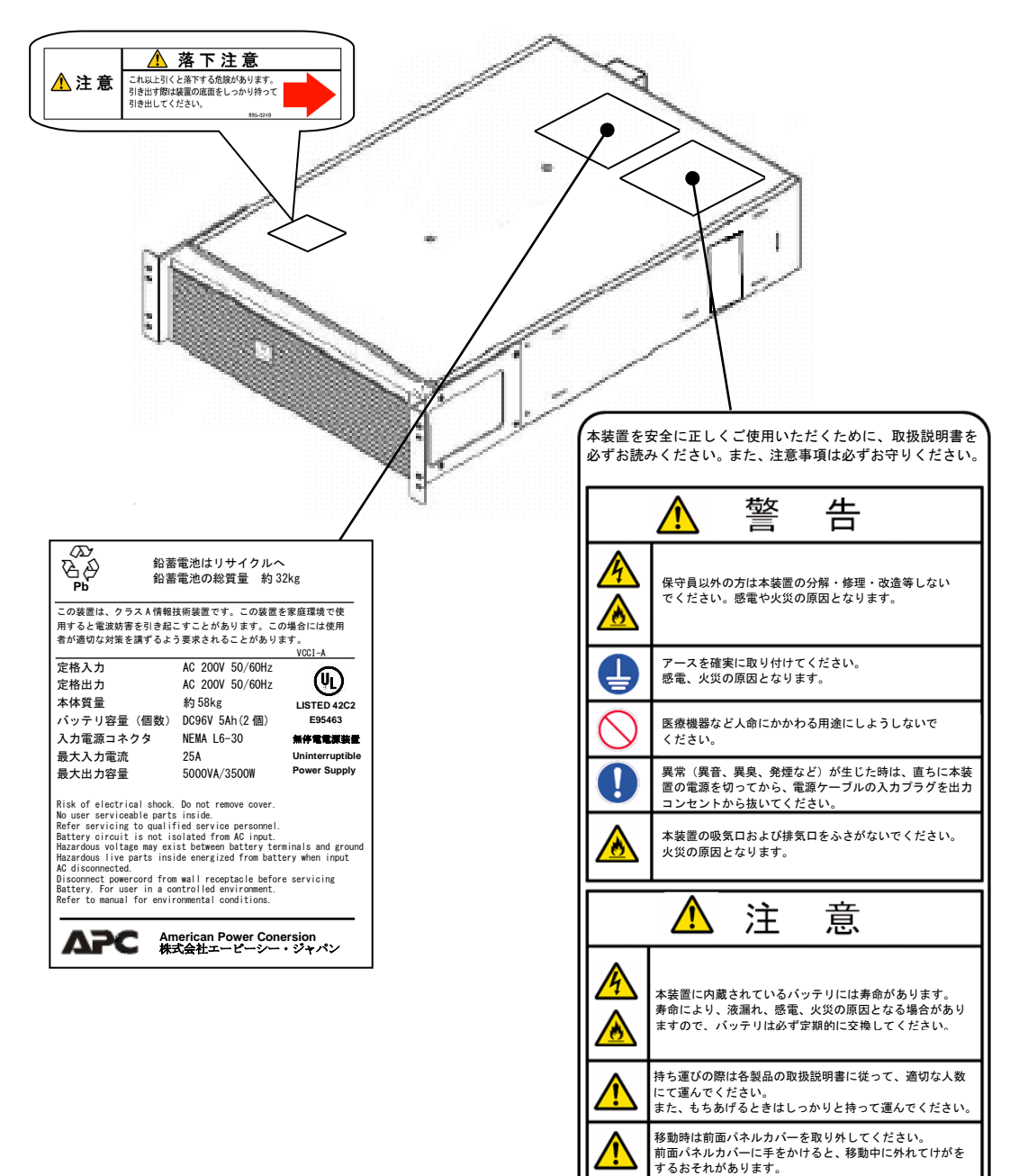

# 目次

|   | 重要なお知らせ                         | 2   |
|---|---------------------------------|-----|
|   | 装置の信頼性について                      | 2   |
|   | 規制・対策などについて                     | 2   |
|   | 本書について                          | 3   |
|   | 登録商標・商標について                     | 3   |
|   | 版権について                          | 3   |
|   | はじめに                            | 4   |
|   | マニュアルの表記                        | 4   |
|   | お問い合わせ先                         | 6   |
|   | 安全にお取り扱いいただくために                 | 9   |
| 1 | 記動                              | 18  |
| ' |                                 |     |
|   |                                 |     |
|   | .2 添付品の確認                       |     |
|   | I.3 UPS 按続情义                    | ١٩  |
|   | 1.4 UPS 接続機器の確認                 |     |
| 2 | 機能 · 操作                         |     |
|   | 211FD パネル各部の名称・機能および操作          | 31  |
|   | 2.2 リアパネル各部の名称・機能および操作          |     |
|   | 2.3 UPS 設定項目                    |     |
| 2 |                                 | 40  |
| S | NINC の設定                        |     |
|   | 3.1 Network Management Card の概要 | 40  |
|   | 3.2 製品同梱のドキュメント                 | 42  |
|   | 3.3 作業フロー                       | 43  |
|   | 3.4 初期セットアップ                    | 44  |
|   | 3.5 機能                          |     |
|   | 3.6 通知機能                        |     |
|   | 3./ NMC ハードウェア機能                |     |
|   | 3.8 設定ファイルの保存/適用                |     |
|   |                                 |     |
|   | 3.10 トフノルと思った時は                 |     |
|   | 3.11 調査員科―見のよび抹取力法              |     |
| 4 | 運用・保守                           |     |
|   | 4.] システム装置接続での一般動作              |     |
|   | 4.2 保守サービス期間                    |     |
|   | 4.3 取り扱い上の注意                    |     |
| F | <b>む罟理</b> 培                    | 111 |
| J | <u> </u>                        |     |

| 6 | 困ったときには  | 112 |
|---|----------|-----|
| 7 | 交換品      | 115 |
|   | 7.1 有償部品 |     |
| 8 | 仕様       | 116 |

# 1

起動

この章では、本 UPS をご使用になる前に、準備・確認していただく内容について説明します。

# 1.1 起動までの手順

- 1. 添付品が全てそろっていることをご確認ください。(1.2 添付品の確認 を参照してください)
- 2. UPS をラックに搭載してください。保守員に搭載作業を依頼してください。
- 3. UPSの入力プラグを商用電源につなぎ約3時間充電してください。
- 4. UPS の電源をオンにしてください。

ここまでの流れで UPS の起動は完了です。

(以下 5.6.7 はホストコンピュータから UPS を制御する場合に行ってください)

- 5. ネットワークマネジメントカード(以降 NMC と呼ぶ)とネットワークケーブルを使用して、 ホストコンピュータと UPS を接続してください。(1.3 UPS 接続構成 を参照してください)
- 6. 別売の PowerChute Network Shutdown(以降 PCNS と呼ぶ)をホストコンピュータにインストールしてください。
- 7. 「4.1 システム装置接続での一般動作」を参照して PCNS の使用方法を確認してください。 また、別途 PowerChute Network Shutdown の補足説明書を参照して設定を行ってください。

# 1.2 添付品の確認

本取扱説明書と別シートの添付品一覧表にて、添付品が全て揃っていることをご確認ください。万 一、不足の品がありましたらお買い上げの担当営業までご連絡ください。

# 1.3 UPS 接続構成

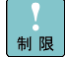

UPS は稀に故障することがあります。故障部位によっては UPS の出力が停止する可能性がありま す。

本製品は管理ソフトウェア「PowerChute Network Shutdown」を使用することで、複数台の UPS を連携させる UPS 冗長構成をとることが可能です。

ミッションクリティカルなシステムでは、UPS は冗長構成で使用してください。 冗長構成については、「PowerChute Network Shutdown」の補足説明書を参照してください。

次頁に UPS 管理ソフト PCNS を使用した構成例を示します。

本 UPS に使用できる UPS 管理ソフトは次の通りです。それ以外の旧バージョンは使用できません。

- PowerChute Network Shutdown v3.0.1 以降

#### 1.3.1 HA8000 に接続する場合

●UPS 単体構成

[UPS 単体構成例 1-1]

本構成は、UPS1 台でシステム装置への電源供給を行う構成です。 UPS は停電を検出するとシステム装置を安全にシャットダウンさせます。 UPS 故障などが発生した場合は、システム装置への給電を停止、またはシステム装置をシャット ダウンする場合がありますので、UPS 冗長構成(UPS 冗長構成例 1-1,1-2)もしくはクラスタ構成(クラス タ構成例 1-1)での使用を推奨します。

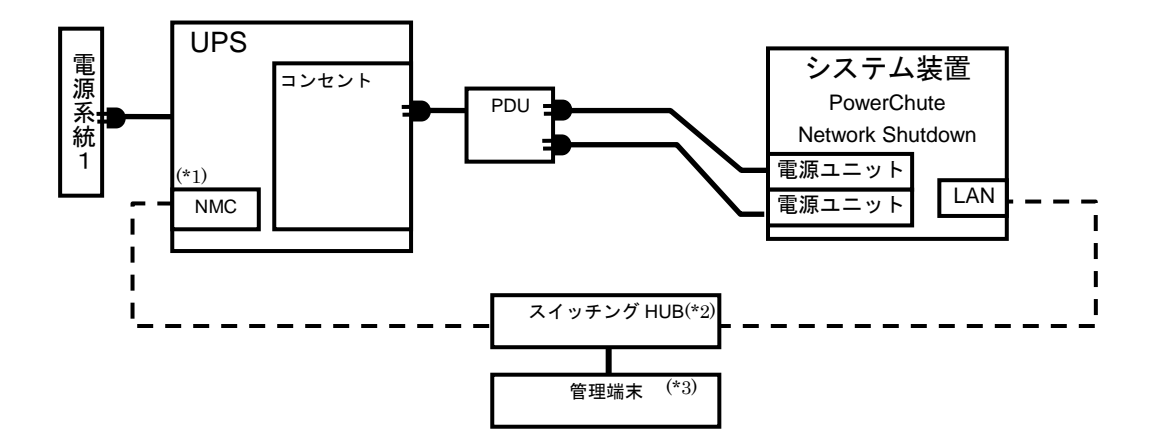

(\*1) NMC の使用方法は、3 章「NMC の設定」を参照してください。

- (\*2) スイッチング HUB が停止すると、停電時にサーバの制御(シャットダウン)ができなくなるため スイッチング HUB の停電対策(UPS を繋ぐ、別電源系統に繋ぐ等)を行なってください。
- (\*3) PCNS をインストールしたシステム装置とは別の端末(PC 等)からリモートで管理を行う場合 に必要です。PCNS 管理 GUI は Internet Explorer を使用するため、管理端末(PC 等)に PCNS をインストールする必要はありません。 サポートしている Internet Explorer のバージョンは担当党等にお問い合わせください。

サポートしている Internet Explorer のバージョンは担当営業にお問い合わせください。

20

[UPS 単体構成例 1-2]

本構成は、UPS1 台と商用電源1系統でシステム装置への電源供給を行う構成です。 本構成では、電源系統1で停電が発生した場合、電源系統2の UPS でシステム装置への 電源供給を継続します。

電源系統2で停電が発生した場合は、システム装置を安全にシャットダウンさせます。 ただし、復電時およびスケジュール運転時、サーバの自動起動ができません。 人手による起動作業が必要になります。

UPS 故障などが発生した場合は、システム装置への給電を停止、またはシステム装置をシャット ダウンする場合がありますので、UPS 冗長構成(UPS 冗長構成例 1-1,1-2)もしくはクラスタ構成 (クラスタ構成例 1-1)での使用を推奨します。

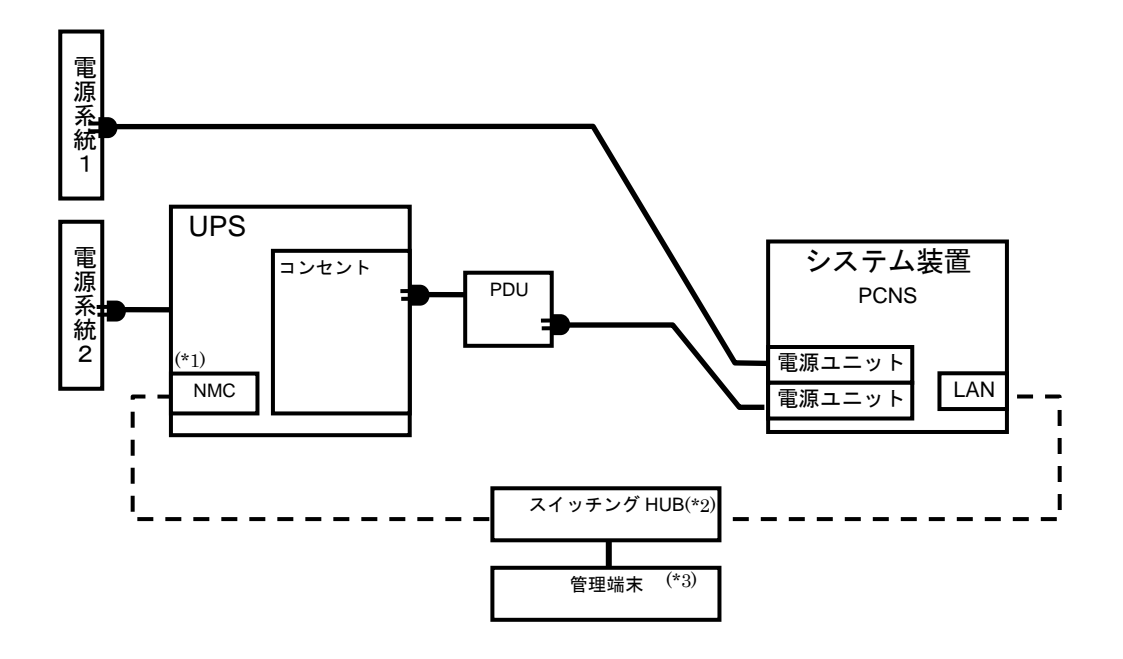

- (\*1) NMC の使用方法は、3章「NMC の設定」を参照してください。
- (\*2) スイッチング HUB が停止すると、停電時にサーバの制御(シャットダウン)ができなくなるため スイッチング HUB の停電対策(UPS を繋ぐ、別電源系統に繋ぐ等)を行なってください。
- (\*3) PCNS をインストールしたシステム装置とは別の端末(PC 等)からリモートで管理を行う場合 に必要です。PCNS 管理 GUI は Internet Explorer を使用するため、管理端末(PC 等)に PCNS をインストールする必要はありません。 サポートしている Internet Explorer のバージョンは担当営業にお問い合わせください。

●UPS 冗長構成

<u>ミッションクリティカルなシステムを構築する場合は、本 UPS 冗長構成もしくはクラスタ構成を推奨します。</u>

[UPS 冗長構成例 1-1]

本構成は、システム装置への電源供給を2台の UPS で行う UPS 冗長構成です。

UPS 冗長構成では、電源系統1もしくは電源系統2で停電が発生した場合、もう一方の UPS でシステム装置への電源供給を継続します。両電源系統で停電が発生した場合は、システム装置を安全にシャットダウンさせます。

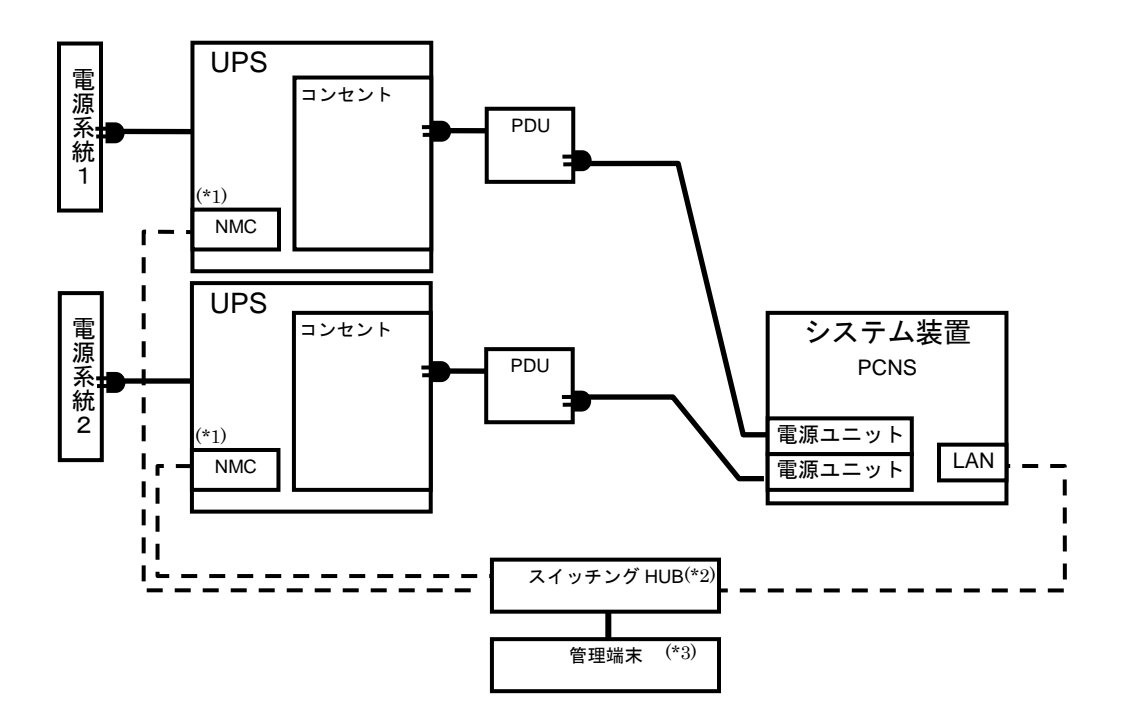

(\*1) NMC の使用方法は、3 章「NMC の設定」を参照してください。

- (\*2) スイッチング HUB が停止すると、停電時にサーバの制御(シャットダウン)ができなくなるため スイッチング HUB の停電対策(UPS を繋ぐ、別電源系統に繋ぐ等)を行なってください。
- (\*3) PCNS をインストールしたシステム装置とは別の端末(PC 等)からリモートで管理を行う場合 に必要です。PCNS 管理 GUI は Internet Explorer を使用するため、管理端末(PC 等)に PCNS をインストールする必要はありません。 サポートしている Internet Explorer のバージョンは担当常常にお問い合わせください。

サポートしている Internet Explorer のバージョンは担当営業にお問い合わせください。

#### [UPS 冗長構成例 1-2]

本構成は、システム装置1台と周辺装置への電源供給を2台のUPSで行うUPS 冗長構成です。 UPS 冗長構成では、電源系統1もしくは電源系統2で停電が発生した場合、もう一方のUPSでシステム装置への電源供給を継続します。両電源系統で停電が発生した場合は、システム装置を安全にシャットダウン後、設定時間経過後に周辺装置への給電を停止します。

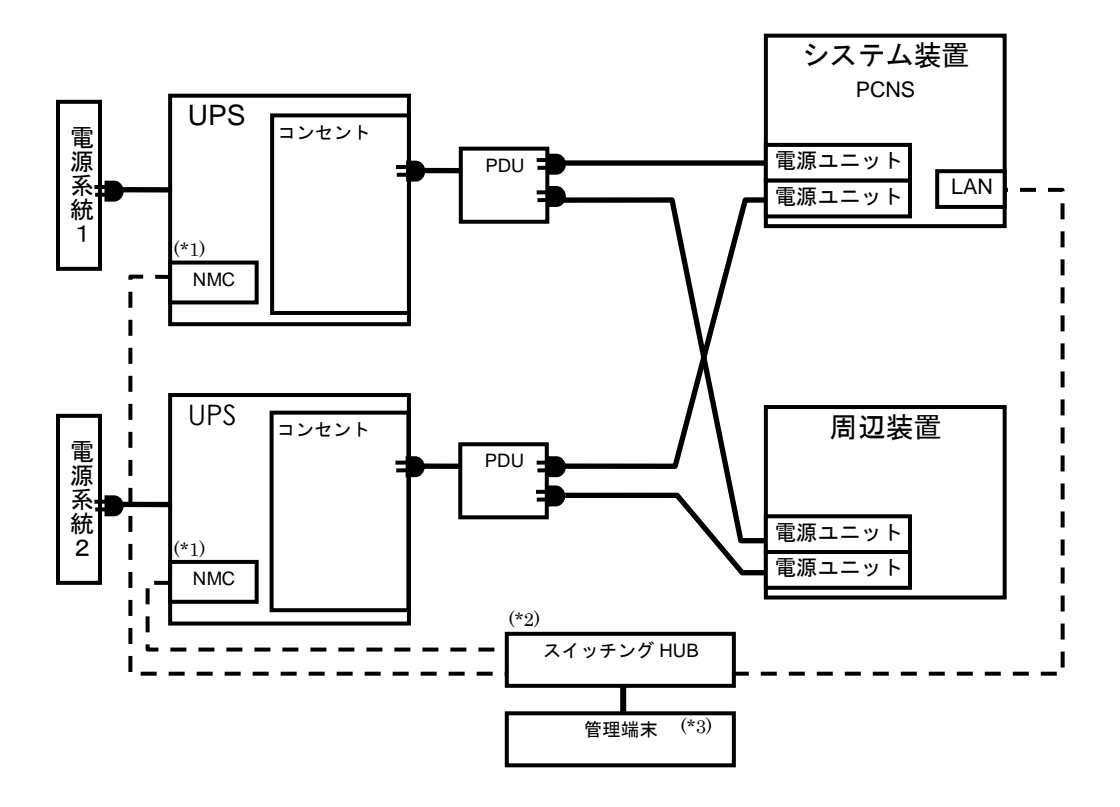

(\*1)NMC の使用方法は、3 章「NMC の設定」を参照してください。

- (\*2) スイッチング HUB が停止すると、停電時にサーバの制御(シャットダウン)ができなくなるため スイッチング HUB の停電対策(UPS を繋ぐ、別電源系統に繋ぐ等)を行なってください。
- (\*3) PCNS をインストールしたシステム装置とは別の端末(PC 等)からリモートで管理を行う場合 に必要です。PCNS 管理 GUI は Internet Explorer を使用するため、管理端末(PC 等)に PCNS をインストールする必要はありません。 サポートしている Internet Explorer のバージョンは担当営業にお問い合わせください。

●クラスタ構成

<u>ミッションクリティカルなシステムを構築する場合は、本クラスタ構成もしくは UPS 冗長構成を推奨します。</u>

[クラスタ構成例 1-1]

本構成は、システム装置2台と周辺装置への電源供給を2台のUPSで行うクラスタ構成です。 クラスタ構成では、電源系統1で停電が発生した場合、もう一方のUPSでシステム装置への電源供給 を継続します。両電源系統で停電が発生した場合は、システム装置を安全にシャットダウン後、設定時 間経過後に周辺装置への給電を停止します。

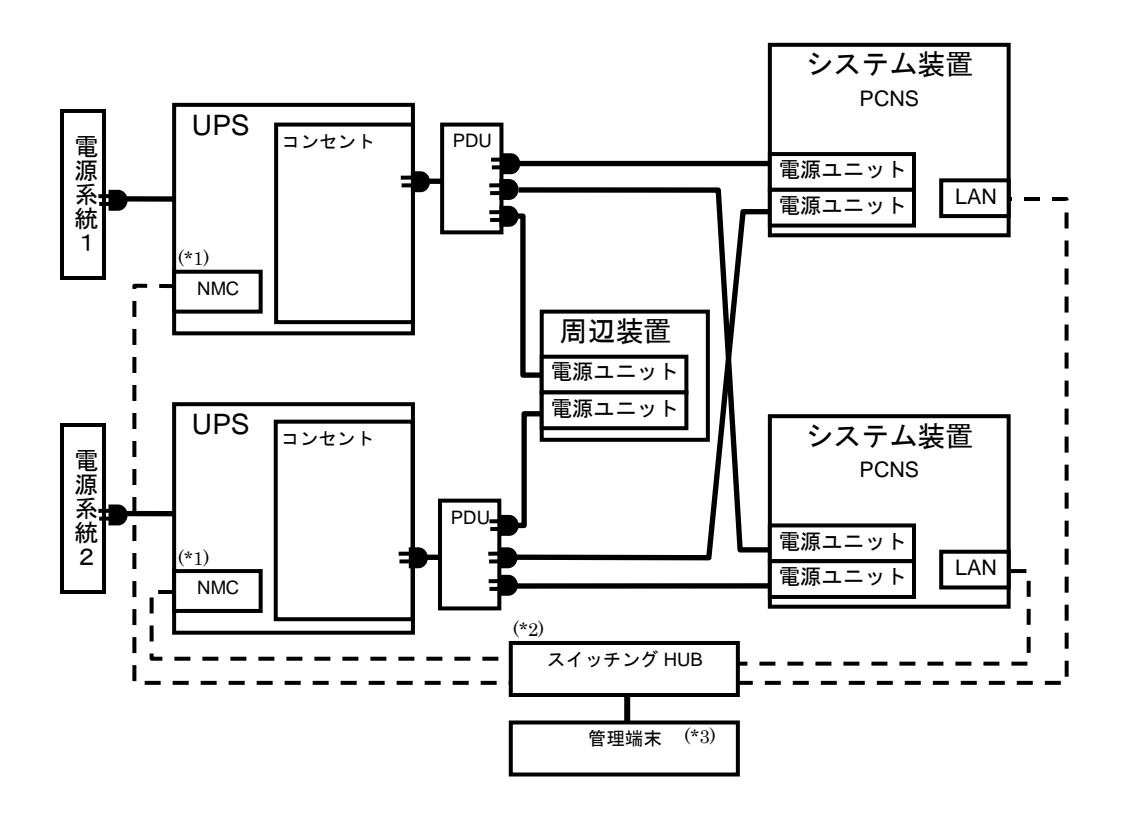

(\*1)NMCの使用方法は、3章「NMCの設定」を参照してください。

- (\*2) スイッチング HUB が停止すると、停電時にサーバの制御(シャットダウン)ができなくなるため スイッチング HUB の停電対策(UPS を繋ぐ、別電源系統に繋ぐ等)を行なってください。
- (\*3) PCNS をインストールしたシステム装置とは別の端末(PC 等)からリモートで管理を行う場合 に必要です。PCNS 管理 GUI は Internet Explorer を使用するため、管理端末(PC 等)に PCNS をインストールする必要はありません。

●リモートアダプタで日立製ディスクアレイ装置と連動する場合の構成

本構成は、HA8000 サーバ1 台と日立製ディスクアレイ装置への電源供給を2 台の UPS で行う構成で す。停電/復電時およびスケジュール運転時に HA8000 サーバと日立製ディスクアレイ装置を連動し て動作させることができます。HA8000 サーバと日立製ディスクアレイ装置を異なる UPS に接続して ください。本構成では、電源系統1で停電が発生しますと、HA8000 サーバを安全にシャットダウン後、 設定時間経過後に日立製ディスクアレイ装置への給電を停止します。

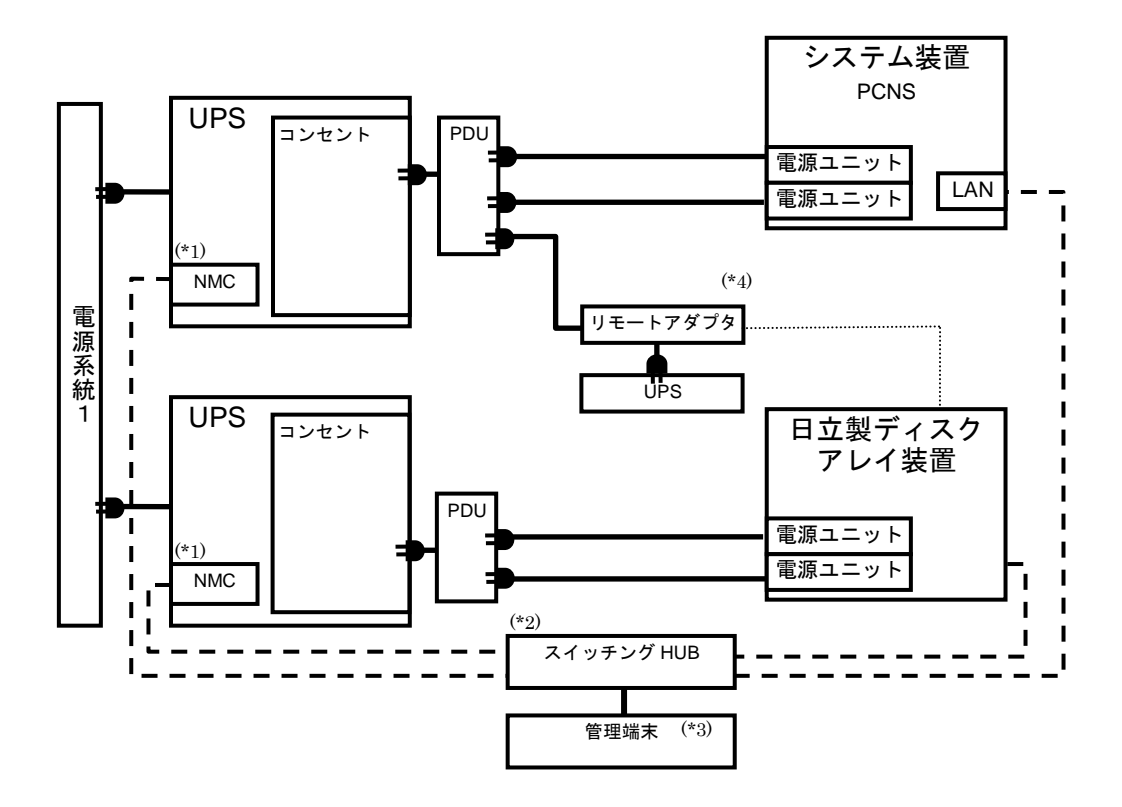

(\*1)NMC の使用方法は、3章「NMC の設定」を参照してください。

- (\*2) スイッチング HUB が停止すると、停電時にサーバの制御(シャットダウン)ができなくなるため スイッチング HUB の停電対策(UPS を繋ぐ、別電源系統に繋ぐ等)を行なってください。
- (\*3) PCNS をインストールしたシステム装置とは別の端末(PC 等)からリモートで管理を行う場合 に必要です。PCNS 管理 GUI は Internet Explorer を使用するため、管理端末(PC 等)に PCNS をインストールする必要はありません。 サポートしている Internet Explorer のバージョンは担当営業にお問い合わせください。
- (\*4) リモートアダプタが停止すると、停電時に日立製ディスクアレイ装置が安全にシャットダウン できなくなるためリモートアダプタの停電対策(UPS を繋ぐ、別電源系統に繋ぐ等)を行なって ください。

#### 1.3.2 BS500/BS2500 に接続する場合

●[UPS2 台構成(冗長 1+1)]

本構成は、システム装置への電源供給を2台のUPSで行うUPS冗長構成です。 UPS冗長構成では、電源系統1もしくは電源系統2で停電が発生した場合、もう一方のUPSでシステム装置 への電源供給を継続します。両電源系統で停電が発生した場合は、システム装置を安全にシャットダウンさせ ます。

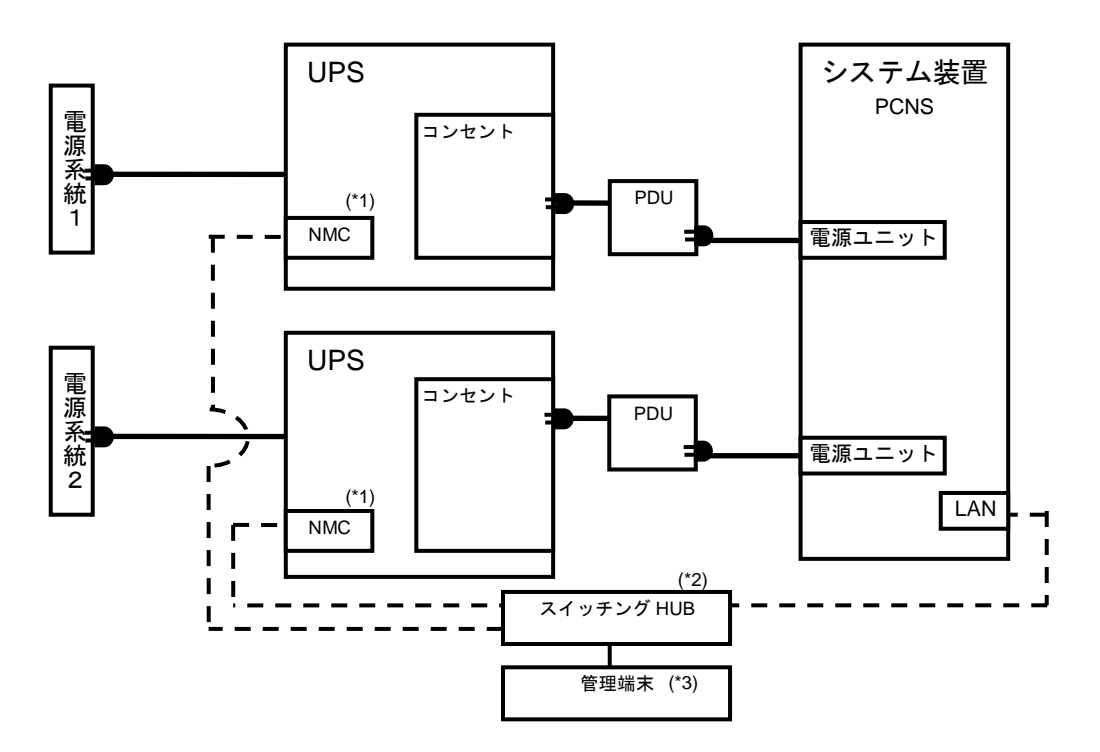

(\*1)NMC の使用方法は、3章「NMC の設定」を参照してください。

- (\*2) スイッチング HUB が停止すると、停電時にサーバの制御(シャットダウン)ができなくなるため スイッチング HUB の停電対策(UPS を繋ぐ、別電源系統に繋ぐ等)を行なってください。
- (\*3) PCNS をインストールしたシステム装置とは別の端末(PC 等)からリモートで管理を行う場合 に必要です。PCNS 管理 GUI は Internet Explorer を使用するため、管理端末(PC 等)に PCNS をインストールする必要はありません。

サポートしている Internet Explorer のバージョンは担当営業にお問い合わせください。

26

#### ●[UPS2 台構成(冗長 1+1)]

本構成は、システム装置への電源供給を2台の UPS で行う UPS 冗長構成です。

UPS 冗長構成では、電源系統1もしくは電源系統2で停電が発生した場合、もう一方の UPS でシステム装置 への電源供給を継続します。両電源系統で停電が発生した場合は、システム装置を安全にシャットダウンさせ ます。

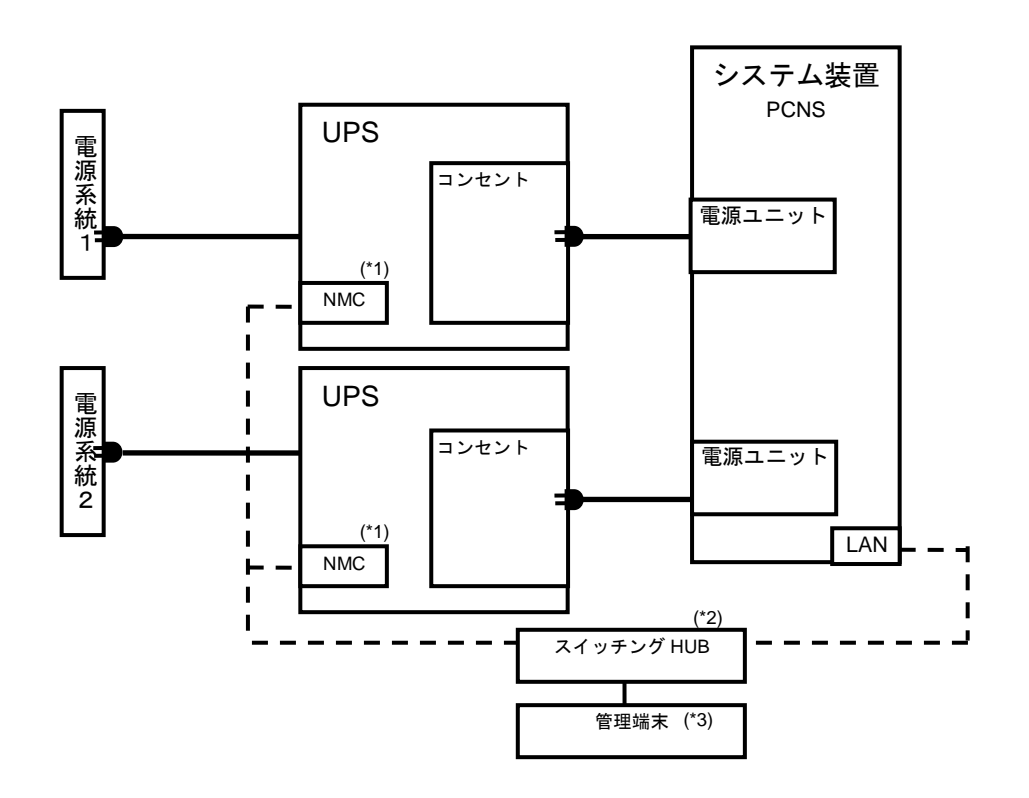

(\*1)NMCの使用方法は、3章「NMCの設定」を参照してください。

- (\*2) スイッチング HUB が停止すると、停電時にサーバの制御(シャットダウン)ができなくなるため スイッチング HUB の停電対策(UPS を繋ぐ、別電源系統に繋ぐ等)を行なってください。
- (\*3) PCNS をインストールしたシステム装置とは別の端末(PC 等)からリモートで管理を行う場合 に必要です。PCNS 管理 GUI は Internet Explorer を使用するため、管理端末(PC 等)に PCNS をインストールする必要はありません。 サポートしている Internet Explorer のバージョンは担当営業にお問い合わせください。

#### 1.3.4 HA8500 に接続する場合

●UPS 単体構成

[UPS 単体構成例 1-1]

本構成は、310F7 と周辺装置への電源供給を1台のUPS で行う構成です。 UPS は停電を検出するとシステム装置を安全にシャットダウンさせます。 UPS 故障などが発生した場合は、システム装置への給電を停止、またはシステム装置をシャット ダウンする場合がありますので、UPS 冗長構成(UPS 冗長構成例 1-1)での使用を推奨します。

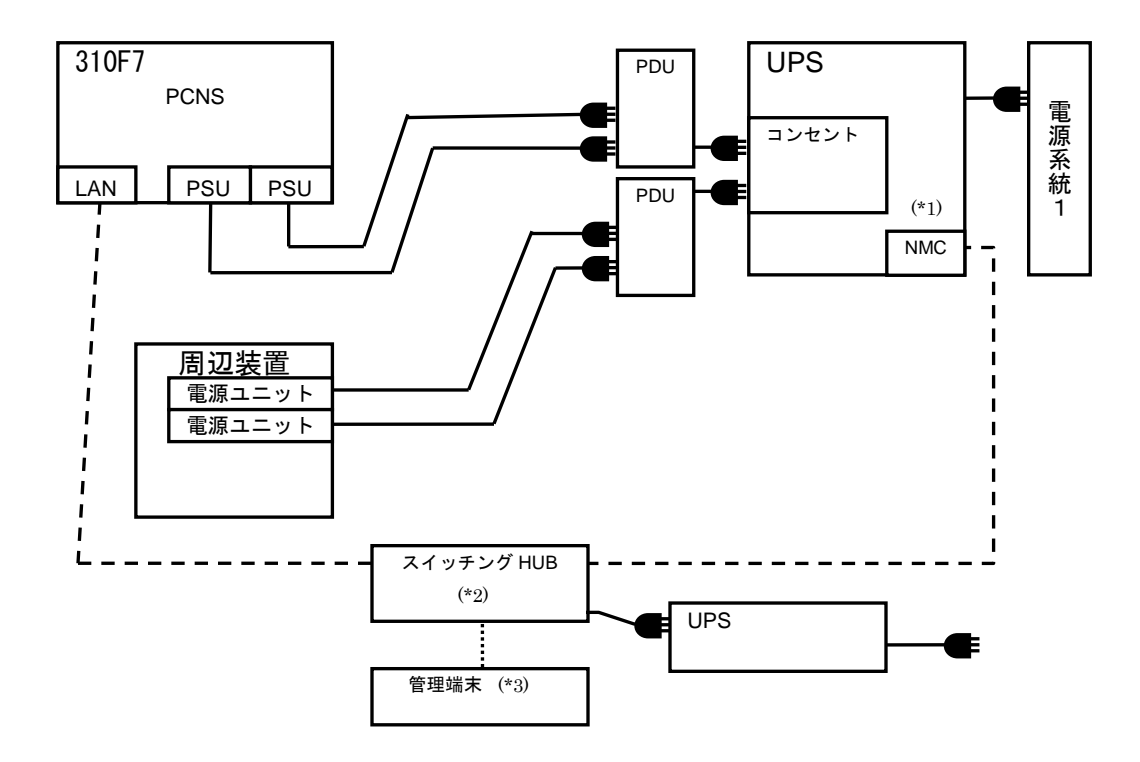

(\*1)NMCの使用方法は、3章「NMCの設定」を参照してください。

- (\*2) スイッチング HUB が停止すると、停電時にサーバの制御(シャットダウン)ができなくなるため スイッチング HUB の停電対策(UPS を繋ぐ、別電源系統に繋ぐ等)を行なってください。
- (\*3) HA8500では、PCNS をインストールしたシステム装置ではコンソール表示ができないため、 管理端末(PC等)が必須です。PCNS 管理 GUI は Internet Explorer を使用するため、管理端末(PC 等)に PCNS をインストールする必要はありません。
   サポートしている Internet Explorer のバージョンは担当営業にお問い合わせください。

28

●UPS 冗長構成

[UPS 冗長構成例 1-1]

本構成は、310F72台と周辺装置2台への電源供給を2台のUPSで行う構成です。

電源系統1もしくは電源系統2で停電が発生した場合、もう一台のUPSで電源供給を継続します。UPS が一台故障した場合にも、もう一台のUPSで電源供給を継続します。

UPS は両電源系統で停電を検出するとシステム装置を安全にシャットダウンさせます。

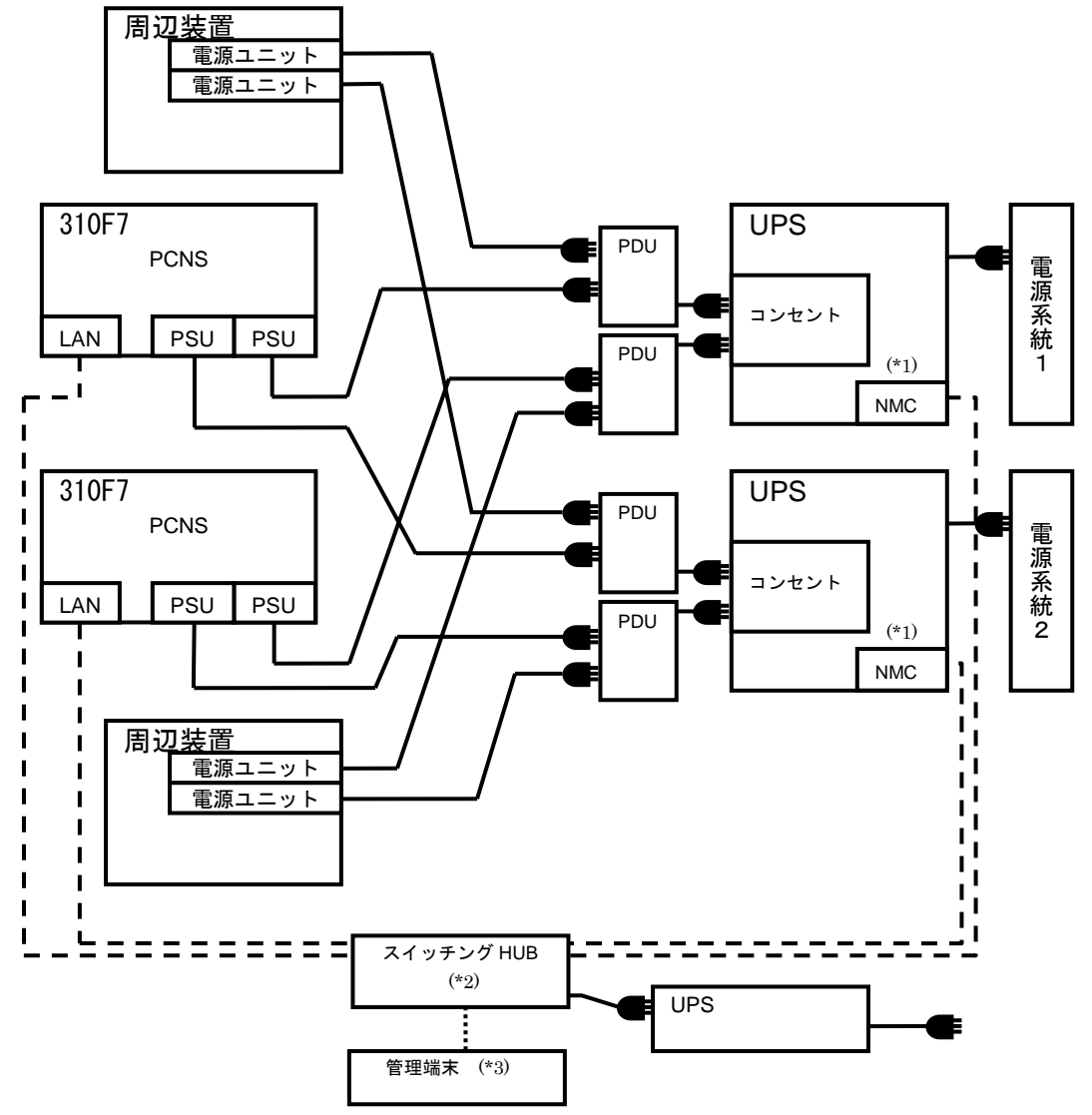

(\*1)NMCの使用方法は、3章「NMCの設定」を参照してください。

- (\*2) スイッチング HUB が停止すると、停電時にサーバの制御(シャットダウン)ができなくなるため スイッチング HUB の停電対策(UPS を繋ぐ、別電源系統に繋ぐ等)を行なってください。
- (\*3) HA8500では、PCNSをインストールしたシステム装置ではコンソール表示ができないため、
  管理端末(PC等)が必須です。
  PCNS 管理 GUI は Internet Explorer を使用するため、管理端末(PC
  等)に PowerChute Network Shutdown をインストールする必要はありません。
  サポートしている Internet Explorer のバージョンは担当営業にお問い合わせください。

# 1.4 UPS 接続機器の確認

HA8000,BS500,BS2000,BS2500,HA8500 シリーズ及び HA8000,BS500,BS2000,BS2500,HA8500 シリーズ のサポート機器以外は UPS に接続しないようにしてください。接続した場合、UPS が正常に動作しない場 合があります。

接続する装置の電源の力率が「1」の場合は、UPSの最大出力容量は下記になります。

「入力高調波電流規制」が適用され、その対策をおこなっている装置の力率はほぼ「1」となります ので、各装置の最大消費電力を合計し、最大出力容量を越えないようにしてください。

接続機器の最大消費電力合計×1.1<UPS 最大出力容量となるよう、ご使用ください。

| UPS 日立形名                                                                                                    | 最大出力容 | <sup>案</sup> 量[W/VA] |
|----------------------------------------------------------------------------------------------------|-------|----------------------|
| BURA5000HNA<br>BURA5000HNN<br>BURA5000HN3<br>BURA5000HN5<br>BURA5000HN5<br>BURA5000HN7<br>BURA5000HN7<br>BURA5000HNC<br>BURA5000HNL<br>BURA5000HNV | 3500W | 5000VA               |

制限

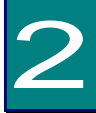

# 機能・操作

この章では本 UPS の機能および操作方法について説明します。

# 2.1 LED パネル各部の名称・機能および操作

通知 LEDパネルを誤って操作すると、UPSが停止し、接続機器が故障するおそれがあります。取扱説 明書に従って操作してください。

2.1.1 LED パネル各部の名称・機能および操作方法

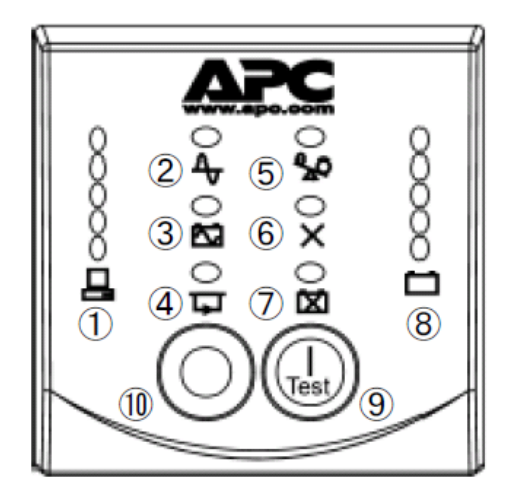

| NO                       | 名 称         | 機能                         |
|--------------------------|-------------|----------------------------|
|                          |             |                            |
| 1                        | Loadディスプレイ  | UPSに接続されている負荷量を表示し、負荷がUPSの |
|                          |             | 定格容量を超過することを防止します。         |
| 2                        | オンラインLED    | 接続された負荷機器に電力供給するためにUPSが商   |
|                          | (インバータ運転)   | 用電源を取り込んで、インバータで電力を供給している  |
|                          |             | 時にLEDが点灯します。               |
| 3                        | バッテリ運転中LED  | UPSが負荷にバッテリから電力供給している時、LED |
|                          |             | が点灯し、警告音を発します。             |
| 4                        | バイパスLED     | バイパス運転時にLEDが点灯します。UPSは商用電源 |
|                          |             | から負荷に電力供給します。              |
| (5)                      | 過負荷LED      | 接続負荷容量がUPSの定格容量を超えると、LEDが点 |
|                          |             | 灯し、警告音を発します。               |
| 6                        | 内部障害LED     | UPS内部で異常が発生するとLEDが点灯します。   |
| $\overline{\mathcal{O}}$ | バッテリ交換LED   | バッテリ交換が必要になるとLEDが点灯し、警告音を発 |
|                          |             | します。また、バッテリのコネクタが未接続の場合は、警 |
|                          |             | 告音を発しLEDが点滅します。            |
| 8                        | バッテリ充電/     | 現在のバッテリ充電容量および商用電源電圧を示しま   |
|                          | 商用電源電圧ディスプレ | す。                         |
|                          | イ           |                            |
| 9                        | オン/テストボタン   | UPSを起動させ、セルフテストを実行して商用電源の電 |
|                          | (パワーオン)     | 圧表示をオンにします。                |
| 10                       | オフボタン       | UPSおよび負荷をオフにします。           |
|                          | (パワーオフ)     |                            |

#### 表示·動作

0 85% 0 68% 0 51% 0 34% 0 17%

① 🖴 Loadディスプレイ

正面パネルの左側にある5つのLEDは、UPSの定格容量に対して接続されている負荷 機器容量の割合を表示します。

3つLEDが点灯している場合、接続されている負荷容量がUPSの定格容量の51%~ 68%である状態を表します。LEDがすべて点灯している場合は、定格容量の85%~ 100%となります。表示を確認し、UPSが過負荷状態にならないようにしてください。上図 では負荷容量値がLEDの隣に表記されていますが、UPSには表記されていません。

② ◆オンライン

オンラインLED は、接続されている機器に電力を供給するために、UPS が商用電源を

取り込んで、オンライン運転になっているときに点灯します。

- ③ ハッテリ運転中 バッテリ運転中LED が点灯しているときは、接続している機器にバッテリから電力供給 している状態を示します。
- ④ 「」 バイパス

バイパスLED はUPS がバイパスモードになっているときに点灯します。バイパスモード に切り替わると、接続された機器に直接商用電源が供給されます。これはUPS の内部 異常や過負荷状態が発生した際に切り替ります。UPS がバイパスモードになっている 場合は、バッテリによる電力供給ができません。

本製品はUPS 内の故障発生に対してバイパス運転に切換え、給電継続を図る設計を しておりますが、あらゆる故障に対して給電継続を保障するものではありません。故障の 種類によっては、給電停止する可能性があります。

ミッションクリティカルなシステムで使用される場合には、複数台のUPSで冗長構成を構築して使用してください。

PCNSと連携している場合は、バイパス切替が発生した時に、即時にサーバをシャットダウンさせることが可能です。設定方法は「PowerChute Network Shutdown 補足説明書」をご参照ください。

バイパス運転中停電が発生すると、UPSは出力を停止します。自動バイパス切替機能 が作動した場合、保守員をお呼びください。

⑤ 🏠 過負荷

過負荷状態が発生すると警告音が鳴り続け、過負荷LED が点灯します。オンライン運転時では、105%以上の過負荷状態を検出するとUPS 自体のダメージを回避するため にバイパス運転に切り替ります。バッテリ運転中では、105%以上の過負荷状態を検出 するとUPS 自体のダメージを回避するために出力を停止します。

⑥ X 内部障害(異常)
 内部障害LED はUPS が内部異常を検出したときに点灯します。

⑦ 区バッテリ交換 バッテリのセルフテスト結果が不合格の場合、短い警告音が続けて1 分間鳴り、バッテ リ交換LED が点灯或いは点滅します。また、バッテリが接続されていない場合、バッテ リ交換LED が点滅します。このときは短い警告音が2秒ごとに鳴ります。

- () 236V () 217V () 199V () 180V () 161V
- ⑧ 🏼 バッテリ充電/商用電源電圧ディスプレイ

UPS の診断機能により商用電源電圧を表示することができます。パワーオンボタンを 押した状態にすると、数秒後にフロントパネルの右側のLED に商用電源電圧が表示さ れます。電圧値は上図を参照してください。UPS に電圧値は表記されていません。たと えば、3 つLED が点灯している場合、入力電圧は199~217VAC であることを示しま す。UPS が商用電源のコンセントに差し込まれているにもかかわらず、LED がひとつも 点灯しない場合、商用電源電圧が非常に低い状態を示し、LED が5 つすべて点灯して いる場合、入力電圧が非常に高い状態を示しています。このような場合、電気技術者が 点検する必要があります。

注意:この手順の一部として、UPS はセルフテストを行います。セルフテストは電圧表示 に影響をあたえません。商用電源電圧ディスプレイの誤差は±4**V**です。

⑨ セルフテスト(自動)

UPS をオンにするとセルフテストが自動的に実行され、その後 (工場出荷時の設定値 により)2週間ごとに繰り返されます。テスト中、UPS は一時的にバッテリにより接続され た機器を稼動します。セルフテストの結果が不合格の場合、UPS は短い警告音を1 分 間発し、バッテリ交換LEDが点灯します。バッテリ交換LED が点灯した場合バッテリを 交換する必要があります。 上記以外にも複数の LED を同時点灯する表示があります。

・スリープモード

UPS がスリープモードに入る条件として下記の2つがあります。

(1)UPSは電源障害によってバッテリ運転になった後、接続されたコンピュータからシャットダウン命令を受けスリープ状態(UPSの出力が停止し、電源復帰の待ち状態)となります。
 (2)PCNSからスケジュールシャットダウン後、スリープ状態(UPSの出力が停止し、次の起動時間の待ち状態)となります。

本スリープ状態の間、LEDは「②+⑤」→「③+⑥」→「④+⑦」→「②+⑤」・・・と順次点灯し ます。UPSがスリープモードに入ってから約9分後にLEDは消灯します。LED消灯中に、オン /テストボタンを押下するとバッテリ充電ディスプレイが点灯し、現在のバッテリ容量を確認す ることができます。(1)の場合は入力電源復帰で、(2)の場合は起動時間になるとスリープ状態 が解除され、オンライン運転に戻ります。

[注意事項]

スリープモード中にオフボタンを押さないでください。入力電源が復帰してもオンラインに戻ら なくなります。

# 2.2 リアパネル各部の名称・機能および操作

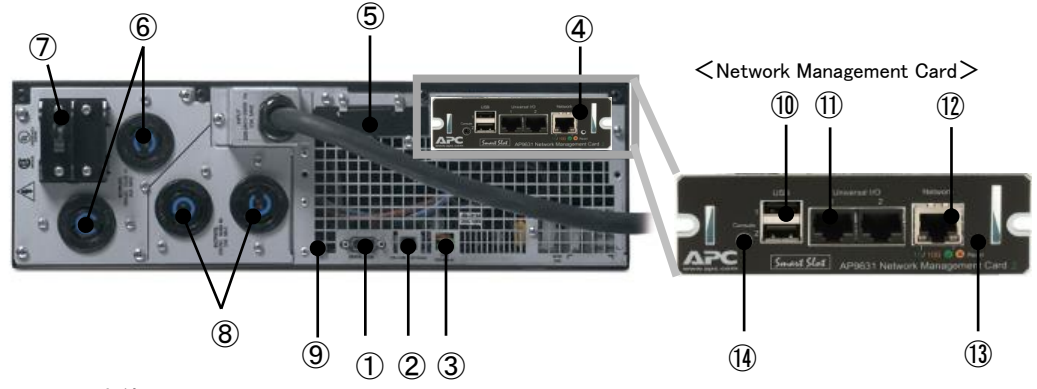

| (1 | I)L | IPS | 本体 |
|----|-----|-----|----|
|----|-----|-----|----|

| NO.                      | 名 称         | 機能                                    |
|--------------------------|-------------|---------------------------------------|
| 1                        | コンピュータ      | 電源管理ソフトウェアがインストールされたPC と接続し、UPS の電    |
|                          | インターフェイスポート | 源管理、システム装置のシャットダウンを実行します。(未サポート)      |
|                          | (RS-232C)   |                                       |
| 2                        | バイパススイッチ    | 手動でバイパス運転に切り替える際に使用します。入力電圧がバイパ       |
|                          |             | スポイント内であることを確認した後に、切り替えてください。バイパス     |
|                          |             | ポイントの範囲外での切り替えは、UPS の出力は停止します。        |
| 3                        | REPOポート     | 緊急時にUPSを停止したい場合、REPOポートの端子をシュートさせ     |
|                          |             | ることで、UPSを停止させることができます。                |
| 4                        | SmartSlot   | UPSアクセサリカードを差し込みます。                   |
|                          |             | NMCが標準搭載されています。                       |
| 5                        | 拡張バッテリコネクタ  | バッテリカバーを取り外すと、バッテリコネクタが2個あります。バッテリ    |
|                          |             | コネクタは、拡張バッテリボックスを接続する時に使用します。         |
| 6                        | 出力コンセント     | 負荷機器の入力プラグ(L6-20P)を接続します。各コンセントは出力電   |
|                          | (L6-20P)    | 流16Aまで接続することができます。                    |
| $\overline{\mathcal{O}}$ | 過負荷保護ブレーカ   | L6-20Rの過負荷保護用ブレーカです。L6-20Rコンセント2個の電流値 |
|                          | (L6-20P用)   | の合計が20A以上で動作します。                      |
| 8                        | 出力コンセント     | 負荷機器の入力プラグ(L6-30P)を接続します。各コンセントは出力電   |
|                          | (L6-30P)    | 流24Aまで接続することができます。                    |
| 9                        | TVSSネジ      | UPS には電話線保安器やネットワーク回線保安器など、サージ電圧      |
|                          |             | 抑制 (TVSS) 装置のアースリード線を接続するTVSS コネクタを備え |
|                          |             | ています。TVSS コネクタはUPSの電源コードの接地線を通じてアー    |
|                          |             | スを提供します。                              |
(2) NMC

| 10   | USBポート            | システム装置との通信用インターフェース(未サポート)        |
|------|-------------------|-----------------------------------|
| 1    | センサポート            | 温度センサを接続するポートです。                  |
| (12) | 10/100 Base-T コネク | ネットワークケーブルを接続するポートです。             |
|      | タ                 |                                   |
| (13) | リセットボタン           | NMCをリセット(再起動)するためのボタンです。          |
| 14)  | シリアル設定ポート         | 最初にネットワークの環境設定を行う時、またはコマンドラインインター |
|      |                   | フェイスにアクセスする時にローカルコンピュータに接続するポートで  |
|      |                   | す。                                |

# 2.3 UPS 設定項目

| 項<br>番 | 項目                                   | デフォルト設定値<br>(かっこ内の値はユーザが選<br>択可能な値を示します。)  | 備考                                                                                       | NMC の設定項目箇所                                                                                |
|--------|--------------------------------------|--------------------------------------------|------------------------------------------------------------------------------------------|--------------------------------------------------------------------------------------------|
| 1      | セルフテスト                               | 14日毎<br>(7日毎、14日毎、セルフテスト<br>なし)            |                                                                                          | [Configuration]-[Self-Test Schedule]                                                       |
| 2      | UPS 識別番号                             | UPS_IDEN                                   |                                                                                          | [Configuration]−[UPS]<br>=>「 <b>UPS Name:</b> 」                                            |
| 3      | バッテリ交換日                              | 製造日の日付                                     |                                                                                          | [Configuration]-[UPS]<br>=>[ <b>Last Battery Replacement:</b> ]                            |
| 4      | 警告音<br>(注 2)                         | 遅延無し<br>(遅延なし,30 秒遅延<br>ローバッテリのみ<br>警告音停止) | デフォルトで使用するこ<br>と。                                                                        | [Configuration]-[UPS]<br>=>[ <b>Audible Alarm:</b> ]                                       |
| 5      | ローバッテリ<br>信号時間<br>(注 1)              | 2 分<br>(2,5,7,10,12,15,18,20)              | バッテリ運転中に、残りバ<br>ックアップ時間が2分(デ<br>フォルト)になった時 UPS<br>がシステム装置のシャット<br>ダウンを開始する。              | [Configuration]-[Shutdown]<br>=>[Start of Shutdown]-<br>「 <b>Low Battery Duration:</b> 」   |
| 6      | UPS オフ<br>待機時間<br>(注1)               | 20 秒<br>(0,20,60,120,240,480,720,960)      | UPS がシャットダウンコマ<br>ンドを受信してから UPS<br>が出力を停止するまでの<br>時間                                     | [Configuration]-[Shutdown]<br>=>[Start of Shutdown]-<br>[ <b>Shutdown Delay:</b> ]         |
| 7      | UPS 再起動<br>待機時間                      | 0 秒<br>(0,20,60,120,240,480,720,960)       | 復電時にこの時間経過後<br>UPSはAC出力する(0秒<br>の設定でも約4秒程度<br>Off時間がある)                                  | [Configuration]−[Shutdown]<br>=>「End of Shutdown」−<br>「 <b>Retum Delay:</b> 」              |
| 8      | UPS 再起動<br>待機容量<br>(バッテリ容量)<br>(注 3) | 0%<br>(0,15,25,35,50,60,75,90)             | 復電時、バッテリ容量がこ<br>の値になった時 UPS が<br>AC 出力する。                                                | [Configuration]-[Shutdown]<br>=>「End of Shutdown」-<br>「 <b>Minimum Battery Capacity:</b> 」 |
| 9      | バイパスポイント<br>(上限)<br>(注 4)            | 220V<br>(210,220,230,240)                  | バイパス運転中に UPS<br>が接続された機器に供給<br>する最大/最小電圧。バイ                                              | [Configuration]-[Power settings]<br>=>  <b>Bypass Upper Voltage:</b> ]                     |
| 10     | バイパスポイント<br>(下限)<br>(注 4)            | 140V<br>(140,150,160,170)                  | パスポイント(上限/下限)<br>を超える入力電圧時にバ<br>イパス切替イベントが発<br>生した場合、UPS はバイ<br>パス運転に切り替わら<br>ず、出力を停止する。 | [Configuration]-[Power settings]<br>=>[ <b>Bypass Lower Voltage:</b> ]                     |
| 11     | 出力電圧                                 | 200V                                       | <br>デフォルトで使用するこ<br>と。                                                                    | [Configuration]-[Power settings]<br>=>「 <b>Rated Output Voltage:</b> 」                     |

|    |                  | 自動(50/60Hz ±3Hz)                             |              | [Configuration]-[Power settings] |
|----|------------------|----------------------------------------------|--------------|----------------------------------|
| 10 | 出力周波数            | (自動、50Hz ± 3Hz, 60Hz ±                       | デフォルトで使用するこ  | =>「Output Frequency:」            |
| 12 |                  | 3Hz, 50Hz $\pm$ 0.1Hz, 60Hz $\pm$            | Ł。           |                                  |
|    |                  | 0.1Hz)                                       |              |                                  |
| 13 | 拡張バッテリ数<br>(注 5) | 1(内蔵バッテリのみ)                                  | 正しいランタイムを予測す | [Configuration]-[UPS]            |
|    |                  | (内蔵パワ) 7000000000000000000000000000000000000 | るため、接続された拡張  | =>「External Batteries:」          |
|    |                  |                                              | バッテリの数を入力してく |                                  |
|    |                  | ロ/                                           | ださい。入力しない場合、 |                                  |
|    |                  |                                              | 正しいランタイムが表示さ |                                  |
|    |                  |                                              | れません。        |                                  |

(注 1) ローバッテリ信号時間/UPS オフ待機時間 この時間は OS のシャットダウンに必要な時間を設定しておく必要があります。この時間が短いと OS のイベントログに「前回のシャットダウンは予期していませんでした」などのメッセージが残る場合があります。

また、長過ぎる時間を設定すると、不要にバッテリを消費することになるので注意してく ださい。

- (注2) 警告音の解除設定はしないでください。
- (注3) 停電からの復電後、すぐに2回目の停電が想定される場合、十分大きな値を設定してください。小さな値を設定するとバッテリ容量が不十分な状態で UPS が再起動するので、すぐに2回目の停電が発生するとバックアップ時間が期待値より短くなります。そのため、OSシャットダウンに必要な時間を維持できなくなる場合があります。
- (注 4) UPS の電圧読み取り値の誤差は±4V です。
- (注 5) 拡張バッテリの数を誤入力した場合、正しい設定値に変更してから"Calibration"を実行して ください。"Calibration"の実行方法は「3.9 UPS の監視と設定」-「Diagnostics」をご参照 ください。

# 3

# NMC の設定

# 3.1 NMC の概要

NMCは、複数のオープンスタンダードを使用してサポート対象のデバイスを管理できるWebベースの製品です。使用できるオープンスタンダードは、次のとおりです。

- Hypertext Transfer Protocol(HTTP)
- Telnet, Hypertext Transfer Protocol over Secure Sockets Layer(HTTPS)
- Secure SHell(SSH)
- Simple Network Management Protocol (SNMP)
- File Transfer Protocol (FTP)
- Secure CoPy(SCP)

NMCの主な機能は次のとおりです。

- UPS の制御およびセルフテスト機能
- データとイベントログの作成
- 管理ソフトPCNSユーティリティをサポートしています。PCNSの設定と動作についてはUPS管理ソフト 添付の「日立補足説明書」を参照してください。
- Dynamic Host Configuration Protocol (DHCP)または BOOTstrap Protocol (BOOTP)サーバを使用してNMCのネットワーク値(TCP/IP)を取得できます。
- イベントの記録(NMCとSyslog による)、電子メール、SNMPトラップを通した通知の設定。 重要度また はイベントのカテゴリに基づいて、1つのイベントでもイベントグループでも設定することができます。
- 設定済みのNMCから未設定のNMCにユーザの環境設定(.ini)ファイルをバイナリ形式ファイルに変換 せずにエクスポート可能
- 認証および暗号化のセキュリティプロトコルの選択を提供

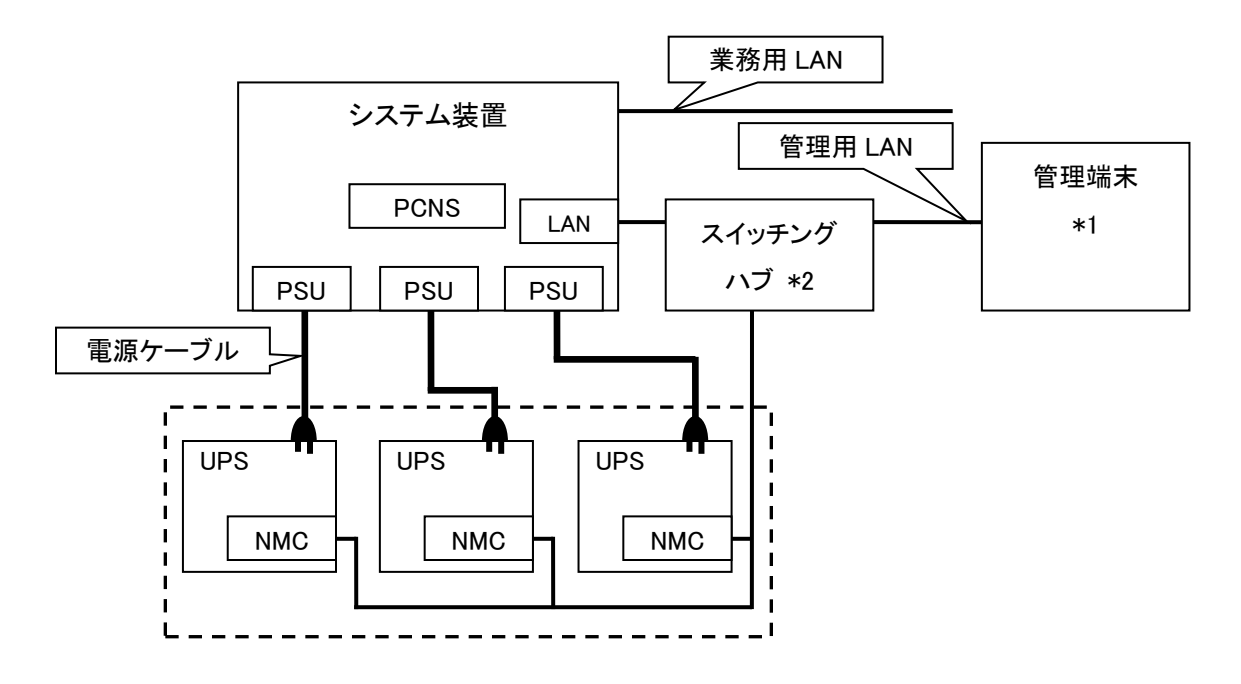

図 3.1 構成例(UPS 冗長構成)

\*1)PCNS インストール装置とは別の端末からリモートで管理を行う場合のみ必要です。PCNS 管理 UI は IE を使用するため、管理端末としてのみ使用する装置上に PCNS をインストールする必要はあ りません。

\*2)スイッチング HUB においても停電対策を行なってください。

# 3.2 製品同梱のドキュメント

本製品をご使用するに当たり、本取扱説明書と合わせて、本製品同梱の CD-ROM に格納されている下表に 示したドキュメントをお読みください。

| ドキュメント<br>名称     | 記載内容(概要)                                                    | 参照方法<br>(CD-ROM 内パス)     |
|------------------|-------------------------------------------------------------|--------------------------|
| インストール           | 本製品のインストール手順の説明                                             | ¥doc¥ja¥990−3404D−JA.pdf |
| ガイド              |                                                             |                          |
| ユーザーズガイド         | NMC の動作の説明とセキュリティウィザー<br>ド、デバイス IP 設定ウィザード等について<br>説明しています。 | ¥doc¥ja¥990-3402G-JA.pdf |
| セキュリティ<br>ハンドブック | NMC に関する基本的なセキュリティについ<br>て説明しています。                          | ¥doc¥ja¥990−3895−JA.pdf  |
| リファレンスガイ<br>ド    | SNMPベースの管理を実現するSNMP MIBを使った本製品の管理方法について説明しています。             | ¥doc¥ja¥990−3897−JA.pdf  |

# 3.3 作業フロー

NMC の設定手順は下記の通りです。

| 表 3−1 作業フロー図      |                                                                                                    |  |  |  |
|-------------------|----------------------------------------------------------------------------------------------------|--|--|--|
| 手順                | 参照先                                                                                                    |  |  |  |
| 1.TCP/IPの設定       | 3.4.1章を参照                                                                                                    |  |  |  |
| 2.動作確認            | 3.4.2章を参照                                                                                                    |  |  |  |
| 3.認証フレーズ、パスワードの変更 | 認証フレーズ:<br>3.5.4.2章の"Shutdown"にある設定項目"Authentication<br>Phrase"を参照<br>パスワード:<br>3.5.4.11章の"Security > Local Users > Management"<br>にある既存アカウント編集画面の設定項目<br>"New Password"を参照 |  |  |  |
| 5.時刻設定            | 3.5.4.14章の"General > Date/Time > Mode"を参照                                                                                                    |  |  |  |
| 6.PCNSのインストール     | PowerChute Network Shutdown 日立補足説明書を参照                                                                                                    |  |  |  |

ご使用の前に下記の注意事項をよくお読みください。

ネットワーク環境の使用についての注意事項

約25秒間隔で、NMCからPCNSをインストールしたシステム装置に対して、UPSのステータ ス通知用パケットがUDPで送付されます。UPSの状態を正しく把握するためにPCNSをイン ストールしたシステム装置では管理用のLANなど業務負荷に影響されないネットワーク環境 を使用することを推奨します。なお、PCNSとNMC間の通信が数分間できない場合はPCNS側 に「UPS has turned off」と「Input power has been restored」のログが連続で出力される場合が あります。実際にはUPSの電源はオフになっておりませんので、ネットワーク環境を見直して ください。

# 3.4 初期セットアップ

本製品のご使用までの手順は下記の通りです。

# 3.4.1 TCP/IPの設定(初期設定)

工場出荷時(デフォルト値)のネットワーク設定は次のとおりです。

| IPアドレス      | 192. 168. 1. 100 |
|-------------|------------------|
| サブネット       | 255. 255. 255. 0 |
| デフォルトゲートウェイ | 192. 168. 1. 1   |

システム環境に合わせてIPアドレスの設定を変更してください。

デフォルトゲートウェイの項目はデフォルトゲートウェイが存在しない場合でも設定する必要があります。 後述の「制限」にある「■デフォルトゲートウェイの設定について」を参照して、デフォルトゲートウェイを必 ず設定してください。

IPアドレスを設定する際は、添付シリアル設定ケーブル(940-0299)使用します。

NMC前面のシリアルポートに接続されているローカルコンピュータを使用して、コマンドラインインターフ ェイスにアクセスすることができます。

- ローカルコンピュータでアクセスに使用するシリアルポートを選び、このポートを介しているすべてのサービスを無効にします。
- 2. 添付シリアル設定ケーブル(940-0299)を用いて、選択したポートをNMCのフロントパネルにあるシ リアルポートに接続します。
- 3. 端末プログラム(HyperTerminalなど)を起動し、選択したポートの設定を9600bps、8 データビット、 パリティなし、1 ストップビット、フロー制御なしに変更します。変更内容を保存します。
- 4. ENTER キーを押して(必要に応じて繰り返し押してください)、[User Name]プロンプトを表示します。
- 5. ユーザ名とパスワードとして「apc」を入力します。

NMCにアクセスすると下図のようにログイン画面が出力します。

| User Name : apc<br>Password : ***                                                               |                                    |  |  |  |
|-------------------------------------------------------------------------------------------------|------------------------------------|--|--|--|
| American Power Conversion                                                                       | Network Management Card AOS v6.4.0 |  |  |  |
| (c) Copyright 2014 All Rights Reserved                                                          | Smart-UPS & Matrix-UPS APP v6.4.0  |  |  |  |
| Name : apcD87C2E                                                                                | Date : 10/01/2014                  |  |  |  |
| Contact : Unknown                                                                               | Time : 11:04:59                    |  |  |  |
| Location : Unknown                                                                              | User : Super User                  |  |  |  |
| Up Time : 5 Days 23 Hours 51 Minutes                                                            | Stat : P+ N4+ N6+ A+               |  |  |  |
| Type ? for command listing<br>Use topip command for IP address(-i), subnet(-s), and gateway(-g) |                                    |  |  |  |

6.図中黄線部の表示から NMC のステータスが「Stat: P+ N4+ N6+ A+ 」であることを確認します。

それぞれの表示の意味は下表のとおりです。

なお、N4、N6 はそれぞれ IPv4,IPv6 のネットワークのステータスを示します。

| P+ | オペレーティングシステム(AOS)は正常に稼動しています。    |
|----|----------------------------------|
| N+ | ネットワークは正常に機能しています。               |
| N? | BOOTP リクエストサイクルの処理中です。           |
| N- | NMC がネットワークへの接続に失敗したことを示します。     |
| N! | NMC の IP アドレスは別のデバイスにより使用されています。 |
| A+ | アプリケーションは正常に機能しています。             |
| A- | アプリケーションでチェックサムのエラーが発生しました。      |
| A? | アプリケーションの初期化中です。                 |
| A! | アプリケーションエラーです。                   |

7. 以下の3つコマンドを使用し、ネットワークの設定を行います(斜体の部分は変数を示します)。

コマンド:tcpip -i *yourIPaddress* 

コマンド:tcpip -s *yourSubnetMask* 

コマンド:tcpip -g *yourDefaultGateway* 

それぞれの変数に対し、xxx.xxx.xxx の形式で数値を入力します。

例えば、システムのIP アドレスとして「192.168.1.100」を設定する場合、次のコマンドを入力してから

ENTERキーを押します。

tcpip -i 192.168.1.100

制限

8.変更内容を適用するため、コマンド「reboot」を入力してから、ENTERキーを押してください。

確認表示後、「yes」と入力して、ENTERキーを押してください。

NMCが再起動します(再起動するのに1~2分かかります)。

9.コマンドプロンプト上からpingコマンドを使用して、設定したIPアドレスへの接続確認を行ってください。 ping 192.168.1.100

#### ■NMC のウォッチドッグ機構

NMC はネットワークへのアクセスを確保できるよう内部ウォッチドッグ機構を備えています。 例えば、NMC がネットワークトラフィック(SNMP のような直接送信、またはアドレス解決プロ トコル[ARP] リクエストのような一斉送信のどちらの場合でも)を受信しない状態が 9.5 分間 続いた場合、ネットワークインターフェイスに問題があると判断されカードが再起動されます。

 デフォルトゲートウェイの設定について
 NMC に必ずデフォルトゲートウェイの設定を行ってください。デフォルトゲートウェイが無い、 または必要としない環境の場合は<u>同ーサブネット上に存在しネットワークで動作しているコン</u> ビュータの IP アドレスをデフォルトゲートウェイに指定してください。
 NMC はデフォルトゲートウェイと 4.5 分間隔で通信をしており、デフォルトゲートウェイと通信 ができなくなった場合、異常であると判断して NMC を 12 分間隔でリセットし続けます。
 この状態では想定どおりの動作ができない可能性があります。
 NMC が再起動されると「UPS has turned off」と「Input power has been restored」のログが採 取されることがあります。 ■RFC1918 standard で規定されている範囲外の値を設定しないでください。 ■ループバックアドレス(127.0.0.1)をデフォルトゲートウェイアドレスとして使用しないでください。これにより、カードが無効になります。その場合、シリアル接続でログオンしてから TCP/IP 設定をデフォルトにリセットする必要があります。

# <u>3.4.2 動作確認</u>

NMCのUPSへの搭載、ケーブル接続が完了したら実際にシステム装置からNMCの動作確認を行います。

1.システム装置でInternet Explorerを起動します。

2.下記URLを指定します。

http://xxx.xxx.xxx.xxx

(xxx.xxx.xxx.xxx は、接続するNMCのIPアドレスを入力してください)

3.下記ログイン画面が表示されたらユーザ名とパスワードに「apc」を入力して、「LogOn」 ボタンをクリックして、ログインします

| Login                |                       |
|----------------------|-----------------------|
| Language             |                       |
| Use Current Language | $\checkmark$          |
| User Name            |                       |
| Q                    |                       |
| Password             |                       |
| P                    |                       |
|                      | Log On Reset          |
|                      | Schneider<br>Electric |

4.下記ホーム画面が出力できれば、NMCのIPアドレス設定確認は完了です。

| <b>3</b> http://192.3                                           | 168.0.108/NMC/6              | vaQT2whYWQzQh59jCQgJA/hom 🔎 🗕 🖒                           | 🕑 UPS Network Managem ×        | î                                                 |
|-----------------------------------------------------------------|------------------------------|-----------------------------------------------------------|--------------------------------|---------------------------------------------------|
|                                                                 | ider<br>actric               | UPS Network Management Co<br>Smart-UPS/Matrix Application | ard 2                          | 💙 No Alarm<br>় apc   English   য় Log Off   Help |
| Home Sta                                                        | tus <del>-</del> Contr       | ol ← Configuration ← Tests ←                              | Logs - About -                 |                                                   |
| Home                                                            |                              |                                                           |                                |                                                   |
| Device<br>Model<br>Smart-UPS RT 5<br>Vo Alarms P<br>• UPS is or | 5000 XL<br>Present<br>Iline. | UPS Name<br>UPS_IDEN                                      | <b>Locat</b><br>Unkno          | ion<br>wm                                         |
| Recent Dev                                                      | /ice Events                  |                                                           |                                |                                                   |
| Date                                                            | Time                         | Event                                                     |                                |                                                   |
| 06/18/2016                                                      | 09:25:57                     | UPS: Restored the local network ma                        | nagement interface-to-UPS comm | unication.                                        |
| 06/13/2016                                                      | 18:43:29                     | UPS: Self-Test passed.                                    |                                |                                                   |
| 06/13/2016                                                      | 18:43:13                     | UPS: The output power is now turned                       | d on.                          |                                                   |
| 06/13/2016                                                      | 18:43:13                     | UPS: Self-Test started.                                   |                                |                                                   |
| 06/13/2016                                                      | 18:22:26                     | UPS: The battery is now installed.                        |                                |                                                   |
|                                                                 |                              |                                                           |                                | More Events >                                     |

# 3.5 機能

NMC の管理インターフェイスには Web ブラウザから「NMC の IP アドレス」にアクセス、または UPS 管理 ソフト「PowerChute Network Shutdown」よりアクセスすることが出来ます。 NMC の管理インターフェイスにアクセスできない場合は、「3.4 章」を参考に IP アドレスの設定をご確認く ださい。

NMC の管理インターフェイスは次のような階層構造になっております。

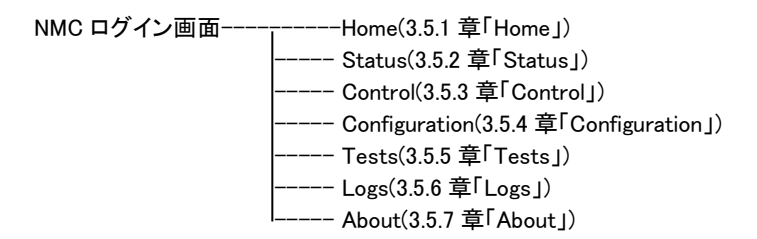

# 3.5.1 Home

Home では、現在発生中の UPS のアラームと最近発生したイベントログを確認することができます。

| Model                                | 5000 XI     | UPS Name                                  | Location                          |  |
|--------------------------------------|-------------|-------------------------------------------|-----------------------------------|--|
| No Alarms Present     UPS is online. |             | UF3_IDEN                                  | Unknown                           |  |
| Recent De                            | vice Events |                                           |                                   |  |
| Date                                 | Time        | Event                                     |                                   |  |
| 06/18/2016                           | 09:25:57    | UPS: Restored the local network managemen | t interface-to-UPS communication. |  |
| 06/13/2016                           | 18:43:29    | UPS: Self-Test passed.                    |                                   |  |
| 06/13/2016                           | 18:43:13    | UPS: The output power is now turned on.   |                                   |  |
| 06/13/2016                           | 18:43:13    | UPS: Self-Test started.                   |                                   |  |
|                                      | 40.00.00    | LIRS: The batten/ is now installed        |                                   |  |

#### [Home の表示項目]

以下のアイコンが現在の UPS の状態を表示しています。

| アイコン | 状態                               |
|------|----------------------------------|
|      | [アラームなし]:現在アラームは何も発生していません。      |
| •    | UPS とNMC は正常に機能しています。            |
|      | [警告]:処置を必要とするアラームが発生しています。       |
|      | アラームの内容を確認し、問題を解決してください。         |
|      | 問題を放置した場合、データや機器が損傷を受けるおそれがあります。 |
|      | [致命的]:直ちに対処を要する重大な障害が発生しています。    |
|      |                                  |

Home 画面に限らず、全ての画面の右隅上に同じアイコンによって UPS のステータスが表示されます。 [致命的] または[警告] のアラームが存在する場合、発生しているアラームの個数も表示されます。全 てのイベントログを表示するには、[More Events] をクリックします。

# 3.5.2 Status

Status では現在の UPS とネットワークのステータスを確認することができます。

[Status の設定項目]

Status----- UPS

----- Universal I/O ----- Network

3.5.2.1 UPS

UPS の負荷、バッテリ充電、電圧、および他の役立つ情報が表示されます。

| UPS Status                                                                |                                |                                 |
|---------------------------------------------------------------------------|--------------------------------|---------------------------------|
| Last Battery Transfer<br>Due to software command or UPS's test<br>control | Internal Temperature<br>27.4°C | Runtime Remaining<br>25hr 24min |
| Power                                                                     |                                |                                 |
| Input Voltage                                                             | 207.3 VAC                      |                                 |
| Output Voltage                                                            | 198.9 VAC                      |                                 |
| Input Frequency<br>50.02 Hz                                               |                                |                                 |
| Load                                                                      |                                |                                 |
| Load Power<br>0.0 %Watts                                                  |                                | Apparent Load Power<br>0.0 %VA  |
| Load Current<br>0.00 Amps                                                 |                                |                                 |
| Battery                                                                   |                                |                                 |
| Capacity                                                                  | Battery Voltage                |                                 |
| 100.0 %                                                                   | 217.0 VDC                      |                                 |

| 項目                  | 説明                                   |
|---------------------|--------------------------------------|
| Last Battery        | 前回バッテリ動作に切り替わった原因                    |
| Transfer            |                                      |
| Battery Temperature | UPS 内部の温度                            |
| Runtime Remaining   | 現在の負荷機器に UPS がバッテリ給電できる残り時間          |
|                     | ※表示される時間は目安になります。                    |
| UPS Input           |                                      |
| Input Voltage       | UPS に入力されている AC 入力電圧(VAC)            |
| UPS Output          |                                      |
| Output Voltage      | UPS がその負荷機器に供給している AC 電圧(VAC)        |
| Load Current        | UPS が負荷機器に供給する電流(Amp)                |
| Output VA           | UPS が供給可能な皮相電力に対して負荷機器に出力される皮相電力の比率  |
| Output Watts        | UPS が供給可能な有効電力に対して負荷機器に出力される有効電力の比率  |
| Output Efficiency   | UPS への入力電力に対して負荷機器に直接出力される有効電力の比率    |
| Output Energy       | UPS が最後にデフォルト値にリセットされたときから現在までに負荷機器に |
| Usage               | よって実際に使用された電力量                       |
| Battery Status      |                                      |
| State of Charge     | 接続された機器に供給できる電力量。UPS バッテリ容量の割合で表す。   |
| Battery Voltage     | バッテリの DC 電圧                          |

## 3.5.2.2 Universal I/O

|               | ectric <sup>UP</sup> | S Network Mana<br>art-UPS/Matrix Applicat | gement Ca | ard 2     |         | S apc   English   🗊 Lo | No Alarr<br>₀g off   Help |
|---------------|----------------------|-------------------------------------------|-----------|-----------|---------|------------------------|---------------------------|
| Home Sta      | tus - Control -      | Configuration -                           | Tests 🗸   | Logs 👻    | About 🗸 |                        |                           |
| Status        |                      |                                           |           |           |         |                        |                           |
| Temperatu     | re & Humidity        |                                           |           |           |         |                        |                           |
| Name          | Alarm Statu          | IS                                        | Ter       | mperature |         | Humidity               |                           |
| There are no  | sensors connected    |                                           |           |           |         |                        |                           |
| Input Conta   | acts                 |                                           |           |           |         |                        |                           |
| Name          |                      | Alarm Status                              |           |           |         | State                  |                           |
| No integrated | input contacts dete  | cted                                      |           |           |         |                        |                           |
| Output Rel    | ау                   |                                           |           |           |         |                        |                           |
| Name          |                      |                                           |           | State     |         |                        |                           |
| No integrated | output relays detec  | ted                                       |           |           |         |                        |                           |
| Recent Env    | vironmental Eve      | ents                                      |           |           |         |                        |                           |
| Date          |                      | Time                                      |           |           | Event   |                        |                           |
|               |                      |                                           |           |           |         |                        |                           |

[Temperature&Humidity]

各センサの名前、アラームの状態、温度(湿度は未サポート)が表示されます。センサの名前をクリックし て名前と場所を編集したり、そのしきい値とヒステリシスを設定します。 [Input Contacts] 未サポートの項目です。 [Output Relay] 未サポートの項目です。 [Recent Environmental Events] 環境モニターに関連するイベントが表示されます。例えば、温度のしきい値違反や環境モニター入力接 点の障害に関する警告メッセージなどです。[More Events] リンクをクリックして、発生したイベントのリス トを表示します。

# 3.5.2.3 Network

ネットワーク画面に IP、ドメイン名、イーサネットポートの設定が示されます。上記のフィールドに関する 基本詳細については、「Configuration>Network」を参照してください。

| UPS Network Management Card 2<br>Smart-UPS/Matrix Application |                          | ♥ No Alarm<br>9 apc   English   과 Log Off   Help |                                 |                                               |
|---------------------------------------------------------------|--------------------------|--------------------------------------------------|---------------------------------|-----------------------------------------------|
| Home Sta                                                      | atus 👻 Control 👻         | Configuration - Test                             | s → Logs → About →              |                                               |
| Status                                                        |                          |                                                  |                                 |                                               |
| Current IP<br>system IP<br>192.168.0.134<br>Mode<br>Manual    | v4 Settings<br>su<br>254 | bnet Mask<br>5.255.255.0                         | Default Gateway<br>192.168.0.99 | <b>MAC Address</b><br>00 C0 B7 86 59 AF       |
| Current IP                                                    | v6 Settings              |                                                  |                                 |                                               |
| Туре                                                          | IP Address               |                                                  |                                 | Prefix Length                                 |
| Auto                                                          | FE80::2C0:B7FF:F         | E86:59AF                                         |                                 | 64                                            |
| Domain Na                                                     | ame System Statu         | s                                                |                                 |                                               |
| Active Primary<br>0.0.0.0                                     | y DNS Server             | Active Seconda                                   | ary DNS Server                  | Active Host Name<br>apc8659AF                 |
| Active Domain<br>example.com                                  | n Name (IPv4/IPv6)       | Active Domain<br>example.com                     | Name (IPv6)                     |                                               |
| Port Speed                                                    | d                        |                                                  |                                 |                                               |
| Current Speed<br>100 Full-Duple:                              | t<br>x                   |                                                  |                                 |                                               |
| iowledge Base                                                 | Schneider Electric Produ | ct Center   Schneider Elec                       | ctric Downloads                 | © 2015, Schneider Electric. All rights reserv |

# 3.5.3 Control

Control では UPS とコンセントを操作できます。

| ntrol | UPS                         |
|-------|-----------------------------|
|       | Security Session Management |
|       | I Network Reset/Reboot      |

### 3.5.3.1 UPS

| Sc   | UPS Network Management Card 2<br>Smart-UPS/Matrix Application | ♥ No Alarms<br>9 apc   English   Л Log Off   Help   ★ |
|------|---------------------------------------------------------------|-------------------------------------------------------|
| Но   | ne Status • Control • Configuration • Tests • Logs • About •  |                                                       |
| UP   | S Control                                                     |                                                       |
| • Re | boot UPS                                                      |                                                       |
| ΟΤι  | m UPS Off                                                     |                                                       |
| O PL | t UPS to Sleep                                                |                                                       |
| OPu  | t UPS in Bypass                                               |                                                       |
| Si   | nal PowerChute Network Shutdown Clients                       |                                                       |
| Ne   | d >> Cancel                                                   |                                                       |

ラジオボタンのオプションを選択して、[Next] をクリックすると、次の画面に実行されるアクションの概要 が表示されます。[Apply] をクリックしてそのアクションを続行します。 チェックボックスの各機能については下記の表に示します。

| アクション        | 説明                                                    |
|--------------|-------------------------------------------------------|
| Reboot UPS   | UPS を次の方法で再起動します。                                     |
|              | アクションのタイミングと待機時間についての詳細が表示されます。                       |
|              | ・シャットダウン待機時間後 UPS 電源をオフにします。                          |
|              | ・UPS のバッテリ容量が[Minimum Battery Capacity]の設定値まで充電された後に、 |
|              | UPS の電源をオンにします(Configuration > Shutdown 参照)。          |
| Turn UPS Off | UPS の電源がシャットダウン待機時間なしで直ちにオフになります。UPS の電源は             |
|              | 再度オンにするまでオフのままです。                                     |
| Put UPS      | UPS をスリープモードに切り替え、指定した時間 UPS の出力をオフにします。              |
| to Sleep     | [Next]をクリックして、タイミングと待機時間についての詳細を表示します。                |
|              | [Shutdown Delay] で指定した時間経過後にスリープ状態に切り替えます。その後、        |
|              | [Sleep Time] と[Return Delay] の合計の時間の間スリープ状態を維持した後に出力  |
|              | を開始します(Configuration > Shutdown 参照)                   |
| Put UPS      | UPSをバイパスモードに切り替えます。                                   |
| in Bypass    |                                                       |
| Turn UPS On  | UPS の電源を入れます。                                         |
|              | この項目は UPS の電源が電源オフの場合のみ選択でき、この項目以外表示されま               |
|              | せん。                                                   |
| Return UPS   | UPS のバイパスモードを解除します。                                   |
| from Bypass  | この項目は UPS がバイパスモードの時のみ選択できます。                         |

#### 53

#### チェックボックスの機能説明

| 項目                | 説明                                     |
|-------------------|----------------------------------------|
| Signal PowerChute | PCNS によって保護されているサーバが UPS に登録されている場合に操作 |
| Network Shutdown  | できます。                                  |
| Clients           | チェックすることで上記アクション時にサーバのシャットダウンを連動して行    |
|                   | うようになります。                              |

#### 3.5.3.2 Security

-Session Management

この画面には、ログオンしたユーザについての詳細、ユーザが使用しているインターフェイス(例、Web、telnet)、IP アドレス、ログインしている期間などが表示されます。

| Schn<br>G | eider UP           | S Network Management Ca<br>rt-UPS/Matrix Application | ard 2          | S apc   English   🗊 Log Off   Help   🖈 |
|-----------|--------------------|------------------------------------------------------|----------------|----------------------------------------|
| Home      | Status - Control - | Configuration - Tests -                              | Logs - About - |                                        |
| Current   | Sessions           |                                                      |                |                                        |
| Session   | Management         |                                                      |                |                                        |
| User      | Interface          | Address                                              |                | Logged In Time                         |
| арс       | Web                | 192.168.0.100                                        |                | 00:03:04                               |

現在操作しているアカウントに Administrator 権限がある場合は、名前をクリックすることで現在 NMC に ログインしているユーザ情報を確認することができます。また、[Terminate Session] ボタンを押下するこ とで、対象のユーザのセッションを切断することができます。

#### 3.5.3.3 Network

-Reset/Reboot

リセット、リブートに関する動作を実行します。

| UPS Network Management Card 2<br>Smart-UPS/Matrix Application                     | ♥ No Alarms<br>9 apc   English   II Log Off   Help   ★                                      |
|-----------------------------------------------------------------------------------|---------------------------------------------------------------------------------------------|
| Home Status - Control - Configuration - Tests - Logs - About -                    |                                                                                             |
| Reset/Reboot                                                                      |                                                                                             |
| Reset/Reboot Network Interface                                                    |                                                                                             |
| Reboot Management Interface                                                       |                                                                                             |
| O Reset All                                                                       |                                                                                             |
| Exclude TCP/IP                                                                    |                                                                                             |
| ○ Reset Only                                                                      |                                                                                             |
| TCP/IP                                                                            |                                                                                             |
| Event Configuration                                                               |                                                                                             |
| UPS to Defaults (includes PCNS Authentication Phrase)                             |                                                                                             |
| Lost Environmental Communication Alarms                                           |                                                                                             |
| Apply Cancel                                                                      |                                                                                             |
| Knowledge Base   Schneider Electric Product Center   Schneider Electric Downloads | © 2015, Schneider Electric. All rights reserved.<br>Site Map   Updated: 06/11/2016 at 13:46 |

| アクション                | 説明                                                             |
|----------------------|----------------------------------------------------------------|
| Reboot               | NMC の再起動を行います。実行後強制的にログアウトします。                                 |
| Management Interface | また、再起動中は NMC との通信はできなくなります。                                    |
| Reset All            | 全ての設定値をリセットします。                                                |
|                      | Exclude TCP/IP:チェックをしている場合                                     |
|                      | "Configuration>TCP/IP"の設定値はリセット対象外になります。                       |
| Reset Only           | チェックした項目のみをリセットします。                                            |
|                      | 何もチェックしない場合は何もしません。                                            |
|                      | TCP/IP: "Configuration>TCP/IP"の設定をデフォルトの DHCP に、IP アドレ         |
|                      | ス、サブネットマスク、デフォルトゲートウェイが全て 0.0.0 にリセットします。                      |
|                      | Event Configuration: "Configuration > Event Actions"の設定値をデフォルト |
|                      | 値にリセットします。                                                     |
|                      | UPS to Defaults: ネットワーク設定はそのままにしてUPSの設定のみをデフ                   |
|                      | オルト値にリセットします。                                                  |
|                      | Lost Environmental Communication Alarms:                       |
|                      | 本項目は未サポートです。チェックを入れないでください。                                    |

# 3.5.4 Configuration

Configuration では UPS/NMC の設定を変更することができます。

[Configuration の設定項目]

| Configuration | Power Settings                   |
|---------------|----------------------------------|
|               | Shutdown                         |
|               | UPS                              |
|               | Self-Test Schedule               |
|               | Scheduling                       |
|               | Firmware Update                  |
|               | PowerChute Clients               |
|               | Sync Control                     |
|               | Third Party Support Energy Wise  |
|               | Universal I/O                    |
|               | Security[Security の項を参照]         |
|               | Network[Network の項を参照]           |
|               | Notification[Notification の項を参照] |
|               | General[General の項を参照]           |
|               | Logs[Logs の項を参照]                 |

## 3.5.4.1 Power Settings 出力電圧に関して設定することができます。

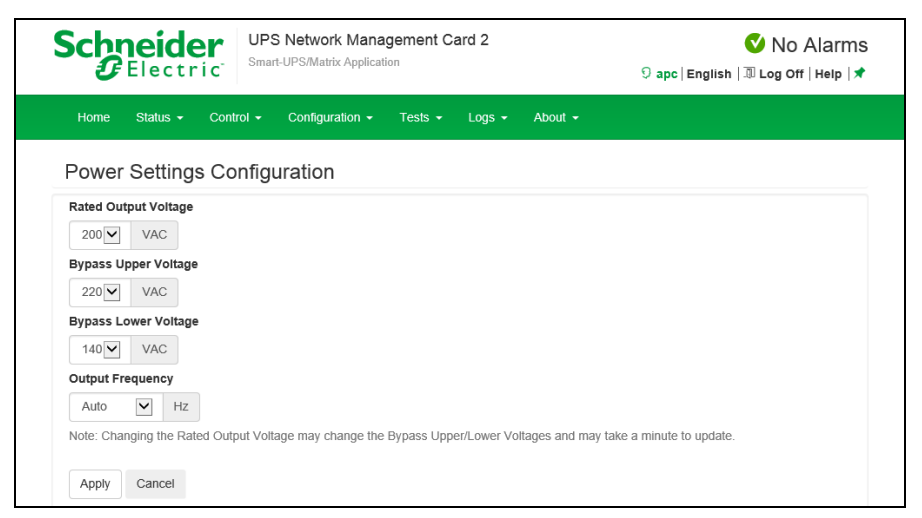

| 項目                   | 説明                 |  |
|----------------------|--------------------|--|
| Rated Output Voltage | UPS が給電する電圧        |  |
| Bypass Upper Voltage | バイパスモードでいる上限電圧     |  |
|                      | この値を超えると出力を停止する    |  |
| Bypass Lower Voltage | バイパスモードでいる下限電圧     |  |
|                      | この値を超えると出力を停止する    |  |
| Output Frequency     | Auto から変更しないでください。 |  |

※PCNS と連動時はバイパスモードに切り替わる際にサーバをシャットダウンさせることが可能です。 設定方法は「PowerChute Network Shutdown 補足説明書」をご参照ください。

# 3.5.4.2 Shutdown UPS シャット<u>ダウンに関する設定を行えます。</u>

| UPS Network Management Card 2<br>Smart-UPS/Matrix Application     | ♥ No Alarms<br>୨ apc   English   ३ Log Off   Help   🖈 |
|-------------------------------------------------------------------|-------------------------------------------------------|
| Home Status - Control - Configuration - Tests - Logs - About -    |                                                       |
| Shutdown Configuration                                            |                                                       |
| Start of Shutdown                                                 |                                                       |
| Low Battery Duration                                              |                                                       |
| 02 v minutes                                                      |                                                       |
| Shutdown Delay                                                    |                                                       |
| 020 Seconds                                                       |                                                       |
| Maximum Required Delay<br>2 minutes                               |                                                       |
| Basic Signaling Shutdown<br>☑ Enable                              |                                                       |
| Controlled Early Shutdown                                         |                                                       |
| Shut down the UPS (after the shutdown delay) when on battery and: |                                                       |
| time on battery lasts longer than                                 |                                                       |
| 9999 minutes [1 - 9999]                                           |                                                       |
| UPS runtime remaining is less than                                |                                                       |
| 2 minutes [1 - 9999]                                              |                                                       |
| Battery Capacity Less Than                                        |                                                       |
| 10 % [5 - 95]                                                     |                                                       |
| The load percentage on the LIPS is less than                      |                                                       |
|                                                                   |                                                       |
| 10 % [5 - 95]                                                     |                                                       |
| Stay off after power returns                                      |                                                       |
| Duration of Shutdown                                              |                                                       |
| Sleep Time                                                        |                                                       |
| 0.0 hours [0 to 359.9]                                            |                                                       |
| End of Shutdown                                                   |                                                       |
| Minimum Battery Capacity                                          |                                                       |
|                                                                   |                                                       |
| Return Delay                                                      |                                                       |
| 000 v seconds                                                     |                                                       |
| PowerChute Shutdown Parameters                                    |                                                       |
| Maximum Required Delay                                            |                                                       |
| 2 minutes                                                         |                                                       |
| ○ Force negotiation                                               |                                                       |
| On-Battery Shutdown Behavior                                      |                                                       |
| O Turn off and stay off                                           |                                                       |
| ○ Ignore PCNS shutdown commands                                   |                                                       |
| User Name                                                         |                                                       |
| apc 🔽                                                             |                                                       |
| Authentication Phrase                                             |                                                       |
| ••••••                                                            |                                                       |
| Apply Cancel                                                      |                                                       |

| 中に、バッテリ残り時間がこの値以下になった場合<br>動作を開始します。<br>D電源オフまでの待機時間に下記の関係で影響し<br>間=[Maximum Required Delay]か[Low Battery |
|----------------------------------------------------------------------------------------------------|
| <b> 十 重  た </b>                                                                                           |

| 項目                                                                                                    | 説明                                                                                                    |  |  |
|----------------------------------------------------------------------------------------------------|----------------------------------------------------------------------------------------------------|--|--|
| Shutdown Delay                                                                                                    | UPS がオフになる動作に入ってからオフまでの時間は上記の値で決定                                                                                                    |  |  |
|                                                                                                    | します。この値はその一部を指定します。                                                                                                    |  |  |
| Maximum Required Delay                                                                                                    | UPS がオフになる動作に入ってからオフまでの時間は上記の値で決定                                                                                                    |  |  |
|                                                                                                    | します。この値はその一部を指定します。                                                                                                    |  |  |
| Basic Signaling Shutdown                                                                                                    | 未サポート項目です。変更しないでください。                                                                                                    |  |  |
| Controlled Early shutdown                                                                                                    |                                                                                                    |  |  |
| Shutdown the UPS (after                                                                                                    | バッテリ動作中に下記項目のチェックを入れたものに関して                                                                                                    |  |  |
| the shutdown delay) when                                                                                                    | その条件を満たした場合に UPS をシャットダウンします。                                                                                                    |  |  |
| on battery and                                                                                                    | time on battery lasts longer than [X] minutes:                                                                                                    |  |  |
|                                                                                                    | バッテリ動作が[X]分を経過したとき                                                                                                    |  |  |
|                                                                                                    | UPS runtime remaining is less than [X] minutes:                                                                                                    |  |  |
|                                                                                                    | UPS のバッテリ持続時間が[X]分を下回ったとき                                                                                                    |  |  |
|                                                                                                    | Battery Capacity Less Than [X] %:                                                                                                    |  |  |
|                                                                                                    | バッテリ要領が[X] %を下回ったとき                                                                                                    |  |  |
|                                                                                                    | The load percentage on the UPS is less than $[X]$ %:                                                                                                    |  |  |
|                                                                                                    | 負荷が[X] %を下回ったとき                                                                                                    |  |  |
| Stay off after power                                                                                                    | UPS の入力電源が復旧しても UPS の電源がオンしないようになる                                                                                                    |  |  |
| returns                                                                                                    |                                                                                                    |  |  |
| Duration of shutdown                                                                                                    |                                                                                                    |  |  |
| Sleep Time                                                                                                    | UPS が出力をオフにする時間を指定します。                                                                                                    |  |  |
|                                                                                                    | "Control > UPS"の項目で使用されます。                                                                                                    |  |  |
| End of shutdown                                                                                                    |                                                                                                    |  |  |
| Minimum Battery Capacity                                                                                                    | バッテリ容量がこの値を下回る場合、UPS はパワーオフのままになりま                                                                                                    |  |  |
|                                                                                                    | す。<br>                                                                                                    |  |  |
| Return Delay                                                                                                    | UPS の入力電源が復旧した際に UPS の電源がオンになるまでの待機                                                                                                    |  |  |
|                                                                                                    | 時間です。                                                                                                    |  |  |
| PowerChute Shutdown Para                                                                                                    |                                                                                                    |  |  |
| Maximum Required Delay                                                                                                    | UPS が電源オフになるまでの時間に関わる値です。                                                                                                    |  |  |
|                                                                                                    | 目動設定される値で変更できません。                                                                                                    |  |  |
| On-Battery Shutdown                                                                                                    | PowerChute クライアントからの命令で UPS の電源がオフになった後、                                                                                                    |  |  |
| Behavior                                                                                                    | UPSの人力電源が止常に戻った時点の動作を指定します。                                                                                                    |  |  |
|                                                                                                    | Restart when power is restored:UPS を自動で電源オンにする                                                                                                    |  |  |
|                                                                                                    | Turn off and stay off:UPS をオフのままにする                                                                                                    |  |  |
|                                                                                                    | Ignore PCNS shutdown commands: PCNSにコマントを达信した後、UPS                                                                                                    |  |  |
|                                                                                                    |                                                                                                    |  |  |
| User Name                                                                                                    | ここで指定した User Name で PCNS と NMU を連動させます。                                                                                                    |  |  |
|                                                                                                    | PUNSのセットアッノ中に NMU を登録する際に入力する User Name と<br>同じてもていません                                                                                                    |  |  |
|                                                                                                    | 回しじのる必安かのりまり。                                                                                                    |  |  |
| Authentication Phrase                                                                                                    | PowerChute Network ShutdownとのMD3(復写化)認証中に使用される                                                                                                    |  |  |
|                                                                                                    | フレーへで設たします。13~32 スナの ASUI スナからなり人又子と小<br>  立字の区別がおします                                                                                                    |  |  |
|                                                                                                    | 文于の区別がのります。<br>  答理者田のデフォルトの設定は「admin upor phrass」です。                                                                                                    |  |  |
|                                                                                                    | BCNSの認証フレーズと同じフレーズを設定してください                                                                                                    |  |  |
| Minimum Battery Capacity Return Delay PowerChute Shutdown Paran Maximum Required Delay On-Battery Shutdown Behavior User Name Authentication Phrase | バッテリ容量がこの値を下回る場合、UPS はパワーオフのままになりま<br>す。<br>UPS の入力電源が復旧した際に UPS の電源がオンになるまでの待機<br>時間です。<br>meters<br>UPS が電源オフになるまでの時間に関わる値です。<br>自動設定される値で変更できません。<br>PowerChute クライアントからの命令で UPS の電源がオフになった後、<br>UPS の入力電源が正常に戻った時点の動作を指定します。<br>Restart when power is restored:UPS を自動で電源オンにする<br>Turn off and stay off:UPS をオフのままにする<br>Ignore PCNS shutdown commands: PCNS にコマンドを送信した後、UPS<br>をパワーオフしません<br>ここで指定した"User Name"で PCNS と NMC を連動させます。<br>PCNS のセットアップ中に NMC を登録する際に入力する"User Name"と<br>同じである必要があります。<br>PowerChute Network Shutdown との MD5(復号化)認証中に使用される<br>フレーズを設定します。15~32 文字の ASCII 文字からなり大文字と小<br>文字の区別があります。<br>管理者用のデフォルトの設定は「admin user phrase」です。<br>PCNS の認証フレーズと同じフレーズを設定してください。 |  |  |

# 3.5.4.3 UPS

UPS のアラームや LCD 表示の設定ができます。

| Scheelectric UPS Network Management Card 2<br>Smart-UPS/Matrix Application |                                              | ♥ No Alarm:<br>9 apc   English   ③ Log Off   Help   ≭ |
|----------------------------------------------------------------------------|----------------------------------------------|-------------------------------------------------------|
| Home Status <del>-</del> Conti                                             | rol - Configuration - Tests - Logs - About - |                                                       |
| UPS Configuration                                                          |                                              |                                                       |
| UPS Name                                                                   |                                              |                                                       |
| UPS_IDEN                                                                   |                                              |                                                       |
| UPS Position                                                               |                                              |                                                       |
| <ul> <li>Tower</li> </ul>                                                  |                                              |                                                       |
| ○ Rack                                                                     |                                              |                                                       |
| Audible Alarm                                                              |                                              |                                                       |
| At power failure                                                           | $\checkmark$                                 |                                                       |
| Last Battery Replacement                                                   |                                              |                                                       |
| January 🔽 2014 🗸                                                           |                                              |                                                       |
| External Batteries                                                         |                                              |                                                       |
| 3                                                                          |                                              |                                                       |
| Annha                                                                      |                                              |                                                       |

| 項目                 | 説明                        |
|--------------------|---------------------------|
| UPS Name           | UPS の名前。ASCII16 文字入力可能です。 |
| UPS Position       | UPS のタイプを変更できます。          |
| Audible Alarm      | アラーム音の鳴動条件を指定できます。        |
| Last Battery       | 前回バッテリを交換した年月。            |
| Replacemaent       |                           |
| External Batteries | 拡張バッテリの数。                 |
|                    | 拡張した際手動で編集する必要があります。      |
|                    | この値は 1 からカウントします。         |
|                    | (例)バッテリが1つ拡張された場合         |
|                    | "2"となります。                 |

## 3.5.4.4 Self-Test Schedule

UPS がセルフテストを実行するスケジュールを指定できます。

| UPS Network Management Card 2<br>Smart-UPS/Matrix Application                                       | S apc   English   🕸 Log Off   Help   🖈 |
|----------------------------------------------------------------------------------------------------|----------------------------------------|
| Home Status - Control - Configuration - Tests - Logs - About -                                      |                                        |
| Self-Test Schedule Configuration                                                                    |                                        |
| <ul> <li>○ Never</li> <li>○ Every 7 Days</li> <li>④ Every 14 Days</li> <li>○ UPS Startup</li> </ul> |                                        |
| Apply Cancel                                                                                        |                                        |

| 項目            | 説明                                  |
|---------------|-------------------------------------|
| Never         | セルフテストを実行しません。                      |
| Every 7 Days  | UPS 起動時と起動時から7日間ごとにセルフテストを実行します。    |
| Every 14 Days | UPS 起動時と起動時から 14 日間ごとにセルフテストを実行します。 |
| UPS Startup   | UPS 起動時のみセルフテストを実行します。              |

## 3.5.4.5 Scheduling UPS の電源オフ、電源オンのスケジュールを設定します。

| UPS Network Management Card 2<br>Smart-UPS/Matrix Application |                            |                                     | ♥ No Alarms<br>9 apc   English   과 Log Off   Help   ★ |                                                                                             |
|---------------------------------------------------------------|----------------------------|-------------------------------------|-------------------------------------------------------|---------------------------------------------------------------------------------------------|
| Home                                                          | Status - Control -         | Configuration - Tests -             | Logs - About -                                        |                                                                                             |
| UPS So                                                        | cheduling Conf             | iguration                           |                                                       |                                                                                             |
| Name                                                          | Interval                   | Shutdown Time                       | Turn Back On                                          | Status                                                                                      |
| No shutdov                                                    | wn scheduled.              |                                     |                                                       |                                                                                             |
| Configur                                                      | e Scheduled Shu            | tdown                               |                                                       |                                                                                             |
| One-time                                                      | Shutdown                   |                                     |                                                       |                                                                                             |
| ○ Daily Shu                                                   | itdown                     |                                     |                                                       |                                                                                             |
| O Weekly S                                                    | hutdown [Once a week       | or every 2 - 4 - 8 weeks]           |                                                       |                                                                                             |
| Next >>                                                       |                            |                                     |                                                       |                                                                                             |
| Knowledge Bas                                                 | se   Schneider Electric Pr | oduct Center   Schneider Electric D | ownloads                                              | © 2015, Schneider Electric. All rights reserved.<br>Site Map   Updated: 06/11/2016 at 13:52 |

[Scheduled Shutdown]

ここでは設定したスケジュールが一覧表示されます。再編集したい場合はスケジュール名をクリックして 編集してください。

[Configure Scheduled Shutdown]

スケジュールの種類を指定します。下記のいずれかを選択後、[Next]ボタンを押下することでスケジュールの詳細を設定する画面に移動します。

| 項目                 | 説明                                  |  |
|--------------------|-------------------------------------|--|
| One-time Shutdown  | 1回のみのスケジュール。                        |  |
|                    | スケジュール実行時には同じページ上部の                 |  |
|                    | [Scheduled Shutdown] からエントリが削除されます。 |  |
| Daily Shutdown     | 1日ごとのスケジュール。                        |  |
|                    | 毎日エントリされたスケジュールが実行されます。             |  |
| Weekly Shutdown    | 週単位のスケジュール。                         |  |
| [Once a week or    | 1、2、4、8 週間ごとにエントリされたスケジュールを実行します。   |  |
| every 2-4-8 weeks] |                                     |  |

| Schneider<br>Gelectric                                                                                       | UPS Network Management C<br>Smart-UPS/Matrix Application | ard 2          | S apc   English   🖲 Log Off   Help   🤊 |
|----------------------------------------------------------------------------------------------------|----------------------------------------------------------|----------------|----------------------------------------|
| Home Status - Contr                                                                                          | ol ← Configuration ← Tests ←                             | Logs - About - |                                        |
| Scheduling                                                                                                   |                                                          |                |                                        |
| Schedule a One-Time<br>status<br>© Enable<br>Name                                                            | Shutdown                                                 |                |                                        |
| Shuddown On           01 Y         /         01 Y         at           00 Y         :         00 Y         . |                                                          |                |                                        |
| Turn Back On<br>Never  Immediately                                                                           |                                                          |                |                                        |
| O At<br>01 ♥ / 01 ♥<br>✓ Signal PowerChute Network 3                                                         | at 00 : 00 Shutdown Clients                              |                |                                        |
| Apply Cancel                                                                                                 |                                                          |                |                                        |

| 項目                | 説明                                             |  |
|-------------------|------------------------------------------------|--|
| Status            | このスケジュールを実行するかどうかを設定します。                       |  |
| Name              | このスケジュールの名前を設定します。                             |  |
| Shutdown On       | このスケジュールを実行する日時を指定します。                         |  |
|                   | 設定できる値は前画面の[Configure Scheduled Shutdown]で設定した |  |
|                   | 項目によって異なります。                                   |  |
| Turn Back On      | UPS の電源がオフになった後に起動する日時を指定します。                  |  |
|                   | [Never]:                                       |  |
|                   | 起動しません。                                        |  |
|                   | [Immediately]:                                 |  |
|                   | 即座に起動します。                                      |  |
|                   | 日時指定:                                          |  |
|                   | 指定時間に起動します。                                    |  |
|                   | 設定できる値は前画面の[Configure Scheduled Shutdown]で設定した |  |
|                   | 項目によって異なります。                                   |  |
| Signal PowerChute | この項目は必ずチェックを入れてください。                           |  |
| Network Shutdown  | PCNS で保護しているシステム装置に対して、シャットダウンするように            |  |
| Clients           | 信号を送信します。                                      |  |
|                   | これによってスケジュールによって UPS の電源がオフしてもシステム装            |  |
|                   | │ 置は安全にシャットダウンすることができます。                       |  |

3.5.4.6 Firmware update 本項目は未サポートです。

#### 3.5.4.7 PowerChute Clients

UPS と連動する PCNS クライアントの登録、削除ができます。 PCNS をシステム装置でアンインストールした場合、こちらで削除をしてください。また、PCNS をインスト ール、またはセットアップする際に自動登録されます。 ここでの手動登録は行わないでください。

| Schneider<br>Electric <sup>-</sup>       | Network Management Card 2<br>-UPS/Matrix Application | 🔮 No Alarms<br>🤉 apc   English   🗟 Log Off   Help   🖈                                       |
|------------------------------------------|------------------------------------------------------|---------------------------------------------------------------------------------------------|
| Home Status - Control -                  | Configuration - Tests - Logs - About -               |                                                                                             |
| PowerChute Network S                     | hutdown Clients Configuration                        |                                                                                             |
| 192.168.0.100 on Group 1                 |                                                      |                                                                                             |
| Add Client                               |                                                      |                                                                                             |
| Knowledge Base   Schneider Electric Prod | uct Center   Schneider Electric Downloads            | © 2015, Schneider Electric. All rights reserved.<br>Site Map   Updated: 06/11/2016 at 13:58 |

#### 登録の削除方法:

登録されている IP アドレスをクリックします。ページ移動後、[Delete Client]ボタンを押下すれば完了です。

#### 3.5.4.8 Sync Control

本項目は未サポートです。

3.5.4.9 Third Party Support

本項目は未サポートです。

3.5.4.10 Universal I/O

ここでは、各センサの名前が表示され、センサの名前と場所の編集や、そのしきい値を設定することができます。

■Temperature&Humidity ここで設定できる項目は"Status > Universal I/O"と同じです。そちらを参照してください。

■Input Contacts 未サポートの項目です。

■Output Relay 未サポートの項目です。

### 3.5.4.11 Security

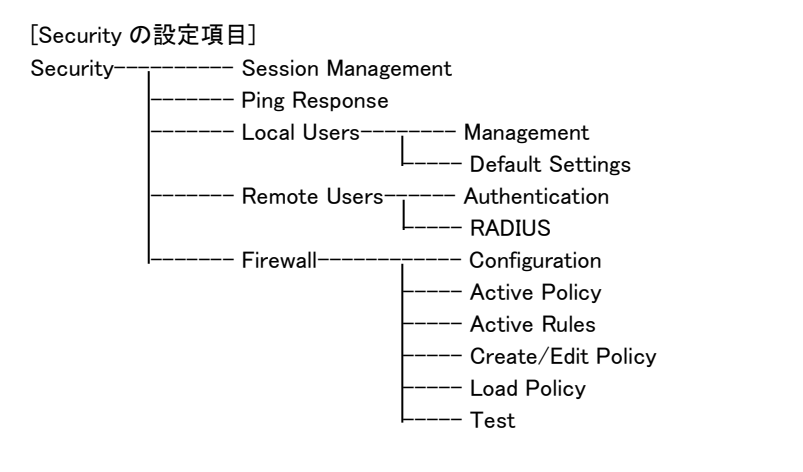

# ■Session Management

セッションに関する設定ができます。

| Scheider<br>Gelectric <sup>-</sup><br>UPS Network Management Card 2<br>Smart-UPS/Matrix Application | S apc   English   🗊 Log Off   Help   🖈                                                      |
|----------------------------------------------------------------------------------------------------|---------------------------------------------------------------------------------------------|
| Home Status - Control - Configuration - Tests - Logs - About -                                      |                                                                                             |
| Session Configuration                                                                               |                                                                                             |
| Session Details<br>Allow Concurrent Logins<br>⊠ Enable                                              |                                                                                             |
| Remote Authentication Override                                                                      |                                                                                             |
| Apply Cancel                                                                                        |                                                                                             |
| Knowledge Base   Schneider Electric Product Center   Schneider Electric Downloads                   | © 2015, Schneider Electric. All rights reserved.<br>Site Map   Updated: 06/11/2016 at 13:59 |

| 項目                      | 説明                      |
|-------------------------|-------------------------|
| Allow Concurrent Logins | 複数ユーザが同時ログオンの可否を設定できます。 |
| Remote Authentication   | 未サポート機能です。              |
| Override                | チェックを入れないでください。         |

#### ■Ping Response

| Schneider<br>Gelectric <sup>-</sup>             | letwork Management Card 2<br>PS/Matrix Application | S apc   English   ३ Log Off   Help   ★                                                      |
|-------------------------------------------------|----------------------------------------------------|---------------------------------------------------------------------------------------------|
| Home Status - Control - C                       | Configuration - Tests - Logs - About               | •                                                                                           |
| Ping Response Configur                          | ation                                              |                                                                                             |
| Ping Response<br>IPv4 Ping Response<br>⊠ Enable |                                                    |                                                                                             |
| Knowledge Base   Schneider Electric Produc      | t Center   Schneider Electric Downloads            | © 2015, Schneider Electric. All rights reserved.<br>Site Map   Updated: 06/11/2016 at 14.00 |

NMC が Ping に対して応答をするか設定できます。

■Local Users

-Management

ローカルユーザーに関するパスワードや権限などを設定できます。

"User Name"のユーザ名をクリックして既存アカウントを編集するか、"Add User"ボタンをクリックするこ とで新規アカウントを作成できます。

| Schneider<br>Gelectric       | UPS Network Mana<br>Smart-UPS/Matrix Application | gement Card 2          |                  | ♥ No Alarms<br>9 apc   English                                                            |
|------------------------------|--------------------------------------------------|------------------------|------------------|-------------------------------------------------------------------------------------------|
| Home Status <del>-</del> C   | control - Configuration -                        | Tests 👻 Logs 👻         | About 👻          |                                                                                           |
| User Manageme                | ent Configuration                                |                        |                  |                                                                                           |
| Super User Manage            | ement                                            |                        |                  |                                                                                           |
| User Name                    | User Type                                        |                        | User Description |                                                                                           |
| арс                          | Super User                                       |                        | User Description |                                                                                           |
| General User Mana            | agement                                          |                        |                  |                                                                                           |
| User Name                    | User Type                                        |                        | User Description |                                                                                           |
| device                       | Device                                           |                        | User Description |                                                                                           |
| readonly                     | Read-Only                                        |                        | User Description |                                                                                           |
| Add User                     |                                                  |                        |                  |                                                                                           |
| Knowledge Base   Schneider E | Electric Product Center   Schneid                | ler Electric Downloads |                  | © 2015, Schneider Electric. All rights reserved<br>Site Map   Updated: 06/11/2016 at 14:0 |

[Super User Management]

Super User 権限をもつ特殊なアカウントです。Administrator 権限と同じ権限を持ちます。

ユーザ名をクリックすることで設定変更できます。

このアカウントはパスワードの変更は可能ですがアカウント名の変更ができず、削除もできません。

セキュリティの関係上無効にしたい場合は、他アカウント同様"Access"項目の"Enable"のチェックを外し て設定適用してください。(後述の項目"Access"を参照してください。)

ただし、無効化する際には必ず先に Administrator 権限のあるアカウントが 1 つ以上あることを確認して からおこなってください。

[General User Management]

Super User 権限以外のアカウントの一覧です。ユーザ名をクリックすることで設定変更できます。

[Add User]

ユーザーアカウントを追加します。

| Electric                        | UPS Network Mana<br>Smart-UPS/Matrix Applicat | gement C       | ard 2                      |             | 💙 No Alarms<br>🤉 apc   English   🗊 Log Off   Help   🖈 |
|---------------------------------|-----------------------------------------------|----------------|----------------------------|-------------|-------------------------------------------------------|
| Home Status - Conti             | rol - Configuration -                         | Tests 👻        | Logs 🗸                     | About 👻     |                                                       |
| User Management                 | Configuration                                 |                |                            |             |                                                       |
| User Configuration              |                                               |                |                            |             |                                                       |
| Access                          |                                               |                |                            |             |                                                       |
| ✓ Enable                        |                                               |                |                            |             |                                                       |
| User Name                       |                                               |                |                            |             |                                                       |
| device                          |                                               |                |                            |             |                                                       |
| New Password                    |                                               |                |                            |             |                                                       |
|                                 |                                               |                |                            |             |                                                       |
| Oranfirm December 1             |                                               |                |                            |             |                                                       |
| Confirm Password                |                                               |                |                            |             |                                                       |
|                                 |                                               |                |                            |             |                                                       |
| User Type                       |                                               |                |                            |             |                                                       |
| Device                          |                                               |                |                            |             |                                                       |
| User Description                |                                               |                |                            |             |                                                       |
| User Description                |                                               |                |                            |             |                                                       |
| Session Timeout [1 to 60 min    | utes]                                         |                |                            |             |                                                       |
| 3                               |                                               |                |                            |             |                                                       |
| Serial Remote Authentication    | Override                                      |                |                            |             |                                                       |
|                                 | overnae                                       |                |                            |             |                                                       |
| Liser Preferences               |                                               |                |                            |             |                                                       |
| Event Log Color Coding          | Export Log Format                             |                | Tempera                    | ature Scale | Date Format                                           |
| Enable                          | Tab                                           |                | O US CI                    | ustomary    |                                                       |
|                                 | Ocsv                                          |                | <ul> <li>Metric</li> </ul> |             |                                                       |
| Language                        |                                               |                |                            |             |                                                       |
| English                         |                                               |                |                            |             |                                                       |
| Next >> Cancel Delete           | e User                                        |                |                            |             |                                                       |
| 10wledge Base   Schneider Elect | ric Product Center   Schneid                  | ler Electric D | ownloads                   |             | © 2015, Schneider Electric. All rights reserver       |

# アカウント設定で変更できる項目について説明します。

| 項目                      | 説明                                     |
|-------------------------|----------------------------------------|
| Access                  | アクセスの可/不可を設定します。                       |
| User Name               | アカウント名を設定します。新規登録時のみ編集可能です。            |
| Current Password        | 現在のパスワードを入力します。                        |
|                         | Super User 権限のアカウントを設定する際に入力する必要があります。 |
| New Password            | 新しいパスワードを設定します。                        |
|                         | 設定には"Confirm Password"も入力する必要があります。    |
| Confirm Password        | 新しいパスワードを設定する際に確認のため                   |
|                         | New Password の値を入力します。                 |
| User Type               | 権限を設定します。下記の権限から設定します。                 |
|                         | Administrator:管理者権限                    |
|                         | Device :ネットワーク関係の項目以外の設定が可能            |
|                         | Read-Only :NMC にログインできるが変更できない         |
|                         | Network-Only:ネットワーク関係の項目のみ設定が可能        |
| User Description        | ユーザについての説明を記述できます。                     |
| Session Timeout         | ユーザからのアクセスがない場合にログオフする時間を設定します。こ       |
|                         | の値を変更した場合、変更内容を適用するにはログオフする必要があ        |
|                         | ります。                                   |
| Serial Remote           | 未サポート項目です。チェックを入れないでください。              |
| Authentication Override |                                        |

| User Preferences        |                                 |                                          |  |  |  |  |
|-------------------------|---------------------------------|------------------------------------------|--|--|--|--|
| Event Log Color Codeing | イベン                             | トログに表示されるアラーム関連のテキストを色分けすることがで           |  |  |  |  |
|                         | きます。システムイベントおよび環境設定への変更に関しては色分け |                                          |  |  |  |  |
|                         | が適用                             | が適用されません。                                |  |  |  |  |
|                         | 色 説明                            |                                          |  |  |  |  |
|                         | 赤                               | [致命的]:                                   |  |  |  |  |
|                         |                                 | 直ちに対処を要する重大な障害が発生しています。                  |  |  |  |  |
|                         | 橙                               | [警告]:処置を必要とするアラームが発生しています。               |  |  |  |  |
|                         |                                 | アラームの内容を確認し、問題を解決してください。                 |  |  |  |  |
|                         |                                 | 問題を放置した場合、データや機器が損傷を受けるおそれが              |  |  |  |  |
|                         |                                 | あります。                                    |  |  |  |  |
|                         | 禄 [アラームがクリアされました]:              |                                          |  |  |  |  |
|                         |                                 | アラームの原因となっていた状況が解消しました。                  |  |  |  |  |
|                         | 黒                               | [正常]:                                    |  |  |  |  |
|                         |                                 | 現在アラームは何も発生していません。                       |  |  |  |  |
|                         |                                 | Network Management Card および接続下のすべてのデバイ   |  |  |  |  |
|                         |                                 | スは正常に機能しています。                            |  |  |  |  |
| Export Log Format       | エクス                             | ポートされるログファイル形式を選択します。                    |  |  |  |  |
|                         | カンマ                             | と切りテキスト形式(CSV)、タブ区切りテキスト形式を使用できま         |  |  |  |  |
|                         | す。                              |                                          |  |  |  |  |
| Temperature Scale       | 測定値                             | 直の温度単位を選択します。 US Customary は華氏に、Metric は |  |  |  |  |
|                         | 摂氏(                             | こ対応します。                                  |  |  |  |  |
| Date Format             | 日付0                             | D表示形式を設定します。                             |  |  |  |  |
| Language                | Englis                          | h 以外サポートしていません。                          |  |  |  |  |

-Default Settings

新たにユーザアカウントを追加する際のデフォルト設定値を設定できます。

設定項目の多くは上記" Local Users > Management"の表と同じですので、そちらを参照してください。こ こでは、本項目でしか設定できない項目を説明します。

| 項目                    | 説明                                                 |
|-----------------------|----------------------------------------------------|
| Bad Login Attempts    | ログイン時にパスワード認証が失敗を許容する回数を指定します。                     |
|                       | 0の場合は無制限になります。                                     |
|                       | 許容数をこえたアカウントはロックされログインできなくなります。                    |
|                       | これを解除するには、Super User アカウントで NMC にログインし、ロック         |
|                       | したアカウント名を"Configuration > Security > Local Users > |
|                       | Management"からクリックして[Access]の項目にチェックを入れます。          |
| Password Requirements |                                                    |
| Strong Passwords      | 有効にした場合、パスワード設定の条件を強化します。                          |
|                       | パスワード設定時に半角英数で下記を全て満たすことを求められるよう                   |
|                       | になります。                                             |
|                       | 大文字、小文字、数字、記号、8文字以上                                |
| Password Policy       | パスワードの有効期限を設定します。有効期限が切れている場合はロ                    |
|                       | グイン時に再設定を求められます。                                   |
|                       | 0の場合は無期限になります。                                     |

■Remote Users
 -Authentication
 未サポート項目です。
 -RADIUS
 未サポート項目です。

■Firewall
 -Configuration
 未サポート項目です。
 -Active Policy
 未サポート項目です。
 -Active Rules
 未サポート項目です。
 -Create/Edit/Policy
 未サポート項目です。
 -Load Policy
 未サポート項目です。
 -Test
 未サポート項目です。

3.5.4.12 Network

ここでは NMC のネットワークに関する設定をすることができます。

[Network の設定項目]

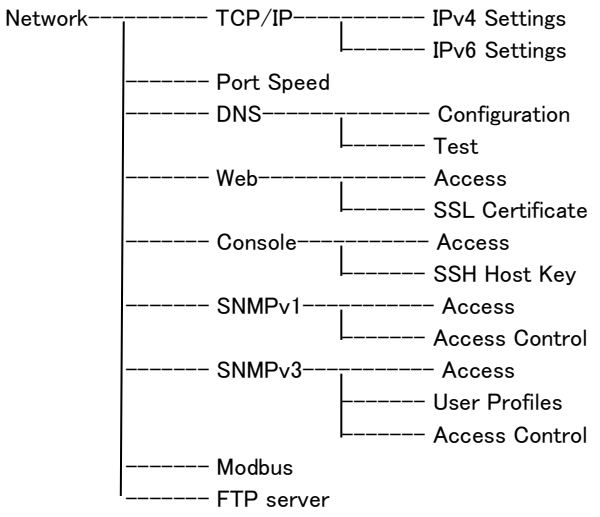

## ■TCP/IP -IPv4 Settings

|                                              | ectric                    | mart of official of oppical  | uon       |                          |                     | 🤉 apc   English   🗊 Log Off   Help |
|----------------------------------------------|---------------------------|------------------------------|-----------|--------------------------|---------------------|------------------------------------|
| Home St                                      | atus <del>-</del> Control | Configuration                | Tests 👻   | Logs 👻                   | About 👻             |                                    |
| IPv4 Sett                                    | ings                      |                              |           |                          |                     |                                    |
| Current IP                                   | v4 Settings               |                              |           |                          |                     |                                    |
| System IP<br>192.168.0.134<br>Mode<br>Manual |                           | Subnet Mask<br>255.255.255.0 |           | Default Ga<br>192.168.0. | <b>iteway</b><br>99 | MAC Address<br>00 C0 B7 86 59 AF   |
| IPv4 Confi                                   | guration                  |                              |           |                          |                     |                                    |
| IPv4                                         |                           |                              |           |                          |                     |                                    |
| ⊻ Enable<br>Mode                             |                           |                              |           |                          |                     |                                    |
| Manual                                       |                           |                              |           |                          |                     |                                    |
| System                                       | IP                        |                              |           |                          |                     |                                    |
| 192.1                                        | 68.0.134                  |                              |           |                          |                     |                                    |
| Subnet                                       | Mask                      |                              |           |                          |                     |                                    |
| 255.2                                        | 55.255.0                  |                              |           |                          |                     |                                    |
| Default                                      | Gateway                   |                              |           |                          |                     |                                    |
| 192.1                                        | 68.0.99                   |                              |           |                          |                     |                                    |
| ОВООТР                                       |                           |                              |           |                          |                     |                                    |
| ODHCP                                        |                           |                              |           |                          |                     |                                    |
| Vendor                                       | Cookie                    |                              |           |                          |                     |                                    |
| Requ                                         | ire vendor specific       | cookie to accept DHCP /      | Address   |                          |                     |                                    |
| v                                            | endor Class               |                              |           |                          |                     |                                    |
|                                              | APC                       |                              |           |                          |                     |                                    |
| c                                            | lient ID                  |                              |           |                          |                     |                                    |
|                                              | 00 C0 B7 86 59 A          | F                            |           |                          |                     |                                    |
| U a                                          | Iser Class                |                              |           |                          |                     |                                    |
|                                              | SUMX                      |                              |           |                          |                     |                                    |
| Apply Ca                                     | ancel                     |                              |           |                          |                     |                                    |
| Noto: Somo co                                | nfiguration settings      | will require a reboot to a   | ictivate. |                          |                     |                                    |

# IPv4 プロトコルの設定ができます。

| 項目     | 説明                                             |
|--------|------------------------------------------------|
| IPv4   | IPv4 プロトコルを有効/無効を設定します。                        |
| Manual | 手動で IP アドレス、SubnetMask、Default Gateway を設定します。 |
|        | なお、Default Gateway には NMC から通信可能な実在する IP アドレス  |
|        | を設定する必要があります。                                  |
| BOOTP  | 32 秒間隔で、デバイスはBOOTPサーバからのネットワーク割り当てを            |
|        | 要求します:                                         |
|        | ・ 有効な応答を受信すると、NMC はネットワークサービスを開始しま             |
|        | す。                                             |
|        | ・ 以前のネットワーク設定が存在している場合、要求を5 回繰り返して             |
|        | も(最初の要求と4回の再試行)有効な応答を受信しない時は、デフォ               |
|        | ルトでは以前のネットワーク設定が使用され、アクセス可能な状態が保               |
|        | たれます。これにより、BOOTP サーバが利用できない場合でも、アク             |
|        | セス可能な状態が継続します。                                 |
|        | ・ BOOTP サーバが見つかったが、そのサーバへの要求に失敗した場             |
|        | 合、または要求がタイムアウトになった場合は、デバイスはネットワーク              |
|        | 設定要求を停止します。デバイスは再起動されるまで、停止したままと               |
|        | なります。                                          |

| 項目   | 説明                                                           |
|------|--------------------------------------------------------------|
| DHCP | 32 秒間隔で、デバイスは DHCP サーバからのネットワーク割り当てを                         |
|      | 要求します:                                                       |
|      | ・DHCP サーバが見つかったが、そのサーバへの要求に失敗した場                             |
|      | 合、または要求がタイムアウトになった場合は、Network Management                     |
|      | Card はネットワーク設定要求を停止します。Network Management                    |
|      | Card は再起動されるまで、停止したままなります。                                   |
|      | ・ オプションとして、リースを受け入れてネットワークサービスを開始す                           |
|      | るために、[Require vender specific cookie to accept DHCP Address] |
|      | を使用してデバイスをセットアップすることができます。                                   |
|      | ・下記項目は変更不要です。                                                |
|      | [Vendor Class] [Client ID] [User Class]                      |

# -IPv6 Settings

未サポート項目です。

### ■Port Speed

ポートスピードを設定できます。

| Schneide<br>Blectr                             | UPS Network Management Card 2<br>Smart-UPS/Matrix Application |                       | ♥ No Alarms<br>9 apc   English   ᠍ Log Off   Help   ★ |          |         |                                                                                             |
|------------------------------------------------|---------------------------------------------------------------|-----------------------|-------------------------------------------------------|----------|---------|---------------------------------------------------------------------------------------------|
| Home Status -                                  | Control 👻                                                     | Configuration -       | Tests 👻                                               | Logs 👻   | About 👻 |                                                                                             |
| Port Speed                                     |                                                               |                       |                                                       |          |         |                                                                                             |
| Port Speed<br>Current Speed<br>100 Full-Duplex |                                                               |                       |                                                       |          |         |                                                                                             |
| Configure Port S                               | peed                                                          |                       |                                                       |          |         |                                                                                             |
| Port Speed                                     |                                                               |                       |                                                       |          |         |                                                                                             |
| <ul> <li>Auto-negotiation</li> </ul>           |                                                               |                       |                                                       |          |         |                                                                                             |
| O 10 Half-Duplex                               |                                                               |                       |                                                       |          |         |                                                                                             |
| O 10 Full-Duplex                               |                                                               |                       |                                                       |          |         |                                                                                             |
| O 100 Half-Duplex                              |                                                               |                       |                                                       |          |         |                                                                                             |
| O 100 Full-Duplex Apply Cancel                 |                                                               |                       |                                                       |          |         |                                                                                             |
| Note: Some configuratio                        | n settings will                                               | require a reboot to a | ctivate.                                              |          |         |                                                                                             |
| Knowledge Base   Schneide                      | er Electric Pro                                               | duct Center   Schnei  | der Electric D                                        | ownloads |         | © 2015, Schneider Electric. All rights reserved.<br>Site Map   Updated: 06/11/2016 at 14:05 |

[Current Speed] 現在のポートスピードです。 [Port Speed] 基本的に"Auto-negotiation"から変更の必要はありませんが環境によって設定を変えてください。

## DNS

-Configuration DNS に関する設定ができます。

| Electric UPS Network                          | ork Management Card 2<br>atrix Application | S app English I Log Off Help 🖈                                                           |
|-----------------------------------------------|--------------------------------------------|------------------------------------------------------------------------------------------|
| Home Status - Control - Config                | guration - Tests - Logs - Ab               | pout -                                                                                   |
| DNS Configuration                             |                                            |                                                                                          |
| Dennein Neuro Contern Chetre                  |                                            |                                                                                          |
| Domain Name System Status                     |                                            |                                                                                          |
| Active Primary DNS Server                     | Active Secondary DNS Server                | Active Host Name                                                                         |
| Active Domain Name (IPv4/IPv6)<br>example.com | Active Domain Name (IPv6)<br>example.com   |                                                                                          |
| Manual Domain Name System S                   | ettings                                    |                                                                                          |
| Override Manual DNS Settings                  | -                                          |                                                                                          |
| ✓ Enable                                      |                                            |                                                                                          |
| Primary DNS Server                            |                                            |                                                                                          |
| 0.0.0.0                                       |                                            |                                                                                          |
| Secondary DNS Server                          |                                            |                                                                                          |
| 0.0.0.0                                       |                                            |                                                                                          |
| System Name Synchronization                   |                                            |                                                                                          |
| Enable                                        |                                            |                                                                                          |
| Host Name                                     |                                            |                                                                                          |
| apc8659AF                                     |                                            |                                                                                          |
| Domain Name (IPv4/IPv6)                       |                                            |                                                                                          |
| example.com                                   |                                            |                                                                                          |
| Domain Name (IPv6)                            |                                            |                                                                                          |
| example.com                                   |                                            |                                                                                          |
| Apply Cancel                                  |                                            |                                                                                          |
| owledge Base   Schneider Electric Product Cen | ter Schneider Electric Downloads           | © 2015, Schneider Electric. All rights reserve<br>Site Map   Updated: 06/11/2016 at 14/1 |

| 項目                     | 説明                                                 |  |  |
|------------------------|----------------------------------------------------|--|--|
| Override Manual        | 有効にすると、手動で設定された値よりも DHCP のような他のソースか                |  |  |
| DNS Settings           | らの設定が優先されます。                                       |  |  |
| Primary DNS Server     | 最優先で使用される DNS サーバの設定                               |  |  |
| Secondary DNS Server   | "Primary DNS Server"の次に使用されるサーバの設定                 |  |  |
| System Name            | DNS ホスト名が NMC システム名と同期します。                         |  |  |
| Synchronization        | これを定義するには、[System Name] のリンクをクリックします。              |  |  |
| Host Name              | DNS ホスト名を設定できます。                                   |  |  |
| Domain Name(IPv4/IPv6) | NMC の管理インターフェイスでは、ドメイン名を設定する必要があるの                 |  |  |
|                        | はここのみです。ドメイン名を受け入れる UI の他の全部のフィールド                 |  |  |
|                        | (電子メールアドレスを除く)では、ホスト名のみを入力した場合、NMC                 |  |  |
|                        | によってドメイン名が追加されます。                                  |  |  |
|                        | <ul> <li>指定したホスト名にドメイン名が追加されるのを無効にしたい場合</li> </ul> |  |  |
|                        | は、このドメイン名フィールドをデフォルトの「somedomain.com」か、また          |  |  |
|                        | は「0.0.0」に設定します。                                    |  |  |
|                        | ・ 特定のホスト名を入力した場合(例、トラップレシーバの設定時)にドメ                |  |  |
|                        | イン名が追加されるのを無効にしたい場合は、ホスト名の後にピリオド                   |  |  |
|                        | を追加して指定します。NMC はピリオドが後続するホスト名(例:                   |  |  |
|                        | 「mySnmpServer.」)を完全修飾ドメイン名と同じように認識しますのドメ           |  |  |
|                        | イン名を追加しません。                                        |  |  |
| Domain Name(IPv6)      | 未サポート項目です。変更しないでください。                              |  |  |

| -Test                           |
|---------------------------------|
| DNS サーバにクエリを送信して応答があるかをテストできます。 |

| Scheider UPS Network Management Card 2<br>Smart-UPS/Matrix Application            | S apc   English   🗊 Log Off   Help   🖈                                                      |
|-----------------------------------------------------------------------------------|---------------------------------------------------------------------------------------------|
| Home Status - Control - Configuration - Tests - Logs - About -                    |                                                                                             |
| DNS Test                                                                          |                                                                                             |
| Send DNS Query<br>Last Query Response<br>No last query.                           |                                                                                             |
| Query Type<br>by Host 🔽                                                           |                                                                                             |
| Query Question www.apc.com                                                        |                                                                                             |
| Apply Cancel                                                                      |                                                                                             |
| Knowledge Base   Schneider Electric Product Center   Schneider Electric Downloads | © 2015, Schneider Electric. All rights reserved.<br>Site Map   Updated: 06/11/2016 at 14:09 |

[Last Query Response] テスト結果が表示されます。 [Query Type] クエリに使用する方式を選択します。

## [Query Question]

# クエリに使用する値を入力します。値は[Query Type]によって異なります。

| [Query Type] | [Query Question]    |
|--------------|---------------------|
| by Host      | ホスト名                |
| by FQDN      | 完全修飾ドメイン名           |
| by IP        | IP アドレス             |
| by MX        | Mail Exchanger アドレス |

Web

-Access

Web インターフェイスのアクセス方法を設定します。ここでの変更内容を有効にするには、NMC の管理 インターフェイスからログオフしなければなりません。

| UPS Network Management Construction                                       | ard 2 Vo Alarms<br>9 apc   English   Il Log Off   Help   🖈                                           |
|---------------------------------------------------------------------------|----------------------------------------------------------------------------------------------------|
| Home Status - Control - Configuration - Tests -                           | Logs - About -                                                                                       |
| Web Settings                                                              |                                                                                                    |
| Web Access                                                                |                                                                                                    |
| HTTP                                                                      | HTTPS                                                                                                |
| ✓ Enable                                                                  | Enable                                                                                               |
| HTTP Port [80, 5000 to 32768]                                             | HTTPS port. [443, 5000 to 32768]                                                                     |
|                                                                           |                                                                                                    |
| TLS 1.1                                                                   |                                                                                                    |
| Limited Status Access                                                     |                                                                                                    |
| Enable                                                                    |                                                                                                    |
| Use as default page                                                       |                                                                                                    |
| Apply Cancel                                                              |                                                                                                    |
| Note: Some configuration settings will require a reboot to activate.      |                                                                                                    |
| Knowledge Base   Schneider Electric Product Center   Schneider Electric D | ownloads © 2015, Schneider Electric. All rights reserved.<br>Site Map   Updated: 06//1/2016 at 14:10 |

| 項目                     | 説明                                              |  |  |
|------------------------|-------------------------------------------------|--|--|
| HTTP                   | HTTP でのアクセスを有効/無効にします。                          |  |  |
| HTTPS                  | HTTPS でのアクセスを有効/無効にします。                         |  |  |
|                        | デジタル証明書の使用方式は、NMC のユーティリティ CD に収録され             |  |  |
|                        | ている『セキュリティハンドブック』の「デジタル証明書の作成とインスト              |  |  |
|                        | ール」を参照してください。                                   |  |  |
| HTTP Port              | HTTP アクセスのポート番号を指定します。                          |  |  |
| HTTPS Port             | HTTPS アクセスのポート番号を指定します。                         |  |  |
| Minimum Protocol       | 最低限許容するセキュリティプロトコルを選択します。                       |  |  |
|                        | 例えば、TLS 1.1を選択すると、それより古い TLS 1.0、SSL 3 等のプロ     |  |  |
|                        | トコル通信は拒否します。                                    |  |  |
| Require Authentication | Cookie 認証を有効にします。                               |  |  |
| Cookie                 |                                                 |  |  |
| Limited Status Access  | ログイン画面の左下に"Limited Status"の表記が追加されます。           |  |  |
|                        | これをクリックすることで UPS の情報が表示されます。                    |  |  |
|                        | [Use as default page]にチェックが入るとNMCにアクセス時に UPS の情 |  |  |
|                        | 報が表示されます。この画面左上の"Log On"をクリックすることでログ            |  |  |
|                        | イン画面に移動します。                                     |  |  |

-SSL Certificate 証明書に関する情報の確認・設定ができます。

| UPS Network Management Card 2<br>Smart-UPS/Matrix Application                                                                                          | 👽 No Alarms<br>ତ apc   English । 🗊 Log Off   Help । 🖈                                       |
|----------------------------------------------------------------------------------------------------|---------------------------------------------------------------------------------------------|
| Home Status - Control - Configuration - Tests - Logs - About -                                                                                         |                                                                                             |
| SSL Certificate Configuration                                                                                                    |                                                                                             |
| Certificate                                                                                                    |                                                                                             |
| Status<br>Valid certificale.                                                                                                    |                                                                                             |
| Certificate Action                                                                                                    |                                                                                             |
| Add or Replace                                                                                                    |                                                                                             |
| 参照                                                                                                    |                                                                                             |
| Sends a new certificate that becomes active immediately for new SSL connections.                                                                       |                                                                                             |
| ○ Remove                                                                                                    |                                                                                             |
| Removes the current certificate. This action requires a reboot to take effect. Rebooting the device<br>certificate to replace the removed certificate. | while SSL is enabled generates a self-signed                                                |
| Apply Cancel                                                                                                    |                                                                                             |
| Knowledge Base Schneider Electric Product Center Schneider Electric Downloads                                                                          | © 2015, Schneider Electric. All rights reserved.<br>Site Map   Updated: 06/11/2016 at 14:10 |

#### [Status]

証明書の状態を表示します。"Valid certificate"のときにここをクリックすれば証明書の内容を見ることができます。

#### [Add or Replace Certificate File]

Security Wizard で作成した証明書ファイルの場所まで移動します。 Security Wizard で作成したデジタ ル証明書、または NMC で生成されたデジタル証明書の使用方法をご覧になるには、NMC のユーティリ ティリティ CD に収録されている『セキュリティハンドブック』の「デジタル証明書の作成とインストール」の 項を参照してください。

[Remove]

証明書を削除します。

### Console

-Access

TelnetとSSHによるアクセスに関して設定します。

| Schneider<br>Electric             | UPS Network Management Card 2<br>Smart-UPS/Matrix Application |          | ♥ No Alarms<br>9 apc   English   . Log Off   Help   ★ |                                                                                             |
|-----------------------------------|---------------------------------------------------------------|----------|-------------------------------------------------------|---------------------------------------------------------------------------------------------|
| Home Status <del>-</del> Contro   | ol + Configuration + Tests +                                  | Logs - 🖌 | About 🚽                                               |                                                                                             |
| Console Settings                  |                                                               |          |                                                       |                                                                                             |
| Console Access                    |                                                               |          |                                                       |                                                                                             |
| Teinet                            |                                                               | SSH      |                                                       |                                                                                             |
| Enable                            |                                                               | Enable   |                                                       |                                                                                             |
| Teinet Port [23, 5000 to 32768]   |                                                               | SSH Port | 22, 5000 to 32768]                                    |                                                                                             |
| 23                                |                                                               | 22       |                                                       |                                                                                             |
|                                   |                                                               |          |                                                       |                                                                                             |
| Apply Cancel                      |                                                               |          |                                                       |                                                                                             |
| Note: Some configuration setting  | s will require a reboot to activate.                          |          |                                                       |                                                                                             |
| Knowledge Base   Schneider Electr | ic Product Center   Schneider Electric Do                     | ownloads |                                                       | © 2015, Schneider Electric. All rights reserved.<br>Site Map   Updated: 06/11/2016 at 14:11 |

| 項目          | 説明                       |
|-------------|--------------------------|
| Telnet      | Telnet 接続を有効/無効にします。     |
| SSH         | SSH 接続を有効/無効にします。        |
| Telnet Port | Telnet 接続に使うポート番号を指定します。 |
| SSH Port    | SSH 接続に使うポート番号を指定します。    |
-SSH Host Key

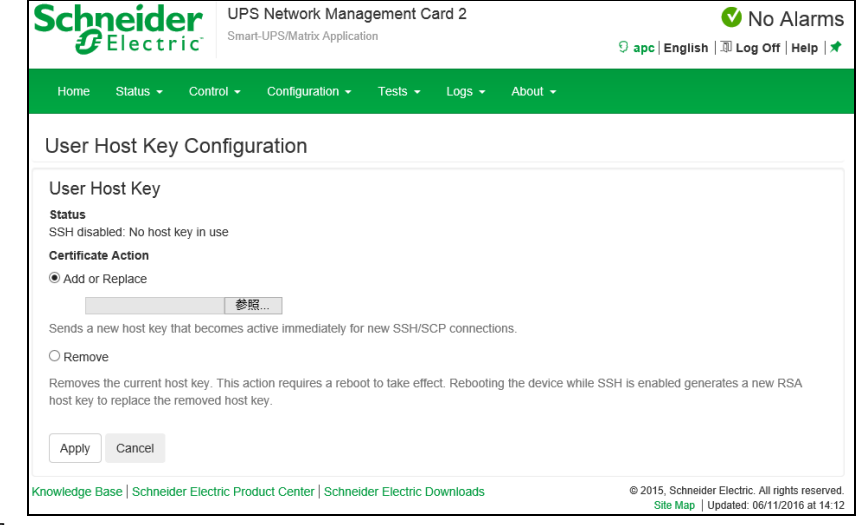

[Status]

ホストキーが有効かどうか表示します。

[Add or Replace]

Security Wizard で作成したホストキーファイルをアップロードします。 Security Wizard での手順につい ては、NMC のユーティリティリティ CD に収録されている『セキュリティハンドブック』を参照してください。 [Remove]

ホストキーを削除します。

### SNMPv1

| -Access |              |             |                        |                      |                 |             |         |                                                                                             |
|---------|--------------|-------------|------------------------|----------------------|-----------------|-------------|---------|---------------------------------------------------------------------------------------------|
|         | Schne<br>GEI | ectr        | UPS<br>ic <sup>-</sup> | Network Mana         | igement C       | ard 2       |         | S apc   English   🗊 Log Off   Help 🖈                                                        |
|         | Home S       | tatus 👻     | Control 👻              | Configuration +      | Tests 🗸         | Logs 👻      | About 👻 |                                                                                             |
|         | Configur     | e SNN       | 1Pv1 Ac                | cess                 |                 |             |         |                                                                                             |
|         | SNMPv1       | Access      |                        |                      |                 |             |         |                                                                                             |
|         | Enable       | 535         |                        |                      |                 |             |         |                                                                                             |
|         | Apply C      | ancel       |                        |                      |                 |             |         |                                                                                             |
|         | Knowledge Ba | se   Schnei | ider Electric P        | roduct Center   Schr | ieider Electric | : Downloads |         | © 2015, Schneider Electric. All rights reserved.<br>Site Map   Updated: 06/11/2016 at 14:12 |

[Enable SNMPv1 access] SNMPv1 を有効/無効にします。 -Access Control

"Community Name"の項目のコミュニティ名をクリックすることで編集が可能です。

| UPS Network Management Card 2<br>Electric<br>Smart-UPS/Matrix Application         | 💙 No Alarms<br>୨ apc   English   ଲି Log Off   Help   🖈                                      |
|-----------------------------------------------------------------------------------|---------------------------------------------------------------------------------------------|
| Home Status - Control - Configuration - Tests - Logs - About -                    |                                                                                             |
| Configure SNMPv1 Community                                                        |                                                                                             |
| Access Control                                                                    |                                                                                             |
| public                                                                            |                                                                                             |
| NMS IP/Host Name                                                                  |                                                                                             |
| 0.0.0.0                                                                           |                                                                                             |
| Access Type Read                                                                  |                                                                                             |
| Apply Cancel                                                                      |                                                                                             |
| Knowledge Base   Schneider Electric Product Center   Schneider Electric Downloads | © 2015, Schneider Electric. All rights reserved.<br>Site Map   Updated: 06/11/2016 at 14:13 |

### [Community Name]

コミュニティにアクセスするために Network Management Systems (以下、NMS) が使用しなければならない名前です。ASCII 文字 15 字以内で設定します。

[NMS IP/Host Name]

NMS によりアクセスを制御する IPv4/IPv6 アドレス、IP アドレスマスク、またはホスト名です。ホスト名 または特定の IP アドレスを使用することで、特定の場所の NMS のみにアクセスを許可することができ ます。

(例) 149.225.12.255: 149.225.12 セグメント上の NMS のみにアクセスを許可。

| [Access Type] |                                         |
|---------------|-----------------------------------------|
| 項目            | 説明                                      |
| Disable       | 無効です。                                   |
| Read          | GET のみ可能です。                             |
| Write         | GET が可能です。さらに、UI または CLI にログオンしているユーザがい |
|               | ない場合には SET が可能です。                       |
| Write+        | GETとSET が可能です。                          |

### SNMPv3

-Access

| UPS Network Management Card 2<br>Smart-UPS/Matrix Application                     | ♥ No Alarms<br>9 apc   English   Л Log Off   Help   ★                                       |
|-----------------------------------------------------------------------------------|---------------------------------------------------------------------------------------------|
| Home Status - Control - Configuration - Tests - Logs - About -                    |                                                                                             |
| Configure SNMPv3 Access                                                           |                                                                                             |
| SNMPv3 Access<br>SNMPv4 Access<br>I Enable<br>Apply Cancel                        |                                                                                             |
| Knowledge Base   Schneider Electric Product Center   Schneider Electric Downloads | © 2015, Schneider Electric. All rights reserved.<br>Site Map   Updated: 06/11/2016 at 14:14 |

[Enable SNMPv3 access] SNMPv3 を有効/無効にします。 -User Profiles

"User Name"の項目のユーザ名をクリックすることで編集が可能です。

| Schneider<br>Electric                  | S Network Manageme<br>art-UPS/Matrix Application | nt Card 2                             | ♥ No Alarms<br>9 apc   English   과 Log Off   Help   ★                                       |
|----------------------------------------|--------------------------------------------------|---------------------------------------|---------------------------------------------------------------------------------------------|
| Home Status - Control -                | Configuration - Test                             | s ▼ Logs ▼ About ▼                    |                                                                                             |
| Configure User Profile                 |                                                  |                                       |                                                                                             |
| User Profile<br>User Name              |                                                  |                                       |                                                                                             |
| apc snmp profile1                      |                                                  |                                       |                                                                                             |
| Authentication Passphrase              |                                                  | Privacy Passphrase                    |                                                                                             |
| <hidden auth.="" phrase=""></hidden>   |                                                  | <hidden crypt.="" phrase=""></hidden> |                                                                                             |
| Authentication Protocol                |                                                  | Privacy Protocol                      |                                                                                             |
| ○ SHA                                  |                                                  | OAES                                  |                                                                                             |
| ○ MD5                                  |                                                  | ODES                                  |                                                                                             |
| None                                   |                                                  | None                                  |                                                                                             |
| Apply Cancel                           |                                                  |                                       |                                                                                             |
| Knowledge Base   Schneider Electric Pr | oduct Center   Schneider Ele                     | ctric Downloads                       | © 2015, Schneider Electric. All rights reserved.<br>Site Map   Updated: 06/11/2016 at 14:15 |

| 項目                        | 説明                                            |
|---------------------------|-----------------------------------------------|
| User Name                 | ユーザープロファイルの識別子です。 SNMPv3 では、送信中のデータ           |
|                           | パケットのユーザ名をこのユーザ名と照合してユーザープロファイルに              |
|                           | GET、SET、およびトラップをマッピングします。 ユーザ名には最大 32         |
|                           | 文字の ASCII 文字を使用できます。                          |
| Authentication Passphrase | 15 から 32 文字の ASCII 文字からなるフレーズ(デフォルトでは         |
|                           | 「apcauth passphrase」)により、SNMPv3 を通してこのデバイスと通信 |
|                           | している NMS が表明どおりの NMS であることが保証されます。            |
| Privacy Passphrase        | 15 ~ 32 文字の ASCII 文字を含む語句で、                   |
|                           | (デフォルトでは apc cryptpassphrase)この語句を使用して、NMS が、 |
|                           | 暗号化を使用して、SNMPv3 でこのデバイスに送信していること、また           |
|                           | はこのデバイスから受信しているというデータのプライバシを確認しま              |
|                           | す。                                            |
| Authentication Protocol   | SNMPv3 の実装では、SHA と MD5 の認証がサポートされています。        |
|                           | Noneを選択すると、SHAと MD5のいずれも使用されません。              |
| Privacy Authentication    | SNMPv3 実装では、データの暗号化と復号には AES と DES のプロト       |
|                           | コルがサポートされています。 プライバシプロトコルとプライバシパス             |
|                           | ワードの両方を使用しなければなりません。使用しない場合は、SNMP             |
|                           | のリクエストは暗号化されません。                              |
|                           | 反対に、プライバシプロトコルは、認証プロトコルが選択されていない              |
|                           | 場合は選択できません。                                   |

-Access Control

この NMC にアクセス可能な NMS を指定するために、アクセス制御を最大 4 つ設定できます。 編集するには、ユーザ名をクリックします。

| UPS Network Management Card 2<br>Smart-UPS/Matrix Application                     | Sapc   English   🗊 Log Off   Help   🖈            |
|-----------------------------------------------------------------------------------|--------------------------------------------------|
| Home Status - Control - Configuration - Tests - Logs - About -                    |                                                  |
| Configure SNMPv3 Access Control                                                   |                                                  |
| Access Control                                                                    |                                                  |
| Access                                                                            |                                                  |
| Enable                                                                            |                                                  |
| User Name                                                                         |                                                  |
| apc snmp profile1                                                                 |                                                  |
| NMS IP/Host Name                                                                  |                                                  |
| 0.0.0.0                                                                           |                                                  |
| Apply Cancel                                                                      |                                                  |
| (nowledge Base   Schneider Electric Product Center   Schneider Electric Downloads | © 2015, Schneider Electric. All rights reserved. |

[Access]

ユーザープロファイルへのアクセスを有効/無効にします。

[User Name]

このアクセス制御を適用するユーザープロファイルをドロップダウンリストから選びます。「User Profiles」で設定してある4 つのユーザ名が、この場合に利用できるオプションです。

[NMS IP/Host Name]

NMS によりアクセスを制御する IPv4/IPv6 アドレス、IP アドレスマスク、またはホスト名です。ホスト名 または特定の IP アドレスを使用することで、特定の場所の NMS のみにアクセスを許可することができ ます。

(例) 149.225.12.255: 149.225.12 セグメント上の NMS のみにアクセスを許可。

■Modbus 未サポートの項目です。

■FTP server

| UPS Network Management Card 2<br>Smart-UPS/Matrix Application       | S apc   English   🗊 Log Off   Help   🖈 |  |  |
|---------------------------------------------------------------------|----------------------------------------|--|--|
| Home Status • Control • Configuration • Tests • Logs • About •      |                                        |  |  |
| Configure FTP Server Access                                         |                                        |  |  |
| FTP Server Access<br>Access<br>© Enable<br>Port [21, 5001 to 32768] |                                        |  |  |
| 21                                                                  |                                        |  |  |

[Access]

FTP アクセスの有効/無効を設定します。なお FTP では暗号化しないでファイルを転送します。 暗号化したファイルの転送には、SCP を使用します。SCP は SSH を有効にすると自動的に有効になり ますが、セキュリティの高いファイル転送を強制的に行うためには FTP サービスをここで無効にする必 要があります。

[Port]

FTP サーバの TCP/IP ポート番号を指定できます(デフォルトでは 21)。

FTP サーバでは、指定されたポートとその番号より1 つ小さい番号のポートの両方が使用されます。

#### 77

#### 3.5.4.13 Notification

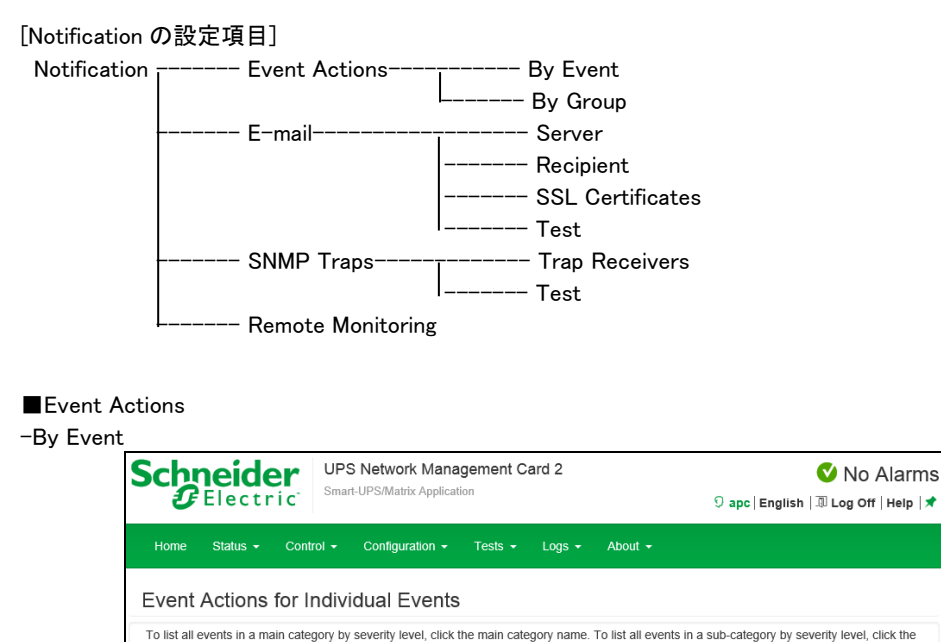

ここではイベント毎にアクションを設定できます。アクションはイベントログ、システムログ、電子メール、ト ラップ通知です。設定方法は下記のとおりです。デフォルトでは、発生したすべてのイベントがログに記 録されます。また、システムログの設定は Syslog サーバの設定をしていないとできません。Syslog サー バの設定は、"Configuration > Logs > Syslog"を参照してください。

System Events

Mass Configuration

© 2015, Schneider Electric. All rights reserved. Site Map | Updated: 06/11/2016 at 14:20

Security

[設定手順]

1.設定したいイベントのジャンルをクリックする。

nowledge Base | Schneider Electric Product Center | Schneider Electric Downloads

2.設定したいイベントをクリックする。

sub-category name Power Events

Input Line Status

Battery Bypass Communication Device Diagnostics Temperature Scheduling RFC 1628 MIB

Output Line Status

3.有効にしたい箇所にチェックを入れる。

4.電子メール、トラップ通知は一覧で表示されている対象のノードをクリックして通知の間隔などを設定する。それぞれの入力項目を次に示します。

| 項目                 | 説明                               |
|--------------------|----------------------------------|
| Delay x time       | イベントが発生し、ここで指定する期間を過ぎてもその状態が続いてい |
| before sending     | る場合、通知が送信されます。指定した期間内にイベントがクリアした |
|                    | 場合、通知は行われません。                    |
| Repeat at an       | 通知はここで指定する間隔で(例:2 分毎)送信されます。     |
| Interval of x time |                                  |
| Up to x times      | イベントがアクティブである間、通知が指定した回数繰り返されます。 |
| Until condition    | その状態がクリアまたは解消されるまで、通知が繰り返されます。   |
| Clears             |                                  |

| Electric UPS Netwo                                                                            | rk Management C           | ard 2               | 9 apc         | Vo Alarm No Alarm                                                                |
|-----------------------------------------------------------------------------------------------|---------------------------|---------------------|---------------|----------------------------------------------------------------------------------|
| Home Status - Control - Configu                                                               | ration - Tests -          | Logs 👻 About        |               |                                                                                  |
| Event Detail                                                                                  |                           |                     |               |                                                                                  |
| © UPS: Lost the local network m<br>Category<br>Power Events   Communication<br>Clearing Event | anagement inter           | face-to-UPS co      | ommunication. | [0x0102]                                                                         |
| Log<br>Event Log                                                                              | iteriace-to-ors comm      | uncauon. (oxo ro rj |               |                                                                                  |
| ☑<br>Syslog                                                                                   |                           |                     |               |                                                                                  |
| E-mail                                                                                        |                           |                     |               |                                                                                  |
| Recipient                                                                                     | Delay                     | Repeat              | Interval      | Duration                                                                         |
| ☑ user@hitachi.com                                                                            | Disabled                  | yes                 | 2 minutes     | until cleared                                                                    |
| ✓ user2@example.com                                                                           | Disabled                  | yes                 | 2 minutes     | until cleared                                                                    |
| Тгар                                                                                          |                           |                     |               |                                                                                  |
| Recipient                                                                                     | Delay                     | Repeat              | Interval      | Duration                                                                         |
| ☑ 192.168.0.99 [SNMPv1]                                                                       | Disabled                  | yes                 | 2 minutes     | until cleared                                                                    |
| ☑ 192.168.0.100 [SNMPv3]                                                                      | Disabled                  | yes                 | 2 minutes     | until cleared                                                                    |
| Apply Cancel Restore Defaults                                                                 |                           |                     |               |                                                                                  |
| owledge Base   Schneider Electric Product Cente                                               | er   Schneider Electric E | Downloads           | © 201         | 5, Schneider Electric. All rights reserv<br>Site Map   Updated: 06/11/2016 at 14 |

-by Group ここではイベントグループ毎にアクションを設定できます。 [設定手順] 1.設定を適用するイベントをどのグループに分類するかを選ぶ。

2."Next"をクリックし、そのグループに対するアクションを選択する。

3.電子メール、トラップ通知は通知の間隔などを設定する。それぞれの項目については"by Event"のものと同じなのでそちらを参照してください。

| Chne<br>CE                   | ectric           | Smart- | Network Mana<br>UPS/Matrix Applica | igement Ca | ard 2  |                    | ♥ No Alarm<br>9 apc   English  .ඞ Log Off   Help |
|------------------------------|------------------|--------|------------------------------------|------------|--------|--------------------|--------------------------------------------------|
| Home St                      | atus 👻 Cont      | rol 👻  | Configuration -                    | Tests 👻    | Logs 👻 | About 👻            |                                                  |
| Configure                    | e Event A        | ctions | s for Group                        | s of Eve   | nts    |                    |                                                  |
| Event Acti                   | ons for Gro      | ups of | Events                             |            |        |                    |                                                  |
| Select Events                | Бу               |        |                                    |            |        |                    |                                                  |
| <ul> <li>Severity</li> </ul> |                  |        |                                    |            |        |                    |                                                  |
|                              |                  |        |                                    |            |        |                    |                                                  |
| I All In                     | iormational Ever | ItS    |                                    |            |        |                    |                                                  |
| ⊻ All W                      | arning Events    |        |                                    |            |        |                    |                                                  |
| 🗹 All Ci                     | tical Events     |        |                                    |            |        |                    |                                                  |
| 0                            |                  |        |                                    |            |        |                    |                                                  |
| Category                     |                  |        |                                    |            |        |                    |                                                  |
| Power I                      | Events           |        |                                    |            |        | System Events      |                                                  |
|                              |                  |        |                                    |            |        |                    | _                                                |
| inpu                         | Line Status      |        |                                    |            |        | Mass Configuration | n                                                |
| Outr                         | ut Line Status   |        |                                    |            |        | Security           |                                                  |
|                              |                  |        |                                    |            |        | oodaniy            |                                                  |
| Batte                        | ery              |        |                                    |            |        |                    |                                                  |
|                              |                  |        |                                    |            |        |                    |                                                  |
| Вура                         | ISS              |        |                                    |            |        |                    |                                                  |
|                              |                  |        |                                    |            |        |                    |                                                  |
| Com                          | munication       |        |                                    |            |        |                    |                                                  |
|                              |                  |        |                                    |            |        |                    |                                                  |
| Devi                         | ce               |        |                                    |            |        |                    |                                                  |
| Dian                         | nostics          |        |                                    |            |        |                    |                                                  |
| Diag                         |                  |        |                                    |            |        |                    |                                                  |
| Tem                          | perature         |        |                                    |            |        |                    |                                                  |
|                              |                  |        |                                    |            |        |                    |                                                  |
| Sche                         | eduling          |        |                                    |            |        |                    |                                                  |
|                              |                  |        |                                    |            |        |                    |                                                  |
| RFC                          | 1628 MIB         |        |                                    |            |        |                    |                                                  |
| Next »                       | Cancel           |        |                                    |            |        |                    |                                                  |
|                              |                  |        |                                    |            |        |                    |                                                  |

| Home       Status       Control       Configuration       Tests       Logs       About >         Email:       Server                                                                                                    |  |
|----------------------------------------------------------------------------------------------------|--|
| Email: Server E-mail Server Settings Active Primary DNS Server 0.0.0 Active Secondary DNS Server 0.0.0 Outgoing Mail Configuration From Address address@example.com SMTP Server mail example.com Port [25, 465, 587, 2525, 5000 to 32768] 25 Authentication Enable User Name User Password Confirm Password Advanced Use SSL/TLS Never Require CA Root Certificate Enable                                         |  |
| E-mail Server Settings<br>Active Primary DNS Server<br>0.0.0<br>Active Secondary DNS Server<br>0.0.0<br>Outgoing Mail Configuration<br>From Address<br>address@example.com<br>SMTP Server<br>mail.example.com<br>Port [25, 465, 587, 2525, 5000 to 32768]<br>25<br>Authentication<br>Enable<br>User<br>Password<br>Confirm Password<br>Advanced<br>Use SL/TLS<br>Never V<br>Require CA Root Certificate<br>Enable |  |
| Active secondary DNS server 0.0.0 Outgoing Mail Configuration From Address address@example.com SMTP Server mail.example.com Port [25, 465, 587, 2525, 5000 to 32768 ] 25 Authentication Enable User Name User Name User Password Confirm Password Advanced Use SSL/TLS Never  Require CA Root Certificate Enable                                                                                                  |  |
| Outgoing Mail Configuration   From Address   address@example.com   SMTP Server   mail.example.com   Port [25, 465, 587, 2525, 5000 to 32768]   25   Authentication   Enable   User Name   User   Password   Confirm Password   Use SSL/TLS   Never re   Require CA Root Certificate   Enable                                                                                                    |  |
| address@example.com   SMTP Server   mail.example.com   Port [25, 465, 587, 2525, 5000 to 32768 ]   25   Authentication   Enable   User Name   User Name   Ornfirm Password   Advanced   Use SL/TLS   Never v   Require CA Root Certificate   Enable                                                                                                    |  |
| SMTP Server mail.example.com Port [ 25, 465, 587, 2525, 5000 to 32768 ] 25 Authentication Enable User Name User Password Confirm Password Advanced Use SSL/TLS Never                                                                                                    |  |
| mail example.com Port [25, 465, 587, 2525, 5000 to 32768] 25 Authentication Enable User Name User Password Confirm Password Confirm Password Advanced Use SL/TLS Never                                                                                                    |  |
| Port [ 25, 465, 587, 2525, 5000 to 32768 ]          25         Authentication         Enable         User Name         User         Password         Confirm Password         Advanced         Use SSL/TLS         Never         Require CA Root Certificate         Enable                                                                                                    |  |
| 25<br>Authentication<br>Enable<br>User Name<br>User<br>Password<br>Confirm Password<br>Confirm Password<br>Advanced<br>Use SL/TLS<br>Never                                                                                                    |  |
| Authentication  Enable User Name User Password Confirm Password Advanced Use SSL/TLS Never Require CA Root Certificate Enable                                                                                                    |  |
| LEADDE<br>User Name<br>User<br>Password<br>Confirm Password<br>Confirm Password<br>Advanced<br>Use SSL/TLS<br>Never                                                                                                    |  |
| User Name User Password Confirm Password Advanced Use SSL/TLS Never Require CA Root Certificate Enable                                                                                                    |  |
| User         Password         Confirm Password         Advanced         Use SSL/TLS         Never         Require CA Root Certificate         Enable                                                                                                    |  |
| Password<br>Confirm Password<br>Advanced<br>Use SSL/TLS<br>Never V<br>Require CA Root Certificate<br>Enable                                                                                                    |  |
| Confirm Password<br>Advanced<br>Use SSL/TLS<br>Never V<br>Require CA Root Certificate                                                                                                    |  |
| Confirm Password Advanced Use SSL/TLS Never Require CA Root Certificate Enable                                                                                                    |  |
| Advanced<br>Use SSL/TLS<br>Never V<br>Require CA Root Certificate<br>Enable                                                                                                    |  |
| Advanced<br>Use SSL/TLS<br>Never V<br>Require CA Root Certificate<br>Enable                                                                                                    |  |
| Use SSL/TLS Never Require CA Root Certificate Enable                                                                                                    |  |
| Never Require CA Root Certificate Enable                                                                                                    |  |
| Require CA Root Certificate                                                                                                    |  |
| L Enable                                                                                                    |  |
|                                                                                                    |  |
| There are no SSL certificates loaded.                                                                                                    |  |
|                                                                                                    |  |
| Apply Cancel                                                                                                    |  |
|                                                                                                    |  |

イベント発生時に SMTP を使用して電子メールを最大4人の受信者に送信することができます。 電子メール機能を使用するには、次の項目を設定する必要があります。

- ・ プライマリ DNS サーバおよびセカンダリ DNS サーバ(必要な場合)の IP アドレス
- ・ [SMTP Server]と[From Address]の IP アドレスまたは DNS 名
- ・ 最高 4 人までの受信者の電子メールアドレス

| 項目                          | 説明                                       |
|-----------------------------|------------------------------------------|
| Outgoing Mail Configuration |                                          |
| From Address                | NMC が送信する電子メールメッセージの送信元欄の入力内容です。         |
| SMTP Server                 | ローカル SMTP サーバの IPv4 アドレスまたは DNS 名です。     |
| Port                        | SMTP ポート番号はデフォルトが 25 番で、範囲は1 ~ 65535 です。 |
| Authentication              | SMTP サーバが認証を必要とする場合はこれを有効にします。           |
| User Name                   | ご使用のメールサーバで認証が必要な場合は、ユーザ名とパスワード          |
| Password                    | を入力してください。これは単純な認証で、SSI ではありません。         |
| Confirm Password            |                                          |

■E-mail

| 項目               | 説明                                               |
|------------------|--------------------------------------------------|
| Advanced         |                                                  |
| Use SSL/TLS      | ・[Never]: 暗号化を求めません。                             |
|                  | ・ [If Supported]: SMTP サーバは STARTTLS のサポートを告知しませ |
|                  | んが、暗号化された接続を求めません。 STARTTLS コマンドは、告知             |
|                  | されてから送信されます。                                     |
|                  | ・ [Always]:SMTP サーバでは、接続されている状態での STARTTLS       |
|                  | コマンドの送信を要求します。                                   |
|                  | ・ [Implicity]: SMTP サーバは接続が暗号化されている場合のみ受け        |
|                  | 入れます。 STARTTLS メッセージはサーバに送信されません。                |
| Require CA       | 送信する暗号化した電子メール用に有効な CA ルート証明書を求めま                |
| Root Certificate | す。                                               |
| File Name        | SSLのCAルート証明書のファイル名です。                            |

# -Recipients

電子メールの受信者を設定します。

| Schneider<br>Electric                   | S Network Mana<br>rt-UPS/Matrix Applica | agement Carc     | 12             | ♀ apc  | Vo Alarms 🗊 Log Off   Help   🖈                                                         |
|-----------------------------------------|-----------------------------------------|------------------|----------------|--------|----------------------------------------------------------------------------------------|
| Home Status - Control -                 | Configuration -                         | Tests 👻 L        | .ogs 🗸 About 🗸 |        |                                                                                        |
| Email Recipients Conf                   | iguration                               |                  |                |        |                                                                                        |
| E-mail Recipients                       |                                         |                  |                |        |                                                                                        |
| To Address                              | Enabled                                 | Format           | Language       | Server | Test Result                                                                            |
| user@hitachi.com                        | Enabled                                 | Long             | English        | Local  | V Passed                                                                               |
| user2@example.com                       | Enabled                                 | Long             | English        | Local  | Not Tested                                                                             |
| Add Recipient                           |                                         |                  |                |        |                                                                                        |
| Knowledge Base   Schneider Electric Pro | duct Center   Schnei                    | der Electric Dow | nloads         | © 201  | 5, Schneider Electric. All rights reserved.<br>Site Map   Updated: 06/11/2016 at 14:28 |

# [Add Recipient]をクリックして下記項目に適切な設定を入力します。

| 項目               | 説明                                               |
|------------------|--------------------------------------------------|
| E-mail Recipient |                                                  |
| Generation       | 受信者への電子メール送信を有効/無効にします。                          |
| To Address       | 受信者のユーザ名およびドメイン名です。メールサーバの IP アドレス               |
|                  | の DNS 参照を回避するには、角括弧内に電子メールドメイン名ではな               |
|                  | く、IP アドレスを指定します。たとえば、jsmith@company.com の代わり     |
|                  | に、jsmith@[xxx.xxx.x.xxx] と指定します。これは DNS を正しく参照でき |
|                  | ない場合に便利です。                                       |
| Format           | Long 形式では、名前、場所、連絡先、IP アドレス、デバイスのシリアル            |
|                  | 番号、日付と時刻、イベントコード、イベントの説明が含まれます。                  |
|                  | Short 形式の場合はイベントの説明のみです。                         |
| Language         | English 以外に変更しないでください。                           |

| Server<br>以下のいすれかの電子メールのルーティンク方法を通<br>・ [Local]:サイトローカル SMTP サーバを通ります。<br>・ [Recipient]:受信者の SMTP サーバを通します。 N<br>電子メールアドレスに MX レコード参照を実行して、そ<br>バとして使用します。<br>・ [Custom]:この設定で各電子メール受信者が自身<br>可能になります。これらの設定は、上記の" E-mail<br>から独立しています。 | 法を選択してください。<br>す。<br>MMC は、受信者の<br>て、それを SMTP サー<br>が自身のサーバ設定が<br>-mail > Server"の設定 |
|----------------------------------------------------------------------------------------------------|--------------------------------------------------------------------------------------|

#### -SSL Certificates

| Schneider<br>Gelectric <sup>-</sup> UPS Networ     | k Management Card 2<br>x Application | 9 apc       | ♥ No Alarms<br>English                                                              |
|----------------------------------------------------|--------------------------------------|-------------|-------------------------------------------------------------------------------------|
| Home Status - Control - Configur                   | ation → Tests → Logs →               | About 👻     |                                                                                     |
| Email Certificate Upload                           |                                      |             |                                                                                     |
| Certificate                                        |                                      |             |                                                                                     |
| File Name                                          | Size                                 | Status      |                                                                                     |
| There are no SSL certificates loaded.              |                                      |             |                                                                                     |
| Certificate File<br>参照…<br>Add                     |                                      |             |                                                                                     |
| Knowledge Base   Schneider Electric Product Center | Schneider Electric Downloads         | © 2015<br>S | 5, Schneider Electric. All rights reserved<br>ite Map   Updated: 06/11/2016 at 14:2 |

セキュリティを高めるためにメール SSL 証明書を NMC に読み込みます。ファイルは .crt または.cer の 識別子を持っている必要があります。決められた期間に最高 5 つまでのファイルの読み込みが可能で す。インストールすると、証明書の詳細もここに表示されます。無効な証明書は、ファイル名以外のすべ て欄が「n/a」と表示されます。証明書はこの画面で削除できます。証明書を使用している電子メール受 信者は、手動で変更を行って、この証明書のリファレンスを削除する必要があります。

-Test

| UPS Network Management Card 2<br>Smart-UPS/Matrix Application                   | ♥ No Alarms<br>9 apc English   ३ Log Off   Help   オ                                    |
|---------------------------------------------------------------------------------|----------------------------------------------------------------------------------------|
| Home Status - Control - Configuration - Tests - Logs - About -                  |                                                                                        |
| E-mail Test                                                                     |                                                                                        |
| Initiate Test                                                                   |                                                                                        |
| Last Test Result                                                                |                                                                                        |
| Last Server Response                                                            |                                                                                        |
| 221 2.0.0 ups-sv.hitachi.com Service closing transmission channel               |                                                                                        |
| То                                                                              |                                                                                        |
| user@hitachi.com                                                                |                                                                                        |
| Apply Cancel                                                                    |                                                                                        |
| owledge Base   Schneider Electric Product Center   Schneider Electric Downloads | © 2015, Schneider Electric. All rights reserve<br>Site Map   Updated: 06/11/2016 at 14 |

設定した受信者にテストメールを送信します。結果は"Last Test Result"に表示されます。

#### SNMP Traps

-Trap Recievers

|                          | UPS Ne                  | twork Management Card            | 12             | 🔮 No Alarms<br>🤉 apc   English   🗷 Log Off   Help   🖈                                     |
|--------------------------|-------------------------|----------------------------------|----------------|-------------------------------------------------------------------------------------------|
| Home Status <del>-</del> | Control <del>-</del> Co | nfiguration - Tests - L          | logs 🕶 About 👻 |                                                                                           |
| SNMP Traps               |                         |                                  |                |                                                                                           |
| Trap Receivers           |                         |                                  |                |                                                                                           |
| NMS IP/Host Name         |                         | Тгар Туре                        | Generation     | Language                                                                                  |
| 192.168.0.99             |                         | SNMPv1                           | Enabled        | English                                                                                   |
| 192.168.0.100            |                         | SNMPv3                           | Enabled        | English                                                                                   |
| Add Trap Receiver        |                         |                                  |                |                                                                                           |
| owledge Base   Schneid   | er Electric Product (   | Center   Schneider Electric Down | nloads         | © 2015, Schneider Electric. All rights reserved<br>Site Map   Updated: 06/11/2016 at 14:3 |

SNMP Trap を受信する IP アドレス、ホスト名が表示されます。 [Add Trap Receiver]をクリックすると受信 ノードを最大 6 個まで設定できます。

| 項目               | 説明                                               |
|------------------|--------------------------------------------------|
| Trap Generation  | 対象への Trap 送信を有効/無効にします。                          |
| NMS IP/Host Name | レシーバの IP アドレスかホスト名を入力します。                        |
| Language         | English 以外設定しないでください。                            |
| SNMPv1           |                                                  |
|                  | SNMPVIトラックかトラックレジーハに送信されるとさに識別于として使用される名前を設定します。 |
|                  | [Authenticate Traps]                             |
|                  | このオプションが有効になっていると、[NMS IP/Host Name]により識         |
|                  | 別された NMS は認証トラップ(このデバイスへの不正なログオンの試               |
|                  | みに対して生成されるトラップ)を受信します。                           |
| SNMPv3           | このトラップレシーバに対するユーザープロファイルの識別子を選択し                 |
|                  | ます。                                              |

### -Test

| Scheider UPS Network Management Card 2<br>Smart-UPS/Matrix Application                 | 💙 No Alarms<br>🤉 apc   English   🗷 Log Off   Help   🖈                                       |
|----------------------------------------------------------------------------------------|---------------------------------------------------------------------------------------------|
| Home Status - Control - Configuration - Tests - Logs - About -                         |                                                                                             |
| SNMP Trap Receiver Test                                                                |                                                                                             |
| Initiate Test<br>Last Test Result<br>No test performed.<br>To<br>192.168.0.99 [SNMPv1] |                                                                                             |
| Apply Cancel                                                                           |                                                                                             |
| Knowledge Base   Schneider Electric Product Center   Schneider Electric Downloads      | © 2015, Schneider Electric. All rights reserved.<br>Site Map   Updated: 06/11/2016 at 14:32 |

[Apply]実行後に"Last Test Result"に SNMP トラップテストの結果が表示されます。 SNMPトラップテストが正しく実行されても、確認できるのはトラップが送信されたことのみで、指定されたトラップレシーバが受信したかどうかは確認できません。

■Remote Monitoring 未サポートの項目です。

### 3.5.4.14 General

このメニューから、デバイス ID、日付と時刻、NMC 設定オプションのエクスポート/ インポートを行うことができます。

[General の設定項目]

General----- Identification ---- Date/Time----- Mode ----- Daylight Savings ----- User Config File ----- Quick Links

Identification

| UPS Network Management Card 2<br>Smart-UPS/Matrix Application                           | S apc   English   🗊 Log Off   Help   🖈                                                     |
|-----------------------------------------------------------------------------------------|--------------------------------------------------------------------------------------------|
| Home Status - Control - Configuration - Tests - Logs - About -                          |                                                                                            |
| General                                                                                 |                                                                                            |
| Identification Host Name Synchronization Enable Name apc8659AF Contact Unknown Location |                                                                                            |
| Unknown System Message                                                                  |                                                                                            |
| 256<br>characters left                                                                  |                                                                                            |
| Apply Cancel                                                                            |                                                                                            |
| Inowledge Base   Schneider Electric Product Center   Schneider Electric Downloads       | © 2015, Schneider Electric. All rights reserved<br>Site Map   Updated: 06/11/2016 at 14:35 |

[Name]にデバイス名を入力します。その他は入力する必要はありません。

#### 85

#### ■Date/Time

| Scheider<br>Electric          |                          |                     | rd 2     |         | ♥ No Al يا 🕄 apc   English   גע Log Off   F |  |
|-------------------------------|--------------------------|---------------------|----------|---------|---------------------------------------------|--|
| Home Status <del>-</del> Cont | rol - Configuration ·    | - Tests -           | Logs 🗸 . | About 👻 |                                             |  |
| Date/Time Mode                |                          |                     |          |         |                                             |  |
| Current Settings              |                          |                     |          |         |                                             |  |
| Date                          | Time                     |                     |          |         | Daylight Saving Time                        |  |
| Active Primary NTP Server     | 14:37<br>Activ<br>0.0.0. | on<br>Secondary NTF | 9 Server | L       | JISADIEO                                    |  |
| System Time Configu           | ration                   |                     |          |         |                                             |  |
| Time Zone                     |                          |                     |          |         |                                             |  |
| 09:00 nours (Osaka, Sappor    | о, Токуо) 🔽              |                     |          |         |                                             |  |
| Manual     Date mm/dd/mm/     |                          |                     |          |         |                                             |  |
| 06/11/2016                    |                          |                     |          |         |                                             |  |
| Time themas                   |                          |                     |          |         |                                             |  |
| 14:27:01                      |                          |                     |          |         |                                             |  |
|                               |                          |                     |          |         |                                             |  |
| Synchronize with NTP Server   | ume.                     |                     |          |         |                                             |  |
| Override Manual NTE           | 2 Settings               |                     |          |         |                                             |  |
| Primary NTP Server            | coungo                   |                     |          |         |                                             |  |
| 0.0.0.0                       |                          |                     |          |         |                                             |  |
| Secondary NTP Server          |                          |                     |          |         |                                             |  |
| 0.0.0.0                       |                          |                     |          |         |                                             |  |
| Update Interval [1 to 8       | 760]                     |                     |          |         |                                             |  |
| 336 hours                     | -                        |                     |          |         |                                             |  |
| Update using NTP no           | w.                       |                     |          |         |                                             |  |
| Apply Cancel                  |                          |                     |          |         |                                             |  |
|                               |                          |                     |          |         |                                             |  |

NMC で使用する日付と時刻を設定します。既存の設定の変更は、手動で、またはネットワーク時間プロトコル(NTP)サーバを介して行います。

| 項目        | 説明                         |
|-----------|----------------------------|
| Time Zone | タイムゾーンを設定します。              |
| Manual    | 手動で下記を入力します。               |
|           | Date:                      |
|           | 年月日を入力します。                 |
|           | Time:                      |
|           | 時間を入力します。                  |
|           | Apply local computer time: |
|           | 使用している PC の時間に合わせます。       |

| 項目               | 説明                                     |
|------------------|----------------------------------------|
| Synchronize with | NTP サーバから時刻を取得します。以下の必要の場合設定してくださ      |
| NTP Server       | い。                                     |
|                  | Override Manual NTP Settings:          |
|                  | 有効時、ここで設定した値よりも、他ソースから設定した値を優先しま       |
|                  | す。                                     |
|                  | Primary NTP Server:                    |
|                  | 優先して使用する NTP サーバの IP アドレスかドメイン名を入力します。 |
|                  | Secondary NTP Server:                  |
|                  | 使用する NTP サーバの IP アドレスかドメイン名を入力します。     |
|                  | Update Internal:                       |
|                  | 同期間隔を設定します。                            |
|                  | Update using NTP now:                  |
|                  | 即時に同期しようとします。                          |

## -Daylight Savings

| UPS Network Management Card 2<br>Smart-UPS/Matrix Application                                                                                                    | ♥ No Alarms<br>9 apc   English   ₪ Log Off   Help   ★                                      |
|----------------------------------------------------------------------------------------------------|--------------------------------------------------------------------------------------------|
| Home Status - Control - Configuration - Tests - Logs - About -                                                                                                    |                                                                                            |
| Daylight Savings Configuration                                                                                                    |                                                                                            |
| Daylight Saving Time  Disable DST Traditional US DST (Second Sunday in March to First Sunday in November) Custom DST Definition (Adds 1 hour at start, subtracts 1 hour at end) |                                                                                            |
| Start                                                                                                    |                                                                                            |
| Date First V Sunday V of January V Time 00V : 00V                                                                                                    |                                                                                            |
| End Date First V Sunday V of January V Time 00 V : 00 V                                                                                                    |                                                                                            |
| Apply       Cancel         Note: Custom DST end time must be one hour or greater from the start time.                                                                           |                                                                                            |
| Knowledge Base   Schneider Electric Product Center   Schneider Electric Downloads                                                                                               | © 2015, Schneider Electric. All rights reserved<br>Site Map   Updated: 06/11/2016 at 14:38 |

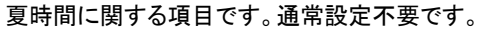

| Jser Config File                                                                                    |                                                                                           |
|----------------------------------------------------------------------------------------------------|-------------------------------------------------------------------------------------------|
| Schneider<br>Electric <sup>-</sup><br>UPS Network Management Card 2<br>Smart-UPS/Matrix Application | 🔮 No Alarms<br>🤉 apc   English   🗊 Log Off   Help   🖈                                     |
| Home Status - Control - Configuration - Tests - Logs - About -                                      |                                                                                           |
| Uploading Configuration INI File                                                                    |                                                                                           |
| User Configuration File (ini)                                                                       |                                                                                           |
| Status<br>No configuration file uploaded.                                                           |                                                                                           |
| Upload 参照…                                                                                          |                                                                                           |
| Apply Cancel Download                                                                               |                                                                                           |
| Knowledge Base   Schneider Electric Product Center   Schneider Electric Downloads                   | © 2015, Schneider Electric. All rights reserved<br>Site Map   Updated: 06/11/2016 at 14:4 |

設定ファイルのアップロード、ダウンロードが可能です。

Upload:設定ファイルをアップロードします。[参照]をクリックして設定ファイルを選択してください。 Download:設定ファイルをダウンロードします。[Download]をクリックして任意パスを選択してください。 詳細については後述の"設定ファイルの保存/適用"を参照してください。

■Quick Links 未サポート項目です。

3.5.4.15 Logs

[Logs の設定項目] Logs ------ Syslog-----Servers |----- Settings |----- Test

## Syslog

-Server

| Syslog | サーノ | を登 | 録し | ま | す | 0 |
|--------|-----|----|----|---|---|---|
|--------|-----|----|----|---|---|---|

| Electric UPS Network Management Card 2<br>Smart-UPS/Matrix Application |                      | ♥ No Alarms<br>? apc   English   ᠍ Log Off   Help   ✔ |                      |                                                                                            |
|------------------------------------------------------------------------|----------------------|-------------------------------------------------------|----------------------|--------------------------------------------------------------------------------------------|
| Home Status <del>-</del>                                               | Control - Cor        | figuration - Tes                                      | its → Logs → About → |                                                                                            |
| Syslog Servers                                                         |                      |                                                       |                      |                                                                                            |
| Server                                                                 |                      |                                                       |                      |                                                                                            |
| Server                                                                 |                      | Port                                                  | Protocol             | Language                                                                                   |
| 192.168.0.100                                                          |                      | 514                                                   | UDP                  | English                                                                                    |
| Add Server                                                             |                      |                                                       |                      |                                                                                            |
| nowledge Base   Schneide                                               | r Electric Product C | enter   Schneider Ele                                 | ectric Downloads     | © 2015, Schneider Electric. All rights reserved<br>Site Map   Updated: 06/11/2016 at 14:4: |

[Add Server]ボタンを押下して、下記設定項目を入力することで Syslog サーバを4つまで登録できます。 登録済みの設定を変更する場合は"Server"の項目から変更対象をクリックしてください。

| Schneider<br>Electric<br>UPS Network Management Card 2<br>Smart-UPS/Matrix Application |                        | S apc   English   🗊 Log Off   Help   🖈 |           |                                                                                             |
|----------------------------------------------------------------------------------------|------------------------|----------------------------------------|-----------|---------------------------------------------------------------------------------------------|
| Home Status - Control -                                                                | Configuration -        | Tests 👻 Logs                           | - About - |                                                                                             |
| Syslog Server                                                                          |                        |                                        |           |                                                                                             |
| Servers<br>Syslog Server                                                               |                        |                                        |           |                                                                                             |
| 192.168.0.100                                                                          |                        |                                        |           |                                                                                             |
| Port<br>514<br>Language<br>English                                                     |                        |                                        |           |                                                                                             |
| Protocol                                                                               |                        |                                        |           |                                                                                             |
| © UDP<br>○ TCP                                                                         |                        |                                        |           |                                                                                             |
| Apply Cancel Delete Serve                                                              | er                     |                                        |           |                                                                                             |
| Knowledge Base   Schneider Electric Pr                                                 | oduct Center   Schneid | ler Electric Downloa                   | ds        | © 2015, Schneider Electric. All rights reserved.<br>Site Map   Updated: 06/11/2016 at 14:42 |

下記項目を入力後、[Apply]ボタンを押下すると登録は完了です。

| 項目            | 説明                          |
|---------------|-----------------------------|
| Syslog Server | Syslog サーバの IP アドレスまたはホスト名  |
| Port          | NMC がメッセージを送信するのに用いるポート番号   |
| Language      | 言語です。English 以外に変更しないでください。 |
| Protocol      | プロトコルを選択します。                |

# -Settings

Syslog の設定を行います。

| UPS Network Management Card 2<br>Smart-UPS/Matrix Application                                                                                                    |                                |                    | S apc   English   D Log Off   Help   🖈 |                    |                                                                                             |
|----------------------------------------------------------------------------------------------------|--------------------------------|--------------------|----------------------------------------|--------------------|---------------------------------------------------------------------------------------------|
| Home Status <del>-</del> Con                                                                                                    | trol - Configuration -         | Tests <del>-</del> | Logs <del>-</del>                      | About <del>-</del> |                                                                                             |
| Syslog Settings                                                                                                    |                                |                    |                                        |                    |                                                                                             |
| Messages<br>Message Generation<br>Menable<br>Facility Code<br>User V<br>Severity Mapping<br>Critical<br>Critical<br>Warning<br>Warning<br>Warning<br>Marning<br>Marning<br>Critical<br>Critical<br>C |                                |                    |                                        |                    |                                                                                             |
| Knowledge Base   Schneider Elec                                                                                                    | ctric Product Center   Schneid | er Electric De     | ownloads                               |                    | © 2015, Schneider Electric. All rights reserved.<br>Site Map   Updated: 06/11/2016 at 14:42 |

| 項目                 | 説明                                |
|--------------------|-----------------------------------|
| Messages           |                                   |
| Message Generation | メッセージの有効/無効にします。                  |
| Facility Code      | ファシリティーコードを設定します。                 |
| Severity Mapping   |                                   |
| Critical           | NMC のイベントの重大度レベルを、システムログで利用可能な優先度 |
| Warning            | に関連付けします。通常変更不要です。                |
| Informational      |                                   |

-Test

設定している全ての Syslog サーバヘテストを行います。

| Scheider UPS Network Management Card 2<br>Smart-UPS/Matrix Application            | Vo Alarms<br>9 apc   English  쿄 Log Off   Help   ★                                          |
|-----------------------------------------------------------------------------------|---------------------------------------------------------------------------------------------|
| Home Status - Control - Configuration - Tests - Logs - About -                    |                                                                                             |
| SysLog Test                                                                       |                                                                                             |
| Initiate Test                                                                     |                                                                                             |
| Last Test Result<br>No tests have been performed.                                 |                                                                                             |
| Server<br>All                                                                     |                                                                                             |
| Severity                                                                          |                                                                                             |
| Emergency 💌                                                                       |                                                                                             |
| Test Message                                                                      |                                                                                             |
| APC: Test Syslog.                                                                 |                                                                                             |
| Apply Cancel                                                                      |                                                                                             |
| Knowledge Base   Schneider Electric Product Center   Schneider Electric Downloads | © 2015, Schneider Electric. All rights reserved.<br>Site Map   Updated: 06/11/2016 at 14:43 |

| 項目               | 説明               |
|------------------|------------------|
| Last Test Result | テスト結果が表示されます。    |
| Server           | テスト対象です。設定できません。 |
| Severity         | メッセージの重大度を設定します。 |
| Test Message     | メッセージを設定します。     |

# 3.5.5 Tests

Tests では UPS のテストを行うことができます。

[Tests の設定項目] Tests------ UPS |----- Network-----LED Blink

# 3.5.5.1 UPS

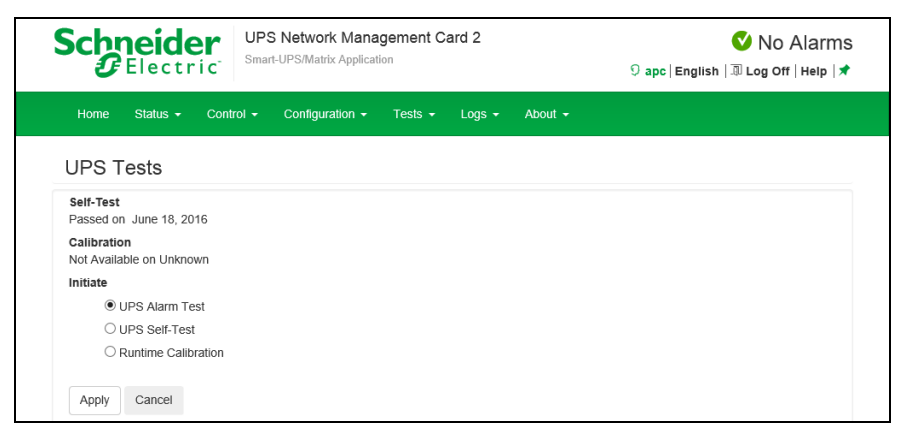

UPS のテスト、較正を行います。下記項目からひとつ選択して[Apply]ボタンを押下すると選択したテスト、

## 較正を実行します。

| 項目                  | 説明                                                     |
|---------------------|--------------------------------------------------------|
| UPS Alarm Test      | UPS で4 秒間ビープ音が鳴り、LED が点灯します。                           |
| UPS Self-Test       | セルフテストを実行します。結果は同じページの"Self-Test"の"Result"<br>に表示されます。 |
| Runtime Calibration | ランタイムの較正を実行します。                                        |

# 3.5.5.2 Network

-LED Blink

| Schneide<br>Blectr              | UPS Network Management Card 2<br>ic Smart-UPS/Matrix Application | ♥ No Alarms<br>9 apc   English   3 Log Off   Help   ★ |
|---------------------------------|------------------------------------------------------------------|-------------------------------------------------------|
| Home Status <del>-</del>        | Control • Configuration • Tests • Logs • About •                 |                                                       |
| Network Test                    |                                                                  |                                                       |
| LED Blink<br>LED Blink Duration |                                                                  |                                                       |
| Apply Cancel                    |                                                                  |                                                       |

設定した時間の間、NMC の LED が点滅します。これは UPS の場所の特定に効果があります。

# 3.5.6 Logs

Logs では NMC に保存されているイベントログ、データログの確認ができます。

# [Logs の設定項目]

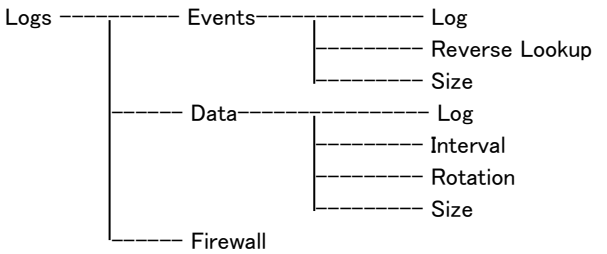

# 3.5.6.1 Events

-Log

| Home Status -    | Control - C | Configuration - | Tests → Logs → About →                        |
|------------------|-------------|-----------------|-----------------------------------------------|
| Event Log        |             |                 |                                               |
| 1 2 3 4          | 5 6 Next >  | >>              |                                               |
| Date             | Time        | User            | Event                                         |
| 06/11/2016       | 14:28:04    | apc             | Configuration change. Email SMTP server.      |
| 06/11/2016       | 13:56:16    | арс             | Web user 'apc' logged in from 192.168.0.100.  |
| 06/11/2016       | 13:56:07    | System          | Web user 'apc' logged out from 192.168.0.100. |
| 06/11/2016       | 13:43:06    | apc             | Web user 'apc' logged in from 192.168.0.100.  |
| 06/11/2016       | 13:39:36    | System          | Web user 'apc' logged out from 192.168.0.100. |
| 06/11/2016       | 13:33:02    | System          | Email: Could not mail, invalid IP address.    |
| 06/11/2016       | 13:33:02    | System          | Email: Could not mail, invalid IP address.    |
| 06/11/2016       | 13:33:02    | Device          | UPS: Self-Test passed.                        |
| 06/11/2016       | 13:32:52    | System          | Email: Could not mail, invalid IP address.    |
| 06/11/2016       | 13:32:52    | System          | Email: Could not mail, invalid IP address.    |
| 06/11/2016       | 13:32:52    | Device          | UPS: Self-Test started by automatic timer.    |
| 06/11/2016       | 13:32:38    | System          | Email: Could not mail, invalid IP address.    |
| 1 2 3 4          | 5 6 Next >  | >>              |                                               |
| Event Log Filter | ing         |                 |                                               |
| Event Time       |             |                 |                                               |
| • Last           |             |                 |                                               |
| All Logs 🔽       |             |                 |                                               |
| From             |             |                 |                                               |
| 01/01/2001       | 00:00       | to 06/11/2      | 016 14:47                                     |
|                  |             |                 |                                               |

イベントログの表示およびダウンロードが可能です。下記項目を操作することでフィルターをかけることができます。フィルターの反映は[Apply]ボタンを押下する必要があります。

| 項目                | 説明                                  |
|-------------------|-------------------------------------|
| Last              | 現在から指定した時間までの間のログを表示します。            |
| From              | 指定した期間のログを表示します。                    |
| Filter Log        | イベントレベルやグループでフィルターをします。             |
| フィルター以外の機能        |                                     |
| Clear Log         | ログを消去します。消去したログは元に戻りません。            |
| Launch Log in New | 別ウィンドウを開いてログを表示します。これを実行するには使用して    |
| Windows           | いるブラウザで JavaScript を有効にしている必要があります。 |

ログをダウンロードする場合は本ページの右側にあるマークをクリックしてください。(上図の赤円参照)

なお、ダウンロードできるファイルはテキストファイルで、フィルターが有効な状態で出力されます。

| Scheider UPS Network Management Card 2<br>Smart-UPS/Matrix Application                                                                                                    | S apc   English   🗊 Log Off   Help   🖈           |
|----------------------------------------------------------------------------------------------------|--------------------------------------------------|
| Home Status - Control - Configuration - Tests - Logs - About -                                                                                                    |                                                  |
| Event Log                                                                                                    |                                                  |
| Reverse Lookup The event log will identify each event by the domain name as well as the IP address of the device is enabled and a DNS server is available. Enable reverse tookup | e that generated the event when reverse lookup   |
| Apply Cancel                                                                                                    | © 2015. Schneider Electric. All rights reserved. |

ログに表示されるネットワークデバイスの IP アドレスとドメイン名が両方表示されるようになります。ドメイン名が無い場合は IP アドレスのみが表示されます。DNS サーバがされていない、もしくはトラフィック過多でパフォーマンスが低下している場合は無効にしてください。

-Size

| Schneider<br>Electric               | UPS Network Management Card 2<br>Smart-UPS/Matrix Application       | S apc   English   🗊 Log Off   Help   🖈                                                      |
|-------------------------------------|---------------------------------------------------------------------|---------------------------------------------------------------------------------------------|
| Home Status - Contr                 | ol ▼ Configuration ▼ Tests ▼ Logs ▼ About ▼                         |                                                                                             |
| Event Log Size                      |                                                                     |                                                                                             |
| Event Log Size [range: 25 - 150     | I0 events]                                                          |                                                                                             |
| 400                                 |                                                                     |                                                                                             |
| Apply Cancel                        |                                                                     |                                                                                             |
| Resizing the Event Log will also    | delete all current log entries. You may want to offload the Event I | og via FTP or SCP before continuing.                                                        |
| (nowledge Base   Schneider Election | ric Product Center   Schneider Electric Downloads                   | © 2015, Schneider Electric. All rights reserved.<br>Site Map   Updated: 06/11/2016 at 14:49 |

ログが記録される最大数を設定できます。この値を変更する場合はそれまでのログは全て消去されます。 ログが必要な場合はあらかじめファイルに出力してください。

<sup>-</sup>Reverse Lookup

# 3.5.6.2 Data

-Log

| Chne<br>CEL             | ectric                      | UPS<br>Smart- | Network N<br>UPS/Matrix Aj | lanagem            | ient Ca    | ird 2   |       |        | 9 apc  | English   | VNO .<br>Log Off | Alarm<br>  неір   <b>)</b> |
|-------------------------|-----------------------------|---------------|----------------------------|--------------------|------------|---------|-------|--------|--------|-----------|------------------|----------------------------|
| Home Sta                | itus 👻 Co                   | ntrol 👻       | Configuratio               | n <del>v</del> Te  | sts 👻      | Logs 👻  | About | •      |        |           |                  |                            |
| Data Log                |                             |               |                            |                    |            |         |       |        |        |           |                  |                            |
| Data Log F<br>Data Time | s 💌<br>2016<br>ear Data Log | 06:50         | to 06                      | /11/2016<br>Nindow | 1          | 4.50    |       |        |        |           |                  |                            |
| Data Log                |                             |               |                            |                    |            |         |       |        |        |           | (                |                            |
|                         |                             | Smart-U       | PS 1200                    |                    |            |         |       |        |        |           |                  |                            |
| Date                    | Time                        | Vmin          | Vmax                       | Vout               | lout       | %Wout   | %out  | FrqOut | %Cap   | Vbat      | Tups             |                            |
| 06/11/2016              | 12:56:36                    | 102.83        | 103.58                     | 103.34             | 0.00       | 0.00    | 0.00  | 49.95  | 100.00 | 40.63     | 32.27            |                            |
| 06/11/2016              | 12:46:36                    | 103.16        | 103.77                     | 103.23             | 0.00       | 0.00    | 0.00  | 50.03  | 100.00 | 40.63     | 32.23            |                            |
| owledge Base            | 4 Next                      | ctric Produ   | ict Center   S             | abaaidar Ei        | loctric Dr | unloada |       |        | @ 2015 | Schneider | Electric All rid | abte raeanu                |

UPS での測定記録、UPS への入力電力、UPS とバッテリの周辺温度を確認できます。各入力事項は データが記録された日時別に一覧されます。

| 項目                | 説明                                 |
|-------------------|------------------------------------|
| Last              | 現在から指定した時間までの間のログを表示します。           |
| From              | 指定した期間のログを表示します。                   |
| フィルター以外の機能        |                                    |
| Clear Log         | ログを消去します。消去したログは元に戻りません。           |
| Launch Log in New | 別ウィンドウを開いてログを表示します。これを実行するには使用してい  |
| Windows           | るブラウザで JavaScript を有効にしている必要があります。 |

ログをダウンロードする場合は本ページの右側にあるマークをクリックしてください。(上図の赤円参照) なお、ダウンロードできるファイルはテキストファイルで、フィルターが有効な状態で出力されます。

| -Interval |
|-----------|
|-----------|

| Schneider<br>Electric                                                                                              | Vo Alarms<br>9 apc   English   🗊 Log Off   Help   🖈                                                   |                                                                 |                                                                                          |
|----------------------------------------------------------------------------------------------------|----------------------------------------------------------------------------------------------------|-----------------------------------------------------------------|------------------------------------------------------------------------------------------|
| Home Status <del>-</del> Con                                                                                       | rol + Configuration + Tests +                                                                         | Logs - About -                                                  |                                                                                          |
| Data Log                                                                                                    |                                                                                                    |                                                                 |                                                                                          |
| Data Log Interval<br>A maximum of 2.77 days of da<br>reaches the maximum size, th<br>Log Interval [range: 1 minute | ta will be available based upon the curr<br>oldest entries will be truncated from th<br>- 18.2 hours] | ent Log Interval of 0 hours, 1<br>e log as newer entries are lo | 0 minutes, 0 seconds. After the data log<br>gged.                                        |
| 0 hours                                                                                                    | 10 minutes                                                                                            |                                                                 | 0 seconds                                                                                |
| Apply Cancel                                                                                                    |                                                                                                    |                                                                 |                                                                                          |
| owledge Base   Schneider Elec                                                                                      | tric Product Center   Schneider Electric                                                              | Downloads                                                       | © 2015, Schneider Electric. All rights reserve<br>Site Map   Updated: 06/11/2016 at 14:3 |

データログの記録間隔を指定できます。間隔が短いほどデータログは大きくなりますので記録可能な時 間が短くなります。ログが容量を超えると古いログから削除されます。どの程度記録が可能かは間隔適 用時に入力画面に表示されます。

|                                                                                                    |                   |                       | gennenn e      |        |         | V NO Alarm                               |
|----------------------------------------------------------------------------------------------------|-------------------|-----------------------|----------------|--------|---------|------------------------------------------|
| Electri                                                                                                 | C <sup>Smar</sup> | t-UPS/Matrix Applicat | ion            |        |         | ິງ apc   English   ຟີ Log Off   Help   ກ |
| Home Status 🗸                                                                                           | Control 👻         | Configuration -       | Tests 👻        | Logs 👻 | About 👻 |                                          |
| Data Log                                                                                                |                   |                       |                |        |         |                                          |
| Data Log Rotation<br>Last Upload Result<br>None available.<br>Data Log Rotation<br>Enable<br>FTP Server |                   |                       |                |        |         |                                          |
| User Name                                                                                               |                   |                       |                |        |         |                                          |
| арс                                                                                                    |                   |                       |                |        |         |                                          |
| Password                                                                                                |                   |                       |                |        |         |                                          |
|                                                                                                    |                   |                       |                |        |         |                                          |
| File Path                                                                                               |                   |                       |                |        |         |                                          |
| 1                                                                                                    |                   |                       |                |        |         |                                          |
| Filename                                                                                                |                   |                       |                |        |         |                                          |
| datalog.txt                                                                                             |                   |                       |                |        |         |                                          |
| Unique File name                                                                                        |                   |                       |                |        |         |                                          |
|                                                                                                    |                   |                       |                |        |         |                                          |
| Parameters                                                                                              |                   |                       |                |        |         |                                          |
| Delay 1 ho                                                                                              | ours between      | uploads. [ range: 1   | to 24 ]        |        |         |                                          |
| Upon failure, try uploading                                                                             | g every 10        | ) minutes             | [ range: 10 to | 240]   |         |                                          |
| Maximum Attempts [ran                                                                                   | nge: 1 to 99]     |                       |                |        |         |                                          |
| • 1                                                                                                    |                   |                       |                |        |         |                                          |
| O until upload succeeds                                                                                 | 6                 |                       |                |        |         |                                          |
| Apply Cancel U                                                                                          | pload Now!        |                       |                |        |         |                                          |
| Note: 'I Inload Now' may t:                                                                             | ake a minute      | to complete.          |                |        |         |                                          |

データログが許容量を超えた場合、古いログから削除されますが、この機能を有効にすることで FTP サーバ上のレポジトリファイルにデータログのコンテンツを保存できます。これにより、データを削除する前 に保存することができます。

| 項目                | 説明                                         |
|-------------------|--------------------------------------------|
| Data Log Rotation | データログローテーション機能を有効/無効にします。                  |
| FTP Server        | FTP サーバの IP アドレスかホスト名を入力します。               |
| User Name         | レポジトリファイルヘデータ送信するために必要なアカウント名、パスワ          |
| Password          | ードを入力します。                                  |
| File Path         | レポジトリファイルのパスです。                            |
| Filename          | レポジトリファイル(ASCII テキストファイル形式)のファイル名、         |
|                   | 例 datalog.txt。                             |
|                   | 新しいデータはファイルに上書きされるのではなく、追加されます。            |
| Unique File Name  | このボックスを選択して、ログを mmddyyyy_<ファイル名>.txt として保存 |
|                   | します。ここで、〈ファイル名〉は上の[Filename]で指定したものです。     |
|                   | 任意の新しいデータがファイルに付け加えられますが、その日ごとの            |
|                   | 別のファイルとなります。                               |

| 項目                    | 説明                                |
|-----------------------|-----------------------------------|
| Parameters            |                                   |
| Delay [X] hours       | データのアップロード間隔の時間数(最大:24 時間)        |
| between uploads       |                                   |
| Upon failure, try     | レポジトリファイルへのデータ更新が正しく行われなかった場合に再   |
| uploading every [X]   | 試行を行う間隔(単位:分)                     |
| minutes               |                                   |
| up to [X] times       | レポジトリファイルへのデータ更新が正しく行われなかった場合に、最初 |
|                       | に失敗してから最大で何回再試行を行うかの値です。          |
| until upload succeeds | ファイルの転送が完了するまで再試行が繰り返されます。        |

-Size

ログが記録される最大数を設定できます。この値を変更する場合はそれまでのログは全て消去されます。 ログが必要な場合はあらかじめファイルに出力してください。

3.5.6.3 Firewall 未サポート項目です。

# 3.5.7 About

About では UPS や NMC のファームウェアバージョンを確認することができます。 About------ UPS ------ Network ------ Support

# 3.5.7.1 UPS

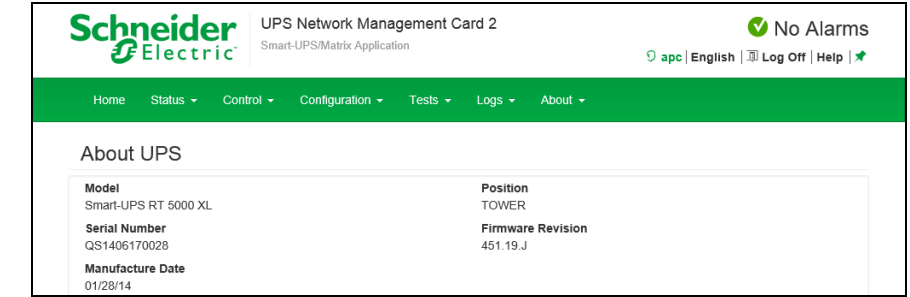

UPS についての詳細を表示します。

### 3.5.7.2 Network

| Schneider<br>Gelectric <sup>-</sup><br>UPS Network Management Card 2<br>Smart-UPS/Matrix Application |                                            | 🔮 No Alarms<br>ी apc   English   🗷 Log Off   Help । 🖈 |         |                                                                                             |
|----------------------------------------------------------------------------------------------------|--------------------------------------------|-------------------------------------------------------|---------|---------------------------------------------------------------------------------------------|
| Home Status - Contr                                                                                  | ol ← Configuration ← Tests ←               | Logs 👻                                                | About 👻 |                                                                                             |
| Factory Information                                                                                  | 1                                          |                                                       |         |                                                                                             |
| Hardware Factory                                                                                     |                                            |                                                       |         |                                                                                             |
| Model Number<br>AP9630J                                                                              | Serial Number<br>ZA1421004468              |                                                       |         | Hardware Revision<br>05                                                                     |
| Manufacture Date<br>05/21/2014                                                                       | MAC Address<br>00 C0 B7 86 59 AF           |                                                       |         | Management Uptime<br>0 Days 1 Hour 53 Minutes                                               |
| Application Module                                                                                   |                                            |                                                       |         |                                                                                             |
| Name<br>sumx                                                                                         |                                            | Version<br>v6.4.0                                     |         |                                                                                             |
| Date<br>Dec 18 2015                                                                                  |                                            | <b>Time</b><br>15:14:26                               |         |                                                                                             |
| APC OS (AOS)                                                                                         |                                            |                                                       |         |                                                                                             |
| Name<br>aos                                                                                          |                                            | Version<br>v6.4.0                                     |         |                                                                                             |
| Date<br>Dec 18 2015                                                                                  |                                            | <b>Time</b><br>15:04:27                               |         |                                                                                             |
| APC Boot Monitor                                                                                     |                                            |                                                       |         |                                                                                             |
| Name<br>bootmon                                                                                      |                                            | Version<br>v1.0.8                                     |         |                                                                                             |
| Date<br>Apr 8 2014                                                                                   |                                            | <b>Time</b><br>10:59:40                               |         |                                                                                             |
| Knowledge Base   Schneider Electi                                                                    | ric Product Center   Schneider Electric Do | ownloads                                              |         | © 2015, Schneider Electric. All rights reserved.<br>Site Map   Updated: 06/11/2016 at 14:58 |

NMC についての詳細を表示します。

### 3.5.7.3 Support

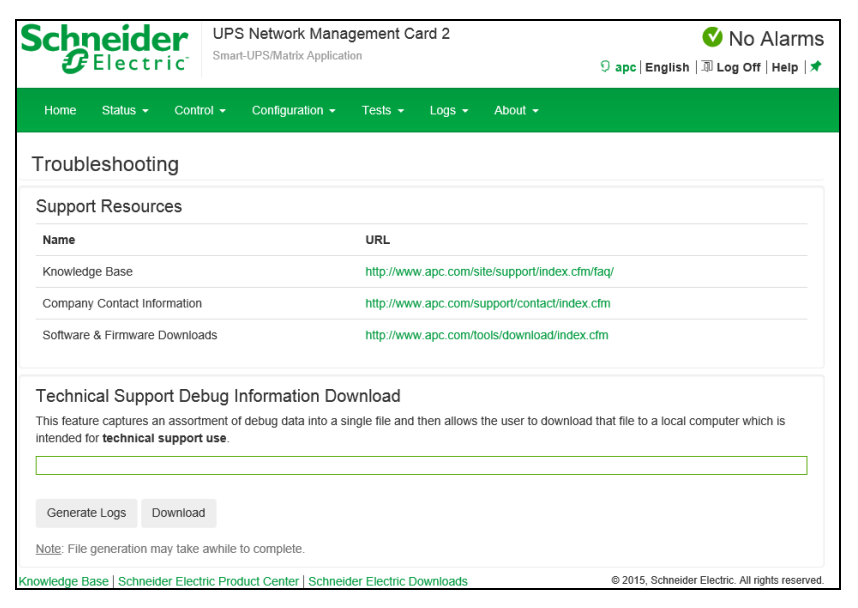

サポートに必要な情報をダウンロードすることができます。ダウンロードの手順は下記のとおりです。

1.[Generate Logs]ボタンを押下して、上部のプログレスバーが 100%になるのを待ちます。 (生成まで数分かかる場合があります。実行中はページを移動しないで下さい。)

2.[Download]ボタンを押下して保存場所を決めます。

3.TAR ファイルが保存されます。

# 3.6 通知機能

NMC には様々な通知機能があります。ここでは通知機能について説明します。

3.6.1 イベントアクション

イベントアクションは、イベント毎またはイベントグループに対して発生するよう設定できます。 これらのイベントアクションが発生した場合、当該イベントのユーザには次の任意の方法で通知でき ます。

- ・能動的な自動通知。通知は、事前設定されたユーザまたは監視デバイスに直接送信されます。
   -電子メール通知
- -SNMP トラップ

-Syslog 通知

- 間接的な通知
- イベントログ

直接通知を設定しない場合は、発生したイベントを特定するには、ログを確認する必要があります。 また、システム性能データをログ記録してデバイス監視に使用することもできます。このデータログ オプションの設定と使用については、「Logs > Data」を参照してください。

- クエリ(SNMP GET)

詳細については「SNMP」を参照してください。SNMPでは、Network Management Systems (NMS)が有 効になり情報のクエリが実行されるようになります。SNMPv1 では、データ送信前に暗号化を行わな いため、アクセスタイプ(READ)を設定すると、情報のクリエを実行しても、リモート設定が変更される 危険性はありません。

#### ・イベントアクションの設定

イベントアクションをイベント毎またはグループで設定する場合、パラメータを設定することができます。 設定に関しては「Notification > Event Actions > By Event またはBy Group」を参照してください。

## 3.6.2 電子メール設定

「Notification > E-mail」の各項目を参照し、設定を行ってください。

3.6.3 SNMP trap 設定

「Notification > SNMP Traps > Trap Receivers」の項目を参照し、設定を行ってください。

3.6.4 Syslog 設定

「Logs > Syslog」の各項目を参照し、設定を行ってください。

# <u>3.6.5 イベントログ</u>

ここではNMCで出力されるイベントログの主なログについて説明します。

| イベントログ                   | 日本語訳                   | 意味                            |
|--------------------------|------------------------|-------------------------------|
| Network Interface        | NMCがコールドスタートしました。      | 設定変更を伴うNMCの再起動、もしくはNMCへの通電開   |
| coldstarted.             |                        | 始(電源オン・オフなどでNMC再起動または、データがク   |
|                          |                        | リアされている場合にイベント発行)             |
| Network Interface        | NMCが再起動しました。           | 設定変更を伴わないNMCの再起動。これが定期的に出     |
| restarted.               |                        | 力される場合は、NMCと実際に通信ができるGatewayア |
|                          |                        | ドレスを設定してください。ネットワーク接続を確認してく   |
|                          |                        | ださい。                          |
| Lost the local network   | NMCから UPS への通信ができません。  | UPSとNMCの通信が切断しました。            |
| management               |                        | ・NMCがUPSから外れていないか確認してください。    |
| interface-to-UPS         |                        |                               |
| communication.           |                        |                               |
| Restored the local       | NMCから UPS への通信が回復しました。 | UPSとNMCの通信が回復しました。            |
| network management       |                        |                               |
| interface-to-UPS         |                        |                               |
| communication.           |                        |                               |
| Self-Test passed.        | セルフテスト成功               | セルフテストが成功しました。                |
| Self-Test Failed         | セルフテスト失敗               | セルフテストが失敗しました。                |
| The battery power is     | バッテリ容量低下、設定されたバッテリ容    | バッテリ動作直後やバッテリ容量が低下して          |
| too low to support the   | 量以下なら                  | いる場合に表示されます。バッテリを十分に充電したか     |
| load if power fails, the | UPSはすぐにシャットダウンします。     | 確認してください。バッテリが劣化している可能性があり    |
| UPS will be shutdown     |                        | ます。UPSもしくはNMCのローバッテリ設定に問題がない  |
| immediately.             |                        | か確認してください。                    |
| A discharged battery     | バッテリ放電状態が解消しました。       | バッテリ容量が復帰しました。                |
| condition no longer      |                        |                               |
| exists.                  |                        |                               |
| On battery power in      | 入力電源の問題に対応するためバッテリ     | 入力電源異常により、UPSがバッテリ動作に切り替わっ    |
| response to an input     | 電源で作動しています。            | ています。                         |
| power problem.           |                        |                               |
| No longer on battery     | バッテリ動作での作動ではなくなりました    | UPSはバッテリ動作からオンライン運転に復帰しました。   |
| power.                   |                        |                               |
| Compensating for a       | 低入力電圧補正が行われています。       | 低入力電圧補正が行われています。              |
| low input voltage.       |                        | 特に異常ではありません。但し、頻繁に本記          |
|                          |                        | 録が発生する場合は、電源が大きく変動したり、波形が     |
|                          |                        | 乱れている可能性があります。UPSの入力プラグを別の    |
|                          |                        | 電源に接続する等の処置してください。            |
| No longer                | 低入力電圧補正はおこなわれなくなりまし    | 低入力電圧補正はおこなわれなくなりました。         |
| compensating for a       | <i>t</i> =。            |                               |
| low input voltage.       |                        |                               |
| Compensating for a       | 高入力電圧補正が行われています。       | 高入力電圧補正が行われています。              |
| high input voltage.      |                        |                               |
| No longer                | 高入力電圧補正がはおこなわれなくなりま    | 高入力電圧補正が行われなくなりました。           |
| compensating for a       | した。                    |                               |
| high input voltage.      |                        |                               |
| A graceful shutdown in   | 正常なシャットダウン処理を実施していま    | PCNSからの指示でシステム装置の正常なシャットダウン   |
| progress.                | す。                     | 処理を実施しています。                   |

# 3.7 NMC ハードウェア機能

# 3.7.1 各部の名称と機能

ここでは、NMCの各部の名称について説明します。

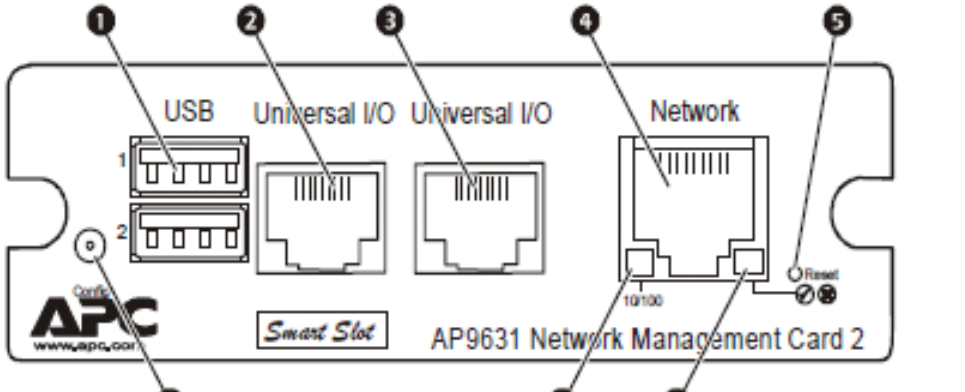

|     | 0                   | 0 0                            |
|-----|---------------------|--------------------------------|
| 項番  | 名称                  | 参照方法                           |
| 1   | USBポート              | 未サポートです。                       |
| 2,3 | センサポート              | 温度センサを接続するポートです。               |
| 4   | 10/100 Base-T コネクタ  | ネットワークケーブルを接続するポートです。          |
| 5   | リセットボタン             | 電源が入った状態で、NMCをリセット(再起動)するための   |
|     |                     | ボタンです。                         |
| 6   | シリアル設定ポート           | 製品添付のシリアルケーブル(番号940-0299)を接続する |
|     |                     | ポートです。管理用システム装置と接続し、コマンドライン    |
|     |                     | インターフェイスから、IPアドレス等の設定用として使用し   |
|     |                     | ます。                            |
| 7   | リンクRX/TX(10/100)LED | 「3.7.2 NMCのLED表示」参照            |
| 8   | ステータスLED            | 「3.7.2 NMCのLED表示」参照            |

# <u>3.7.2 NMC の LED 表示</u>

# リンクRX/TX(10/100)LED

| インジケータの状態 | 意味                                     |
|-----------|----------------------------------------|
| 消灯        | 以下の項目(ひとつまたは複数)に相当する状況になっています。         |
|           | - NMCが入力電源を受けていません。                    |
|           | - NMCとネットワークを接続しているケーブルが接続されていないか、     |
|           | あるいは故障しています。                           |
|           | - NMCとネットワークを接続している機器に電源が入っていないか、あ     |
|           | るいは正しく機能していません。                        |
|           | - NMC自体が正常に動作していません。修理または交換が必要な可       |
|           | 能性があります。                               |
| 緑点灯       | NMCは毎秒10 メガビット(Mbps)の速度で作動するネットワークに接続  |
|           | されています。                                |
| オレンジ点灯    | NMCは毎秒100 メガビット(Mbps)の速度で作動するネットワークに接  |
|           | 続されています。                               |
| 緑点滅       | 毎秒10 メガビット(Mbps)の速度でNMCがネットワークからデータパケ  |
|           | ットを送受信しています。                           |
| オレンジ点滅    | 毎秒100 メガビット(Mbps)の速度でNMCがネットワークからデータパケ |
|           | ットを送受信しています。                           |

ステータスLED

| インジケータの状態  | 意味                                  |
|------------|-------------------------------------|
| 消灯         | 次のいずれかの状況です。                        |
|            | - NMCが入力電源を受けていません。                 |
|            | - NMCが正常に動作していません。修理または交換が必要な可能性    |
|            | があります。                              |
| 緑点灯        | NMCのTCP/IP設定は有効です。                  |
| オレンジ点灯     | NMCでハードウェア障害が検出されました。               |
| 緑点滅        | NMCのTCP/IP設定が正しくありません。              |
| オレンジ点滅     | NMCがBOOTPリクエストを作成しています。             |
| 緑とオレンジが交互に | LEDが交互にゆっくり点滅する場合は、NMCがDHCPリクエストを作成 |
| 点滅         | しています。                              |
|            | LEDが交互にすばやく点滅している場合、NMCは起動中です。      |

# 3.8 設定ファイルの保存/適用

この章では、NMCの設定ファイルをバックアップする操作手順を説明します。

設定ファイルは、必ず保存し、管理することを推奨いたします。

取得した設定ファイルをハードウェア交換等で他カードヘリストアすることで、新たな設定作業が不要となり、設定内容を保持することができます。

■設定ファイルの保存

NMC 管理インターフェイスの「Configuration > General > User Config File」を選択してください。 [DownLoad]ボタンを押下して、"config.ini"を任意パスに保存してください。

| UPS Network Management<br>Smart-UPS/Matrix Application | Card 2 Vo Alarms<br>9 apc   English   I Log Off   Help   🖈 |
|--------------------------------------------------------|------------------------------------------------------------|
| Home Status + Control + Configuration - Tests +        | Logs - About -                                             |
| Uploading Configuration INI File                       |                                                            |
| User Configuration File (ini)                          |                                                            |
| No configuration file uploaded.                        |                                                            |
| Upload<br>参照…                                          |                                                            |
| Apply Cancel Download                                  |                                                            |

### ■設定ファイルの適用

NMC 管理インターフェイスの「Configuration > General > User Config File」を選択してください。

[参照]ボタンを押下して、保存した"config.ini"を選択してください。その後、[Apply]ボタンを押下してください。 い。適用内容によっては、背景黄色の黒文字で NMC の再起動が必要な旨のメッセージが表示されます ので再起動してください。NMC の再起動については 3.5.3.3 章を参照してください。

"Status"に"Configuration file successfully uploaded"が表示されれば適用完了です。適用には数分か

かります。また"Status"はこのページを再表示しないと変更されない場合があります。

| Scheider UPS Network Management Card 2<br>Smart-UPS/Matrix Application     | ♥ No Alarms<br>🤉 apc   English   과 Log Off   Help   🖈 |
|----------------------------------------------------------------------------|-------------------------------------------------------|
| Home Status + Control + Configuration + Tests + Logs + About +             |                                                       |
| Uploading Configuration INI File                                           |                                                       |
| User Configuration File (ini)<br>Status<br>No configuration file uploaded. |                                                       |
| Upload<br>参照…                                                              |                                                       |
| Apply Cancel Download                                                      |                                                       |

[注意事項]

以下の項目はリストアすることができません。設定ファイル適用後、個別に再設定をお願いします。

- 3.5.4.2章「Authentcation Phrase」
   フレーズを変更していた場合、再設定が必要です。
- (2) 3.5.4.11章「SuperUser managemant」
   パスワードを変更していた場合、再設定が必要です。
- (3) 3.5.4.11章「General User Management」
   ユーザを追加していた場合、再設定が必要です。
- (4) 3.5.6.2章「Data Log Rotation」FTPパスワードの再設定が必要です。
- (5) 3.5.4.12 章「IPv4 Settings」
   IP アドレス、SubnetMask、Default Gateway は再設定が必要です。
   ただし、Manual、BOOTP、DHCPの選択結果は引き継ぎます。

# 3.9 パスワードを忘れた場合

パスワードを忘れた場合は、NMCにシリアルポートを通して接続されているローカルコンピュータを使用 して、コマンドラインインターフェイスにアクセスします。

- ローカルコンピュータのシリアルポートを選択して、このポートを使用するサービスをすべて無効にし ます。
- 製品添付のシリアルケーブル(番号940-0299)の一端をコンピュータの選択したポートに、もう一端を NMCの設定ポートに接続します。
- 3. 端末プログラム(HyperTerminal® など)を起動し、選択したポートの設定を9600bps、8 データビット、 パリティなし、1 ストップビット、フロー制御なしに変更します。
- ENTER キーを押して(必要に応じて繰り返し押してください)、[User Name] プロンプトを表示します。
   [User Name] プロンプトを表示できない場合は、次を確認してください。
- ・このシリアルポートが他のアプリケーションによって使用されていない
- ・端末の設定が手順3 の指定通りに正しく行われている
- ・手順2 で指定の適切なケーブルが使用されている

5. NMCの [Reset] ボタンを押します。 ステータスLED がオレンジと緑の交互点滅になります。LEDが点滅している間にすぐに[Reset] ボタンを再度押して、ユーザ名とパスワードを一時的にデフォルト値に戻 します。しばらくするとステータスLEDが緑点灯します。

6. [User Name] プロンプトを再表示するためにENTER キーを数回押します。そして、ユーザ名とパスワ ードとして、デフォルト値の「apc」を入力します。([User Name] プロンプトの再表示後、ログオンに30 秒 以上かかった場合は、手順5 を繰り返してログオンし直さなければなりません)。

7. コマンドラインインターフェイスで次のコマンドを使用して、[User Name]のパスワードを再設定します。 user -n *User Name -*pw *Password* 

例えば、ユーザ名「user1」のパスワードを「pass」に変更したい場合は次のように入力します。

user -n user1 -pw pass

8.「quit」または「exit」と入力してログオフし、シリアルケーブル(番号940-0299)を外し、無効にしたサービ スもすべて再起動します。

# 3.10 トラブルと思った時は

使用中トラブルと思われる現象が発生した場合は、保守員に連絡する前に以下の項目を確認ください。

下記に示す対処をおこなっても解消しない場合は保守員へ連絡ください。

| 現象                                      | 対処方法                                                                                                    |
|-----------------------------------------|----------------------------------------------------------------------------------------------------|
| NMCへのping が失敗する                         | <ul> <li>NMCのステータスLED が緑の場合、NMCと同じネットワークセグメントの別のノードに対してping を試行します。これが失敗する場合、問題はNMCに起因するものではありません。ステータスLED が緑でない場合、またはping テストが成功した場合は、次の事柄を確認してください。</li> <li>・NMCがUPSに正しく挿入されているかを確認します。</li> <li>・すべてのネットワーク接続を確認します。</li> <li>・すべてのネットワーク接続を確認します。</li> <li>・システム装置のIPアドレスを確認します。</li> <li>・システム装置がNMCと異なる物理ネットワーク(またはサブネットワーク)上にある場合は、デフォルトゲートウェイ(またはルーター)のIP アドレスを確認します。</li> <li>・NMCのサブネットマスクのサブネットビット数を確認します。</li> </ul> |
| 通信ポートから端末プログラ<br>ムを通して指定できない            | 端末プログラムを使用してNMCを設定するには、その前にその通信<br>ポートを使用しているすべてのアプリケーション、サービス、プログラ<br>ムを終了する必要があります。                                                                                                    |
| コマンドラインインターフェイ<br>スにシリアル接続でアクセス<br>できない | ボーレートを変更していないことを確認してください。2400、9600、<br>19200 または38400 で試します。                                                                                                    |
| コマンドラインインターフェイ<br>スにリモートアクセスできない        | <ul> <li>・正しいアクセス方法(Telnet またはSecure Shell(SSH))を使用しているかを確認してください。これらのアクセス方法を有効にするには管理者の権限が必要です。デフォルトでは、Telnet が有効です。</li> <li>・Secure Shell(SSH)の場合は、NMCがホストキーを作成中である可能性があります。NMCはこのホストキーの作成に最高で1分かかります。この間SSHにはアクセスできません。</li> </ul>                                                                                                    |
| Web インターフェイスにアク<br>セスできない               | <ul> <li>・HTTP またはHTTPSアクセスが有効になっているかどうかを確認します。</li> <li>・正しいURLを指定していることを確認します。これはNMCで使用されているセキュリティシステムと同一である必要があります。SSL では、URL の始めの部分が「https」(「http」ではなく)になっていなければなりません。</li> <li>・NMCにping を実行して応答があるかどうかを確認してください。</li> <li>・NMCでサポートされているWeb ブラウザ(Internet Explorer Ver5.5以降/Firefox)を使用しているかどうかを確認します。</li> <li>・NMCが再起動したばかりでSSL セキュリティの設定中である場合は、NMCがサーバ証明書を生成中の可能性があります。NMCはこの</li> </ul>                                |

# 3.11 調査資料一覧および採取方法

障害が発生した場合は、弊社サポートサービスにて原因調査などの問題解決に向けたご支援をいたし ます。お問合せの際には、以下の資料をご用意ください。UPS 管理ソフト「PowerChute Network Shutdown」をご使用されている場合は、「PowerChute Network Shutdown 日立補足説明書」を参照いた だき、管理ソフトのログの採取をお願いします。

下記手順でログを採取してください。このログにはイベントログ、データログ、設定ファイルなどが TAR で 圧縮された1ファイルで出力されます。

1.NMC 管理インターフェイスの「About > Support」を選択してください。

2.画面下部左側の[Generate Logs]ボタンをクリックしてください。

3.プログレスバーが 100%になるまで待機してください。

4. 画面下部右側の[Download]ボタンをクリックしてファイルを保存してください。

| Scheelectric UPS Network Mana<br>Smart-UPS/Matrix Applica                                                                                                    | agement Card 2                                 | ♥ No Alarms<br>9 apc   English   킜 Log Off   Help   ★                                       |
|----------------------------------------------------------------------------------------------------|------------------------------------------------|---------------------------------------------------------------------------------------------|
| Home Status - Control - Configuration -                                                                                                    | Tests ← Logs ← About ◆                         |                                                                                             |
| Troubleshooting                                                                                                    |                                                |                                                                                             |
| Support Resources                                                                                                    |                                                |                                                                                             |
| Name                                                                                                    | URL                                            |                                                                                             |
| Knowledge Base                                                                                                    | http://www.apc.com/site/support/index.c        | fm/faq/                                                                                     |
| Company Contact Information                                                                                                    | http://www.apc.com/support/contact/inde        | ex.cfm                                                                                      |
| Software & Firmware Downloads                                                                                                    | http://www.apc.com/tools/download/inde         | ex.cfm                                                                                      |
| Technical Support Debug Information Dc<br>This feature captures an assortment of debug data into a s<br>intended for technical support use.                                                                                                    | single file and then allows the user to downlo | ad that file to a local computer which is                                                   |
| Generate Logs Download                                                                                                    |                                                |                                                                                             |
| Note: File generation may take awhile to complete. Knowledge Base   Schneider Electric Product Center   Schneider Electric Product Center   Schneider Electric Product Product | ider Electric Downloads                        | © 2015, Schneider Electric. All rights reserved.<br>Site Map   Updated: 06/11/2016 at 14:59 |

運用・保守

この章では、本 UPS の運用および保守について説明します。

# 4.1 システム装置接続での一般動作

一般的な動作としては下記となります。

OS 標準 UPS サービスには対応しておりませんので、別売の UPS 管理ソフト(PowerChute)を使用してください。

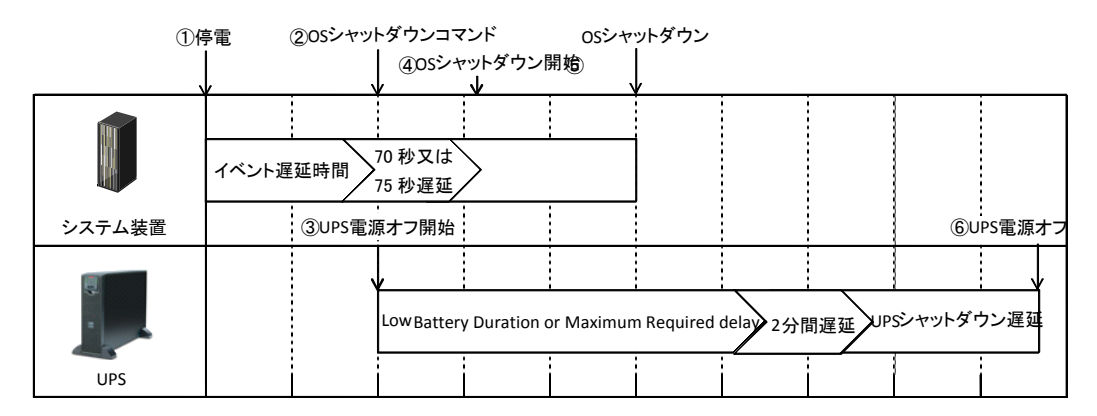

①PowerChute Network Shutdownから、UPSがバッテリで稼働中であることが報告されます。

②「On Battery」イベントに設定されたイベント遅延時間が経過したら、PowerChute Network ShutdownはOSのシャットダウンシーケンスを開始して、同時にPowerChute Network Shutdown の登録先のUPSの電源をオフにするコマンドも送信します。

③UPSの電源オフシーケンスが開始されます。

④PowerChute Network Shutdown v3.0.1では75秒、v3.2では70秒の待機後、OSはシャットダウンを開始します。

⑤OSシャットダウン完了

⑥UPSはNMCの以下の3項目の設定値の合計時間後に電源をオフにします。

・バッテリ残量低下持続時間または最大必須遅延

- ・2分間遅延
- ・UPSシャットダウン遅延

# 4.2 保守サービス期間

●保守サービス期間/無償修理期間

| 標準モデル            |                       |
|------------------|-----------------------|
| BURA5000HNN      | 5 年(無償修理期間 1 年間)(*2)  |
| BURA5000HNA      | 5 年(無償修理期間 1 年間)(*1)  |
| おまかせ安心モデル        |                       |
| BURA5000HN3      | 5 年(無償修理期間 3 年間)(*2)  |
| BURA5000HN4      | 5 年(無償修理期間 4 年間)(*2)  |
| BURA5000HN5      | 5 年(無償修理期間 5 年間)(*2)  |
| おまかせ安心ロングライフモデル  |                       |
| BURA5000HN6      | 6年(無償修理期間6年間)(*2)     |
| BURA5000HN7      | 7 年(無償修理期間 7 年間)(*2)  |
| ロングライフサポートモデル    |                       |
| BURA5000HNL      | 最大7年(無償修理期間3年間)(*2)   |
| ロングライフモデルⅡ       |                       |
| BURA5000HNV      | 最大7年(無償修理期間3年間)(*1)   |
| おまかせ安心モデルⅡ       |                       |
| おまかせ安心ロングライフモデルⅡ | <b>二十 7 左 (*2)</b>    |
| BURA5000HNC      | 取入/平( <sup>1</sup> 3) |
| BURA5000HND      |                       |

\*1 保守サービス時間:翌平日オンサイト 9:00~17:00(土曜・日曜・祝日・年末年始除く) \*2 保守サービス時間:当日オンサイト 8:00~19:00(土曜・日曜・祝日・年末年始除く)

\*3 おまかせ安心モデル II /おまかせ安心ロングライフモデル II の保守サービス期間

| 対象形名        | モデル名                                        | 無償修理期間(*4) | 保守サービス期間(*5) |  |  |
|-------------|---------------------------------------------|------------|--------------|--|--|
| BURA5000HNC | ◆保守サービス時間 : 8:00~19:00(土曜・日曜・祝日・年末年始除く)(*6) |            |              |  |  |
|             | おまかせ安心モデル II (3 年)                          | 3 年間(*7)   | 5 年間         |  |  |
|             | おまかせ安心モデル II (4 年)                          | 4 年間(*7)   |              |  |  |
|             | おまかせ安心モデル II (5 年)                          | 5年間        |              |  |  |
|             | おまかせ安心ロングライフモデル II (6 年)                    | 6 年間       | 6 年間         |  |  |
|             | おまかせ安心ロングライフモデル II (7 年)                    | 7 年間       | 7 年間         |  |  |
| BURA5000HND | ◆保守サービス時間 : 24時間 365日(*6)                   |            |              |  |  |
|             | おまかせ安心モデルⅡ24(3年)                            | 3 年間(*7)   | 5年間          |  |  |
|             | おまかせ安心モデル II 24(4 年)                        | 4 年間(*7)   |              |  |  |
|             | おまかせ安心モデルⅡ24(5年)                            | 5 年間       |              |  |  |
|             | おまかせ安心ロングライフモデル II 2 4 (6 年)                | 6 年間       | 6 年間         |  |  |
|             | おまかせ安心ロングライフモデル II 2 4 (7 年)                | 7 年間       | 7 年間         |  |  |

\*4 製品ご購入日からの期間となります。ただし、バッテリの無償修理期間は製品ご購入日から 1 年間になります。無償修理期間中でも別の保守サービスをお受けになる場合はお買い求め先にご 相談ください。

\*5 製品納入時からの期間となります。

保守サービス時間は下記のとおりです。

\*6 交通事情・天候や地理条件(島嶼や山間部、遠隔地)などにより、上記日時は変更となる場合 があります。

\*7 無償修理期間後も継続して保守サービスをお受けになる場合はお買い求め先にご相談ください

●無償修理期間以降、UPSの修理およびバッテリの交換は有償となります。 ただし、バッテリは製品ご購入日から2年目以降が有償になります。
- ●UPS 交換や移設に伴う設定値の変更はお客様作業とさせていただいております。事前に予め設定 値を控えていただき、保守交換後は再設定をお願い致します。なお、PCNS ご使用の場合、一部 の設定値は、UPS 側に保持されています。設定の控えは PCNS で設定後に実施いただくようお願 い致します。
- ●UPS はバッテリが満充電状態で使用する必要があります。バッテリ容量が十分でない場合、停電 が発生すると、期待したバックアップ時間が得られません。停電が一回発生し、復電後、UPS の バッテリが十分に充電されていない状態で次の停電が発生した場合、バックアップ時間は短くな ります。

専用 UPS 管理ソフトを使用することで、復電後、所定のバッテリ容量に充電された後に AC を 出力し、システム装置を起動する設定にすることができます。

また、専用 UPS 管理ソフトを使用し、UPS の再起動待機時間を設定することで、復電後、所定の設定時間後に AC を出力し、システム装置を起動する設定にすることができます。

- ●UPS 本体のバッテリ異常表示の有無に関わらず、納入から2年以内にバッテリは新品と交換して ください。
- ●UPS 本体はバッテリ診断機能を備えていますが、バッテリの全ての劣化を検出できるわけではあ りません。
- ●UPS 本体のバッテリ異常表示がされた場合、あるいは納入から2年を経過したバッテリを使用している場合、UPS 本体の自動セルフテストを「実行しない」に設定してください。また、手動セルフテストを行わないでください。セルフテスト中に行われるバッテリ運転試験でバッテリ劣化のために出力が停止する恐れがあります。
- ●バッテリが劣化した状態で停電が発生すると出力が停止する恐れがあります。
- ●バッテリ交換時は、UPS 本体・拡張バッテリボックス内の全てのバッテリを新品と交換してくだ さい。古いバッテリと新しいバッテリが混在すると誤動作の恐れがあります。

●UPS のバッテリ動作時間の目安は下記になります。

ランタイムの表示に関わらず、2年ごとにバッテリを交換してください。 ランタイムの表示はあくまで目安であり、そのランタイムを保証するものではありません。

使用方法と環境により異なります。

寿命末期になると、バックアップ時間は下記表に対して半減します。

バッテリ動作時間内に対して余裕を持って接続コンピュータのシャットダウンを完了するよう管 理ソフトにて設定してください。

| UPS 日立形名 | BURA5000HNx          |
|----------|----------------------|
| 容量(VA)   | 5000                 |
| 容量(W)    | 3500                 |
|          | バッテリ動作時間(単位:分) (注 1) |
| 700      | 47                   |
| 1400     | 21                   |
| 1800     | 15                   |
| 2500     | 9                    |
| 3000     | 8                    |
| 3500     | 5                    |
| (注1)     | 初期状態(バッテリ新品時)        |

バックアップ時間が短い場合は、UPSに接続する負荷装置を減らしてください。

●本 UPS は停電が発生したら短時間で復電することを想定した仕様になっています。 停電発生によってバッテリ運転になった後、本 UPS はスリープモードに移行しますが 数日間にわたり停電が継続するとスリープモードを維持するための電力消費により バッテリが枯渇し、スリープモードから他の運転モードに移行できず、正常に動作 しない恐れがあります。 また、本 UPS は1年に数回程度の停電発生を想定した仕様になっています。 故意に停電を発生させる運用は行わないようにしてください。 高頻度で停電が発生する環境では、停電が実施される度にバックアップ運転が行われ バッテリの充放電回数が増え、バッテリ寿命への影響が考えられます。

計画停電では上記を回避するために以下の取り扱いを行ってください。

 ①停電の前に UPS に接続されている負荷機器、各種機器を停止してください。
 ②負荷装置、各種機器が完全に停止したことをご確認の上、UPS 本体を停止してください。
 ③停電が終了しましたら、UPS を起動し、UPS に接続されている負荷装置、各種機器を 起動・復帰させてください。 5

# 設置環境

#### ● UPS を設置する環境について

| 項目     |     | 標準モデル                   | ロングライフサポートモデル            |
|--------|-----|-------------------------|--------------------------|
|        |     | BURA5000HNN BURA5000HNA | BURA5000HNL              |
|        |     | <u>わまれいかんて デル</u>       |                          |
|        |     | るまかせ女心モナル               |                          |
|        |     | BURA5000HN3 BURA5000HN4 | BURA5000HNV              |
|        |     | BURASOUOHINS            | おまかせ安心ロングライフモデル          |
|        |     | おまかせ安心モデルⅡ              |                          |
|        |     |                         | BURASOUUTING BURASOUUTIN |
|        |     |                         | おまかせ安心ロングライフモデルⅡ         |
|        |     |                         | BURA5000HNC BURA5000HND  |
| 温度     | 動作時 | 10~35℃                  | 10~28°C                  |
|        | 保管時 | 0~40°C                  | 0~40°C                   |
| 相対湿度   | 動作時 | 20~80% (結露なきこと)         | 20~80% (結露なきこと)          |
|        | 保管時 | 10~90% (結露なきこと)         | 10~90% (結露なきこと)          |
| 塵埃     |     | 一般事務室程度                 | 事務所設置不可,専用マシン室設置         |
| 安会性 ギョ |     | 亜硫酸ガス、硫化水素、塩素           | 亜硫酸ガス、硫化水素、塩素            |
| 腐良性カス  |     | ガス、アンモニアなど。             | ガス、アンモニアなど。              |
|        |     | 塩分を多量に含む空気の発生           | 塩分を多量に含む空気の発生            |
|        |     | する場所でないこと。              | する場所でないこと。               |
|        |     |                         |                          |

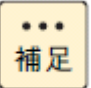

ロングライフモデルは、データセンターなどの機器専用ルームに 設置して使用されることを前提としているため、温度条件がその他の モデルと異なります

6

# 困ったときには

この章では、本UPSが正常に動作しないときの対処方法を説明します。 次の対処法を行っても不具合が改善されない場合は、お買い求め先に ご連絡いただくか保守員をお呼びください。

| 「問題」と「考えられる原因」                     | 「対策」                             |
|------------------------------------|----------------------------------|
| オンボタンを押しても UPS の電源が入らない            | ,                                |
| <ul> <li>オンボタンが押されていない</li> </ul>  | オンボタンを押して、UPSおよび接続機器の電源を入れます。    |
| • UPS が商用電源に接続されていない               | UPSから商用電源までの電源ケーブルがしっかり接続されて     |
|                                    | いるかをチェックします。                     |
| • 商用電源の電圧が非常に低いか、まった               | テスター等を使用して入力電圧を確認するか、電源設備管理      |
| くない                                | 会社に商用電圧をチェックしてもらって下さい。           |
| ・ バッテリが正しく接続されていない                 | バッテリコネクタがしっかり接続されているかチェックしま      |
|                                    | す。                               |
| オフボタンを押しても UPS の電源が切れない            | л<br>Л                           |
| ・ UPS の内部障害                        | UPSの使用を中止して下さい。UPSのプラグを外し、すぐに    |
|                                    | 修理を依頼します。                        |
| 電源障害が発生していないのに、UPS がバッ             | マテリ運転になる                         |
| ・ 電圧が非常に高いまたは低い。また                 | 商用電源設備の見直しを推奨いたします。              |
| は商用電源の波形が歪んでいる。                    |                                  |
| UPS の警告音が時々鳴る                      |                                  |
| <ul> <li>正常な UPS 動作</li> </ul>     | これはトラブルではありません。UPS は正常に接続機器を保    |
|                                    | 護しています。警告音の種類と意味については次表にて説明      |
|                                    | いたします。                           |
| UPS のバックアップ時間が仕様より短い               |                                  |
| ・ UPS のバッテリ充電が最近の電源障害に             | 長時間の電源障害の後は、バッテリを再充電する必要があり      |
| より低下しているか、バッテリ自体が劣化                | ます。度々バッテリ運転したり、室温の高い場所で動作する      |
| している                               | 場合が多いと、バッテリの消耗が早まります。導入後2年経      |
|                                    | 過している場合は、バッテリ交換表示が点灯しなくてもバッ      |
|                                    | テリを交換して下さい。                      |
| <ul> <li>UPS が過負荷になっている</li> </ul> | UPS の Load ディスプレイをチェックします。プリンタ等、 |
|                                    | 比較的バックアップが必要でない機器のプラグを外して負荷      |
|                                    | を軽減して下さい。                        |
| ・UPS バッテリ数の設定が間違っている               | 2.3「UPS 設定項目」を確認し、拡張バッテリ数の値をチェッ  |
|                                    | クしてください。                         |
| フロントパネルの LED (中央の 6 個)が交互に         | こ点灯(スクロール)する                     |
| ・ UPS がリモート・コントロールによりス             | UPS はスリープ・タイマーが切れると、自動的に再スタート    |
| リープモードになっている状態                     | します。LED は上から下へと繰り返し点灯します。        |

| 「問題」と「考えられる原因」                            | 「対策」                                                  |  |  |  |
|-------------------------------------------|-------------------------------------------------------|--|--|--|
| UPS が商用電源に接続されているのに、バッテリ充電ディスプレイしか点灯しない   |                                                       |  |  |  |
| ・ UPS はシャットダウンされ、バッテリは                    | UPS は電力が復帰し、バッテリが十分に充電されるとオンラ                         |  |  |  |
| 長期の停電で放電している状態                            | イン運転に復帰します。                                           |  |  |  |
| バッテリ交換 LED が点灯し、5 時間おきに                   | )分間 UPS のビープ音が鳴る                                      |  |  |  |
| <ul> <li>バッテリの容量が少なくなっている</li> </ul>      | 24 時間バッテリを充電し、セルフテストを行って確認を行い                         |  |  |  |
| 状態                                        | ます。                                                   |  |  |  |
| <ul> <li>バッテリの不良またはバッテリの寿命</li> </ul>     | 担当保守会社に連絡してバッテリを交換して下さい。                              |  |  |  |
| バッテリ交換 LED が点滅、バッテリ充電デ                    | ィスプレイが消灯し、UPS が継続的に警告音を発する                            |  |  |  |
| ・ バッテリが正しく接続されていない                        | バッテリコネクタが完全に挿入されているかどうかチェック                           |  |  |  |
|                                           | して下さい。                                                |  |  |  |
| ・ バッテリの容量が異常に少ない                          | 24 時間バッテリを充電しセルフテストを行って確認を行い                          |  |  |  |
|                                           | ます。                                                   |  |  |  |
| オンライン LED かバッテリ運転中 LED のい                 | オンライン LED かバッテリ運転中 LED のいずれかが点灯している状態で、バッテリ充電/商用電源電圧デ |  |  |  |
| ィスプレイの一つ以上の LED が点滅する                     |                                                       |  |  |  |
| <ul> <li>ローバッテリで負荷に電力供給している</li> </ul>    | バッテリが十分に充電されるとオンライン運転に復帰しま                            |  |  |  |
| 状態                                        | す。                                                    |  |  |  |
| ・オンライン運転であるが、バッテリ状態                       | バッテリが十分に充電されるとオンライン運転に復帰しま                            |  |  |  |
| になった場合、ローバッテリと認識される                       | す。ローバッテリ警告間隔(ローバッテリ信号時間)が長い                           |  |  |  |
| バッテリ充電量の場合                                | とバッテリ充電量が多くても、本現象が出やすくなりますの                           |  |  |  |
|                                           | でローバッテリ警告間隔の見直しを行ってください。                              |  |  |  |
| バッテリ充電/商用電源電圧ディスプレイの                      | Dみが点灯か点滅する                                            |  |  |  |
| <ul> <li>ローバッテリでシャットダウン中である</li> </ul>    | バッテリが十分に充電されるとオンライン運転に復帰しま                            |  |  |  |
|                                           | す。                                                    |  |  |  |
| ・ ローバッテリでスリープモードである                       | バッテリが十分に充電されるとオンライン運転に復帰しま                            |  |  |  |
|                                           | す。                                                    |  |  |  |
| フロントパネルの LED が全部またはその一部が点滅する(上記以外の点滅パターン) |                                                       |  |  |  |
| · 内部 UPS 故障またはバッテリ充電器の                    | UPS の使用を中止します。UPS の電源を切り、すぐに修理を                       |  |  |  |
| 故障                                        | 依頼してください。                                             |  |  |  |
| バッテリ充電容量 LED とバッテリ負荷容量                    | LED が同時に点滅する(UPS がシャットダウンした状態)                        |  |  |  |
| <ul> <li>異常温度を検知した</li> </ul>             | UPSの使用を中止します。UPSの電源を切り、すぐに修理を                         |  |  |  |
|                                           | 依頼してください。                                             |  |  |  |
| バッテリ充電率が急激に下がる。/ スリープモード時にバッテリ充電率が下がる     |                                                       |  |  |  |
| <ul> <li>正常な UPS 動作</li> </ul>            | 放電中/放電直後/スリープ状態/復電直後の状態では、負荷容                         |  |  |  |
|                                           | 量により充電率に誤差が生じます。この表示値は目安であり、                          |  |  |  |
|                                           | 表示値を保証するものではありません。                                    |  |  |  |

また、以下に UPS が警告音(ビープ音)を発する主なケースと鳴り方を示します。

| 警報音を発するケース                 | 警報音の鳴り方                            |
|----------------------------|------------------------------------|
| ・UPS 立ち上げ時もしくは ON/OFF ボタンを | 一回のビープ 音を発生                        |
| 押下した時                      | (ピッ)                               |
| ・UPS がオンバッテリ状態の時           | 30 秒毎に 4 回のビープ音を発生                 |
|                            | (ピー・ピー・ピー・ピー を 30 秒間隔で繰り返し)        |
| ・UPS がローバッテリ時              | 2 秒間に 1 回の間隔で連続したビープ音を発生           |
| ・バッテリ劣化時                   | (ピ・ピ・ピ・ピ・ピ・ピ・ピ・ピ・ピ・・・・・・・・・・・・・・・・ |
| ・バッテリ未接続時                  |                                    |
| ・UPS が過負荷状態の時              | 連続したビープ音を発生                        |
|                            | (ピ)                                |
| ・バッテリ交換 LED が点灯し、バッテリ交換    | 5時間毎に1分間の断続したビープ音を発生               |
| が必要な時                      | (チュ・チュ・チュ・チュ を1分間、5 時間間隔で繰         |
|                            | り返し)                               |

このほかにも、HA8000ホームページで最新情報を提供しております。

こちらも合わせてご参照ください。

http://www.hitachi.co.jp/ha8000/

交換品

この章では、交換が必要となる有寿命部品について説明します。

#### 7.1 有償部品

#### ⚠警告

バッテリ交換 LED 点灯およびビープ音警報鳴動、もしくは2年以上経過したバッテリは、交換が必要 です。そのまま使用続けると、バッテリの液もれ、および発熱により、火災や装置の故障の原因 になります。バッテリ交換は保守員が行いますので保守会社にご連絡ください。

指定外のバッテリは使用しないでください。指定外のバッテリを使用すると、感電や火災の原因 になります。

万ーバッテリの液漏れが発生しバッテリ液がヒフや衣服に付着した場合は、清水で 15 分以上洗 い流してください。

#### ⚠注意

装置に使用しているアルミ電解コンデンサは、有寿命部品です。設計寿命は1日24時間使用で約5年です。ロングライフモデルは約7年です。

寿命になると電解液の枯渇や漏れが生じます。特に、電源ユニットでの電解液の漏れは、発煙、 感電の原因になることがあります。これらの危険を避けるために、設計寿命を超えて使用する場 合は有償部品単位で交換してください。

本 UPS に使用されているバッテリは、使用しているうちに劣化・消耗する有寿命部品のため、定 期的に新しいものと交換してください。これらの部品は有償で交換を行います。お買い求め先にお 使いの UPS の型名をご連絡ください。

- 1 通常の事務室環境・標準使用状態(約25~30°C)で、1日24時間、1ヶ月30日の通電使用を想定したときの設計寿命は約2年です。使用環境・状態により寿命は変わります。特に使用環境が上記温度を超える場合、寿命が短くなります。
- 2 商用電源の瞬間的な変動での電圧補正がほとんど発生せず、電源設備のトラブル等により停電の頻発がない場合の耐用 年数です。
- 3 無償保証期間(1年間)内は無償にて交換致しますが、保証期間以降の交換費用はお客様負担となります。バッテリ交換LEDが点灯しなくても2年毎にはバッテリ交換を行ってください。
- 4 バッテリは充電を行わず放電状態で放置すると、寿命が短くなります。最初に十分充電した後、UPS自身の入力コン セントを抜いた状態で保管してください。また、約6ヶ月毎に充電を行ってください。

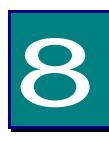

仕様

この章では本 UPS の仕様について説明します。

| 筐体タイプ             | ラックタイプ                          |
|-------------------|---------------------------------|
| 形名                | BURA5000HNx                     |
| 最大容量(VA/W)        | 5000VA/3500W                    |
| 運転方式              | 常時インバータ方式                       |
| サイズ(W×D×H)        | 432×705×130mm(ラック取付ブラケット除く)(3U) |
| 定格入力電圧            | 200VAC                          |
| 入力電圧範囲            | 180~220VAC                      |
| 定格出力電圧            | 200VAC                          |
| 定格入力周波数           | 50/60H z (自動検出)                 |
| 周波数限度             | 47-63Hz                         |
| 出力電圧              | 200VAC ± 5%                     |
| 周波数(バッテリ動作)       | 50∕60Hz ± 1Hz                   |
| 波形(バッテリ動作)        | 正弦波                             |
| 充電時間              | 約3時間(50%負荷時に90%容量まで)            |
| 入力ケーブル長           | 2.9m± 0.1m                      |
| 入力コネクタタイプ         | NEMA L6-30P                     |
|                   |                                 |
| 出力コンセント数          |                                 |
|                   | NEIVIA LO-SUR ~ 2               |
| 切麸時間 (通常)         | バッテリ運転切替時:無瞬断                   |
| 9百吋间(通市)          | 自動バイパス切替時:6ms                   |
| バックアップ時間(最大負荷)    | 約5分(注1)                         |
| 騒音(1m 距離)         | 55dB                            |
| 重量(バッテリを含む本体)     | 約 58 k g                        |
| 外観色               | ブラック                            |
| 突入電流              | 30A                             |
| 通信                | LAN(NMC 標準搭載)                   |
| UPS 単体の消費電力(負荷有時) | 通常:305W 最大:670W                 |
|                   | マニュアル                           |
| 添付品               | フロントパネル                         |
|                   | レールキット                          |

(注1) 常温、バッテリ新品時

| MEMO |
|------|
|      |
|      |
|      |
|      |
|      |
|      |
|      |
|      |
|      |
|      |
|      |
|      |
|      |
|      |
|      |
|      |
|      |
|      |
|      |
|      |

## 無停電電源装置

## 取扱説明書

第7版 2016年8月

無断転載を禁止します。

# 株式会社 日立製作所

# ICT 事業統括本部

〒259-1392 神奈川県秦野市堀山下1番地

http://www.hitachi.co.jp

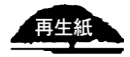